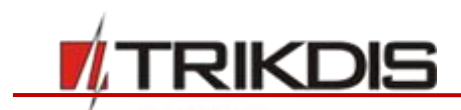

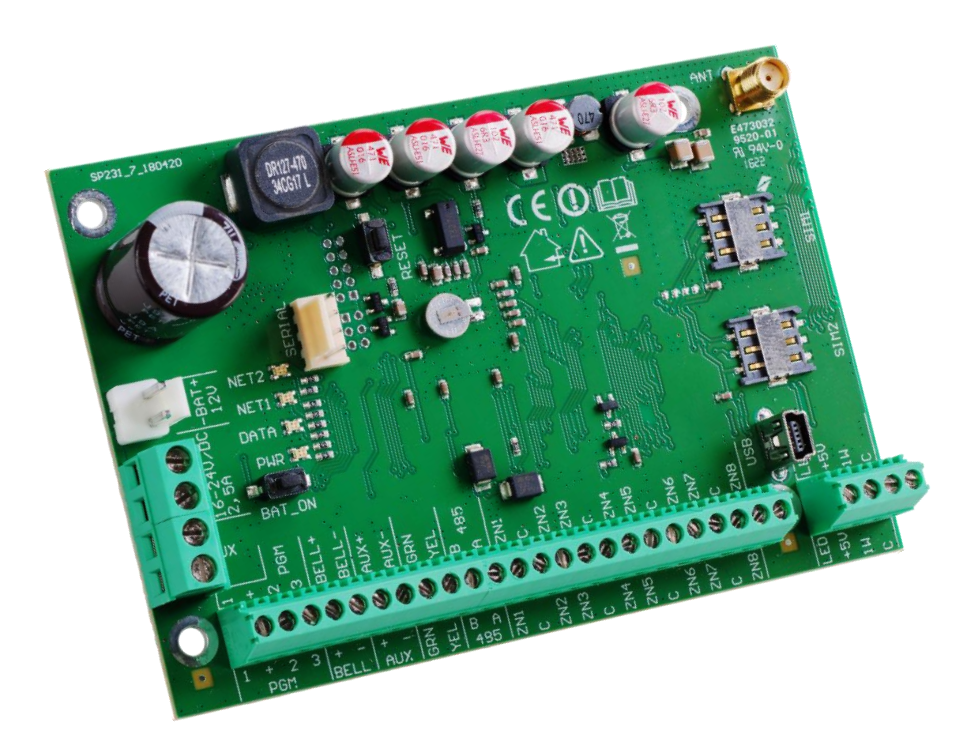

# Apsaugos centralė SP231

Įrengimo ir programavimo instrukcija

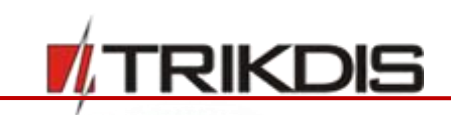

**Centralė SP231** – įsibrovimo (į patalpas) ir gaisro signalizavimo sistemos (signalizacijos) procesorinė dalis su integruotu GSM/GPRS komunikatoriumi. Centralė leidžia vartotojui patogiai įjungti signalizaciją, kad patalpas saugotų pageidaujamu režimu ir pagal jį kontroliuotų ir reaguotų į įvairių jutiklių signalus. Įvykus bet kokiam sistemos įvykiui, jo pranešimą GSM ryšiu perduos į centralizuoto stebėjimo pultą (CSP) ir (arba) į vartotojų mobiliuosius telefonus.

Su **SP231** centrale suderinami moduliai: **CZ8** (įėjimų plėtimo modulius); **E14** (internetinis komunikatorius); **E16T** (internetinis komunikatorius); **W17U** (Wi-Fi komunikatorius); **RFMOD2** (radijo modulis bevieliams jutikliams); **i08** (įėjimų ir išėjimų plėtiklis); **CZ**-Dallas (iButton kontaktinių raktų skaitytuvas); **DB18B20** ir **BD18S20** (temperatūros jutikliai).

#### Bendros savybės

- 8 zonos (galima išplėsti iki 32);
- 9 zonų funkcijos;
- Išskirtinė zona dvilaidžiam dūmų jutikliui;
- 8 pogrupiai;
- Vidinis laikrodis;
- Temperatūros jutiklių kontrolė;
- Sabotažo sekimas;
- "Anti-masking" sekimas;
- Patogūs standartiniai nustatymai greitam apsaugos sistemos įrengimui.

#### Signalizacijos valdymas

- 40 signalizacijos valdymo kodu;
- Nuotolinis valdymas: telefono skambučiu, SMS žinute ir **Protegus** programėle;
- Valdymo įrenginiai: "Trikdžio" klaviatūra Protegus SK130LED, SK232LED "Paradox" klaviatūros K32+, K32LED, K636, K10LED, iButton raktai, kodiniai ar kiti jungikliai;
- "Bypass", "Door Chime", "Tamper", "Shutdown", "Force Arm", "Anti-masking", "Bellsquawk" "Re-Arm" ir kt. funkcijos.

#### Maitinimas:

- Pagrindinis maitinimas iš 16-18 V kintamos arba 16-24 V nuolatinės srovės šaltinio
- Rezervinis maitinimas iš 12 V akumuliatoriaus

#### PGM išėjimai:

- 5 PGM išėjimai (3 PGM, 1 Bell, 1 LED);
- 9 PGM išėjimo funkcijos;
- PGM išėjimo nuotolinis valdymas.

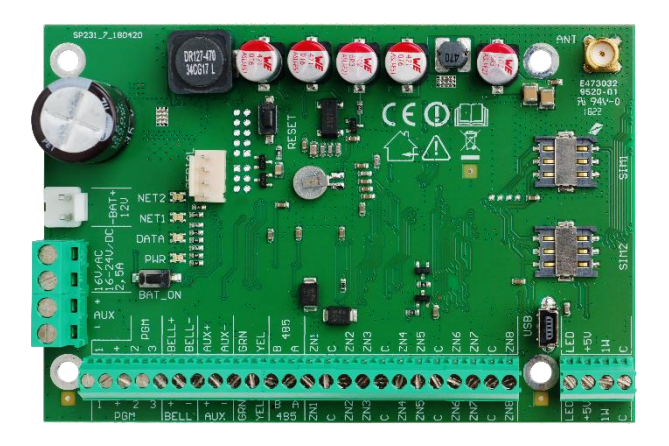

#### Centralės veikimo parametrų nustatymas

- Kompiuterio programa "TrikdisConfig" per USB;
- Nuotoliniu būdu per GPRS naudojant "TrikdisConfig".

#### Pranešimų perdavimas:

- Du SIM kortelių lizdai;
- Šifruotų pranešimų perdavimas į pagrindinį arba rezervinį CSP IP adresą per GPRS. GPRS ryšiui dingus, pranešimai siunčiami SMS žinutėmis;
- Nuolatinė ryšio kanalo kontrolė;
- Pranešimų siuntimas temperatūrai tapus aukštesnei arba žemesnei nei nustatyta;
- Įvykių pranešimai perduodami Contact ID kodais;
- SMS pranešimų siuntimas su vartotojų nustatytu įvykių tekstu į 5 mobiliuosius telefonus;
- Temperatūros reikšmių siuntimas SMS žinutėmis;
- Apie įvykimą perspėjantys skambučiai į 2 telefonus;
- Įvykių atmintis ne mažesnė nei 2000 paskutinių įvykių

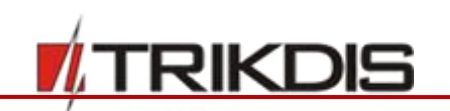

#### Garantija ir atsakomybės ribojimas

Centralei suteikiama 24 mėnesių garantija, kuri įsigalioja nuo jos pirkimo-pardavimo datos. Garantijos metu užtikrinamas nemokamas dėl gamintojo kaltės atsiradusių gedimų remontas.

# Garantija taikoma, jei centralė buvo įrengta kvalifikuotų specialistų pagal šį dokumentą ir elektros įrenginių įrengimo taisykles

(<u>http://www3.lrs.lt/pls/inter3/dokpaieska.showdoc l?p id=418124&p query=&p tr2=2</u>) ir eksploatuota pagal šį dokumentą ir saugos eksploatuojant elektros įrenginius taisykles (<u>http://www3.lrs.lt/pls/inter3/dokpaieska.showdoc l?p id=368840&p tr2=2</u>).

# Centralė remontui pateikiama gamintojo pakuotėje kartu su defektavimo aktu, nurodžius gedimo pobūdį.

# Pasibaigus garantiniam laikotarpiui, centralės techninė priežiūra ir remontas atliekamas pirkėjo sąskaita.

Garantija gali būti nutraukta anksčiau laiko, jeigu:

- Centralę remontavo ar bandė remontuoti tai atlikti teisės neturintis asmuo;
- Centralė naudota ne pagal paskirtį;
- Centralė sandėliuota ir (arba) įrengta netinkamoje patalpoje, kurioje netinkamos klimatinės sąlygos, agresyvi cheminė aplinka;
- Centralė mechaniškai sulaužyta ir (arba) sąmoningai sugadinta.
- Centralė sugadinta force-majeure (žaibo išlydžio ir kt.) aplinkybių.

Gamintojas neatsako:

- už centralės veikimo sutrikimus, jei centralė įrengta arba naudojama ne pagal jos naudojimo instrukciją.
- už centralės veikimo sutrikimus, jei šie atsirado sutrikus, dingus GSM/GPRS/Internet ryšiui arba atsiradus gedimams ryšio operatoriaus tinkluose.
- už centralės pirkėjui arba centralės vartotojui GSM/GPRS/Internet ryšio paslaugos teikimo nutraukimą arba apribojimą, ir neatlygina centralės pirkėjui arba centralės vartotojui dėl to atsiradusių turtinių arba neturtinių nuostolių.
- už elektros energijos tiekimo centralės pirkėjui arba centralės vartotojui nutraukimą arba apribojimą, ir neatlygina centralės pirkėjui arba centralės vartotojui dėl to atsiradusių turtinių arba neturtinių nuostolių.
- už centralės pirkėjo arba centralės vartotojo patalpų plėšimą, gaisrą, ar kitus patirtus nuostolius, ir dėl minėtų įvykių neatlygina centralės pirkėjui arba centralės vartotojui padarytos turtinės arba neturtinės žalos.

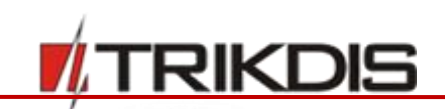

#### Saugos reikalavimai

Prieš naudodami centralę, būtinai susipažinkite su šia instrukcija.

Centralė **SP231** – elektros įrenginys, todėl ją įrengti ir aptarnauti gali tik kvalifikuoti specialistai, vadovaudamiesi šiuo dokumentu ir elektros įrenginių įrengimo taisyklėmis

(http://www3.lrs.lt/pls/inter3/dokpaieska.showdoc l?p id=418124&p query=&p tr2=2).

Atliekant centralės įrengimo darbus, jos maitinimas privalo būti išjungtas!

Patalpose centralė turi būti įrengta ribotos prieigos vietose ir saugiu atstumu nuo jautrios elektroninės įrangos. Centralė nėra atspari vibracijoms, kitam mechaniniam poveikiui, drėgmei ir agresyviai cheminei aplinkai. Centralė tenkina standarto EN 50131 keliamus reikalavimus taikomus II-ai atsparumo aplinkos poveikiui klasei.

Naudojami korpusai, transformatoriai, akumuliatoriai ir programavimo įrenginiai turi atitikti standarto EN 60950 keliamus saugos reikalavimus.

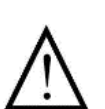

Įrenginys maitinamas iš 230 V įtampos 50 Hz dažnio elektros tinklo per žeminantį iki 16– 18 V įtampos II klasės transformatorių arba iš 16–24 V nuolatinės srovės šaltinio. Rezerviniam maitinimui užtikrinti naudojamas 12 V ne mažesnės nei 7 Ah talpos akumuliatorius. Naudojama srovė priklauso nuo prijungtų išorinių įrenginių galios.

Apsaugai elektros tiekimo grandinėje turi būti įrengtas dvipolis automatinis saugiklis. Skiriamasis tarpas tarp išjungimo kontaktų turi būti ne mažesnis nei 3 mm. Saugiklis turi būti montuojamas centralę aptarnaujantiems specialistams žinomoje vietoje.

Centralė nuo elektros srovės tinklo atjungiama:

- nuo kintamosios srovės tinklo išjungus automatinį saugiklį;
- nuo akumuliatoriaus atkabinus gnybtus.

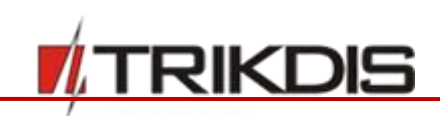

# Turinys

| 1 | TEC        | СНІ                 | NINIAI PARAMETRAI                            | 6           |
|---|------------|---------------------|----------------------------------------------|-------------|
| 2 | AP         | SA                  | UGOS CENTRALĖS MAITINIMAS                    | 7           |
|   | 2.1        | PAG                 | GRINDINIS MAITINIMAS                         | 7           |
|   | 2.2        | Rez                 | ZERVINIS MAITINIMAS                          | 7           |
|   | 2.3        | Ακι                 | UMULIATORINIS MAITINIMAS                     | 7           |
|   | 2.4        | Cer                 | NTRALĖS KOMPLEKTAI                           | 7           |
|   | 2.4        | 1.1                 | Centralė SP231                               | 7           |
|   | 2.4        | !.2                 | Centralė SP231 KIT                           | 7           |
|   | 2.4        | 1.3                 | Centralė SP231 KITi                          | 8           |
| 3 | CEI        | NTI                 | RALĖS KONSTRUKCIJA                           | 8           |
|   | 3.1        | GN                  | YBTŲ PASKIRTIS                               | 9           |
|   | 3.2        | Švi                 | ESINĖ INDIKACIJA                             | 9           |
| 4 | SIS        | TEI                 | MOS ĮRENGIMAS                                | 10          |
|   | 4.1        | Ref                 | KOMENDUOJAMA ĮRENGIMO TVARKA                 | 10          |
|   | 4.1        | .1                  | Centralės tvirtinimas montažiniame korpu     | se10        |
|   | 4.1        | .2                  | Prietaisų prijungimo eiliškumas              | 11          |
|   | 4.1        | .3                  | Rekomendacijos centralės veikimo paramo      | etrams      |
|   | л 1        | Л                   | Signalizavimo sistemos veikimo natikrinim    | 12<br>nas13 |
|   | 4.1        | <del>.</del><br>Sur | DERINAMI MODULIAI                            | 14          |
|   | 4.3        | JUT                 |                                              | 14          |
|   | 4.4        | DŪ                  | WU JUTIKLIU JUNGIMAS                         | 15          |
|   | 4.5        | Įта                 | ISŲ PRIJUNGIMAS PRIE <b>PGM</b> IŠĖJIMŲ      | 16          |
|   | 4.6        | IP H                | KOMUNIKATORIAUS E16T PRIJUNGIMAS             | 17          |
|   | 4.7        | Wi                  | -FI KOMUNIKATORIAUS W17U PRIJUNGIMAS         | 18          |
|   | 4.8        | RFI                 | MOD2 prijungimas                             | 18          |
|   | 4.9        | Kla                 | AVIATŪRŲ, ĮĖJIMŲ PLĖTIKLIŲ JUNGIMAS          | 18          |
|   | 4.10       | TEN                 | MPERATŪROS JUTIKLIŲ, IBUTTON RAKTŲ SKAITYTUV | Į           |
| _ |            | JUN                 | IGIMAS                                       | 19          |
| 5 | CEI        | NTI                 | RALES VEIKIMO KONFIGURAVIMAS                 | .19         |
|   | 5.1        | Pri                 | SIJUNGIMAS PRIE CENTRALĖS                    | 20          |
|   | 5.1        | .1                  | Prisijungimas USB kabeliu                    | 20          |
|   | 5.1        |                     | Prisijungimas nuotoliniu budu                | 20          |
|   | 5.1        |                     | Nustatymų keltimas Sivis zinutemis           | 21          |
|   | 5.2<br>5.2 |                     |                                              | 22          |
|   | 5.5        | V A                 | Centralės konfiaūravimas                     | 25          |
|   | 5.3        |                     | Centralės valdymas                           | 23          |
|   | 5.4        | Sis                 | TEMOS VARTOTOJU PRADINIAI PRISIJUNGIMO KODA  | 25          |
|   | 5.5        | VEI                 | IKIMO PARAMETRŲ NUSTATYMAS SU TRIKDISCONFIC  | s25         |
|   | 5.5        | 5.1                 | Bendrieji sistemos parametrai                | 25          |
|   | 5.5        | 5.2                 | Pradinių parametrų atstatymas                | 26          |
|   | 5.5        | 5.3                 | Centralės laikrodžio nustatymas              | 26          |
|   | 5.5        | 5.4                 | Periodiniai ryšio tikrinimai                 | 27          |
|   | 5.5        | 5.5                 | Klaviatūros parametrai                       | 27          |
|   |            |                     |                                              |             |

|   | 5.6   | SISTEMOS GEDIMAI                                            | .28      |
|---|-------|-------------------------------------------------------------|----------|
|   | 5.6   | 5.1 Tamperio aptikimas                                      | .29      |
|   | 5.6   | 5.2 Centralės darbo kontrolė                                | .30      |
|   | 5.7   | ZONŲ PARAMETRAI                                             | .30      |
|   | 5.7   | 7.1 Pagrindiniai zonų parametrai                            | .30      |
|   | 5.7   | 7.2 Zonų įvykių pranešimų parametrai                        | .32      |
|   | 5.7   | 7.3 Zonų funkcijų aprašymai                                 | .32      |
|   | 5.8   | Pogrupių parametrai                                         | .33      |
|   | 5.9   | VARTOTOJŲ PRIEIGOS PARAMETRAI                               | .34      |
|   | 5.9   | 9.1 iButton raktų kodo registracija                         | .35      |
|   | 5.10  | SIM KORTELĖS PARAMETRAI                                     | .36      |
|   | 5.11  | Pranešimų perdavimas į CSP                                  | .36      |
|   | 5.12  | Pranešimų perdavimas vartotojui                             | .38      |
|   | 5.1   | 12.1 Vartotojo pranešimų tekstai                            | .40      |
|   | 5.13  | PGM išėjimų konfigūravimas                                  | .40      |
|   | 5.1   | 13.1 PGM išėjimų veikimų aprašymai                          | .41      |
|   | 5.1   | 13.2 PGM išėjimų nuotolinis valdymas                        | .43      |
|   | 5.14  | Valdymas skambučiu                                          | .43      |
|   | 5.1   | 14.1 Pogrupio valdymas                                      | .44      |
|   | 5.1   | 14.2 PGM išėjimo valdymas                                   | .44      |
|   | 5.15  | Siųstuvų registracija                                       | .44      |
|   | 5.16  | Belaidžių jutiklių registracija                             | .46      |
|   | 5.1   | 16.1 Belaidžių jutiklių registravimas                       | .48      |
|   | 5.1   | 16.2 Belaidžio valdymo pultelio registravimas               | .50      |
|   | 5.1   | 16.3 Belaidės sirenos registravimas                         | .50      |
|   | 5.1   | 16.4 Belaidės klaviatūros (FW2-ICON KP-8F)<br>reaistravimas | .51      |
|   | 5.17  | KLAVIATŪRŲ IR JĖJIMŲ IŠPLĖTĖJŲ REGISTRACIJA                 | .52      |
|   | 5.18  | TEMPERATŪROS MATAVIMO PRANEŠIMŲ CHARAKTERISTI               | KŲ<br>53 |
|   | 5 1 9 |                                                             | 54       |
|   | 5.20  |                                                             | .54      |
|   | 5.20  | ζετιτές μεταιμές νεικιμός ρεοgramos ατιναι μινιμάς          | 55       |
| 6 | DP    |                                                             |          |
| U | ŽIN   |                                                             | 56       |
| 7 | 211V  |                                                             | 50       |
| / |       |                                                             | 58       |
|   | /.1   | VALDYMAS PER <i>PROTEGUS</i> DEBESIJĄ                       | .58      |

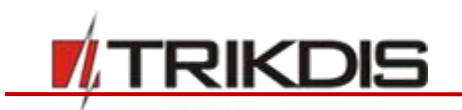

# **1** Techniniai parametrai

| Pavadinimas    | Aprašymas                                                                                                   | Reikšmė      |
|----------------|----------------------------------------------------------------------------------------------------|--------------|
| Maitinimo      | Iš kintamos srovės šaltinio                                                                                 | 16-18 V      |
| įtampa         | Iš nuolatinės srovės šaltinio                                                                               | 16-24 V      |
| Naudojama      | Budint                                                                                                    | 80 mA        |
| srovė          | Siunčiant duomenis                                                                                          | lki 150 mA   |
| Tarp [AUX+] ir | Išėjimo nuolatinės srovės įtampa (impulsų lygis neviršija 200 mV).                                          | 13,6 V       |
| [C], [AUX]     |                                                                                                    | (10-14 V)    |
| išvadų         |                                                                                                    | 1 A          |
|                | Didžiausia leistina naudojama srovė                                                                         | 2 A          |
|                | Pastaba: Viršijus leidžiamą srovę per "AUX" išėjimus, prijungtų                                             |              |
|                | prietaisų maitinimas automatiškai išsijungs.                                                                |              |
| Tarp [+5V] ir  | Išėjimo nuolatinės srovės įtampa (impulsų lygis neviršija 100 mV).                                          | 5 V          |
| [C] išvadų     | Pastaba: Viršijus leidžiamą srovę per "+5V" išėjimą, prijungtų                                              | (4,9-5,1 V)  |
|                | prietaisų maitinimas automatiškai išsijungs                                                                 | 0,2 A        |
| Apsauga nuo    | Visi centralės kontaktų kaladėlės gnybtai apsaugoti nuo statinės                                            | 2000 V       |
| viršįtampių    | įtampos šuolių                                                                                              |              |
| PGM1-PGM3      | Programuojami OC (atvirojo kolektoriaus) tipo išėjimo išvadai                                               | 30 V         |
|                | įvairiems prietaisams automatiškai arba nuotolinio valdymo<br>komanda ijungti ar išiungti (sukuria minusa") | 0,5 A        |
| BELL- (PGM4)   | Programuojamas OC (atvirojo kolektoriaus) tipo išėjimo išvadas                                              | 30 V         |
|                | lauko arba vidinei sirenai automatiškai jjungti (sukuria "minusą")                                          | 1 A          |
| LED (PGM5)     | Programuojamas OC (atvirojo kolektoriaus) tipo išėjimo išvadas su                                           | 30 V         |
|                | 5.1 kΩ rezistoriumi, šviesos diodo katodui (-) prijungti (sukuria "minusą")                                 | 0,1 A        |
| Darbinė        | Esant santykinei aplinkos oro drėgmei iki 80% prie +20°C, be                                                | Nuo -25 °C   |
| aplinka        | kondensacijos                                                                                               | iki +50 °C   |
| Centralės      | -                                                                                                    | 117x79x25 mm |
| matmenys       |                                                                                                    |              |
| Svoris         | -                                                                                                    | 0,1 kg       |

## Pranešimų perdavimo technologija

| Pavadinimas                     | Aprašymas                                                        |
|---------------------------------|------------------------------------------------------------------|
| Pranešimų perdavimas į CSP      | Tenkina eksploatacinių charakteristikų kriterijus ATS5 nurodytus |
|                                 | standartuose EN 50131 bei EN 50136 ir taikomus III-os apsaugos   |
|                                 | klasės įrenginiams                                               |
| GSM/GPRS modemas                | 850 / 900 / 1800 / 1900 MHz                                      |
| Integruotas keturdažnis SIM800H |                                                                  |
| Ryšio su CSP technologijos      | TCP/IP ar UDP/IP per GPRS, SMS žinutėmis                         |
| Pranešimų perdavimo protokolai  | TRK_TCP arba TRK_UDP                                             |
| Pranešimų kodavimas             | Protokolo Contact ID kodais                                      |
| Pranešimų šifravimas            | Taip, naudojant 6 simbolių šifravimo raktą                       |

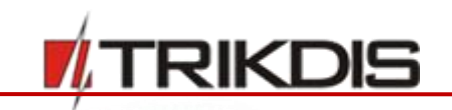

## 2 Apsaugos centralės maitinimas

### 2.1 Pagrindinis maitinimas

Centralė ir visa signalizacijos sistema gali būti maitinamos arba iš kintamos, arba iš nuolatinės srovės šaltinio. Abiem atvejais, nenutrūkstamam sistemos maitinimui užtikrinti, prie centralės dar turi būti prijungtas rezervinio maitinimo šaltinis – 12 V akumuliatorius. Siekiant užtikrinti standarto EN50131 reikalavimus, rezervinio maitinimo akumuliatorius turi būti toks, kad sistemai praradus maitinimą iš pagrindinio šaltinio, ji galėtų veikti 12 val. pagal II-ą apsaugos klasę arba 60 val. pagal III-ą apsaugos klasę. Įvertinkite papildomų įrenginių naudojamą srovę, ji nurodyta skyriuje 4.2 "Suderinami moduliai".

#### 2.2 Rezervinis maitinimas

Sutrikus sistemos maitinimui iš pagrindinio maitinimo šaltinio, bus formuojamas įvykio *AC Failure* pranešimas ir centralė automatiškai persijungs sistemą maitinti iš rezervinio – 12 V akumuliatoriaus. Akumuliatoriaus įtampai sumažėjus iki 11,5 V, bus formuojamas įvykio *Low Battery* pranešimas. Akumuliatoriui išsikrovus žemiau 9,5 V, bus formuojamas įvykio *Battery Missing/Dead* pranešimas ir akumuliatorius bus atjungtas. Atsiradus kintamos srovės tinklo įtampai, bus formuojamas *AC Restore* pranešimas ir automatiškai prasidės akumuliatoriaus įkrovimo procesas. Programuojant centralę, gali būti nustatyta pageidaujama nuo 0,1 iki 2,0 A įkrovimo srovė, žr. 5.5.1 "Bendrieji sistemos parametrai". Akumuliatoriaus įtampai atsistačius iki 12,6 V, bus formuojamas įvykio *Battery Restore* pranešimas.

### 2.3 Akumuliatorinis maitinimas

Atskiru atveju, centralė ir visa signalizavimo sistema gali būti maitinama ne per pagrindinio maitinimo jungtį, o tik per rezervinio maitinimo jungtį, pvz., tik iš 12 V akumuliatoriaus. Šiuo atveju, norint centralę (sistemą) paleisti veikti, reikia prie centralės **–BAT+** jungties prijungti akumuliatorių ir trumpam spustelti plokštės mygtuką **BAT\_ON**.

Pastaba: USB laidas (Mini-B tipo), skirtas centralei programuoti, kartu neteikiamas.

Centralės konstrukcija

## 2.4 Centralės komplektai

## 2.4.1 Centralė SP231

| Pavadinimas                                | Kiekis  |
|--------------------------------------------|---------|
| Centralės <b>SP231</b> plokštė             | 1 vnt.  |
| Akumuliatoriaus prijungimo laidas          | 1 vnt.  |
| Rezistorius 2,2 kΩ                         | 16 vnt. |
| Plastikinis laikiklis (tvirtinimo detalės) | 4 vnt.  |

## 2.4.2 Centralė SP231 KIT

| Pavadinimas                                           |                  | Kiekis             |
|-------------------------------------------------------|------------------|--------------------|
| Centralės <b>SP231</b> plokštė, įmontuota į           | metalinį korpusą | 1 vnt.             |
| Metalinis korpusas K01 su 40 VA tran                  | sformatoriumi    | 1 vnt.             |
| Rezistorius 2,2 kΩ                                    |                  | 16 vnt.            |
| Priklijuojama GSM antena ANT04 su 2,5 m ilgio kabeliu |                  | 1 vnt.             |
| Akumuliatoriaus prijungimo laidas                     |                  | 1 vnt.             |
| www.trikdis.com                                       | 7                | Lapkritis, 2018 m. |

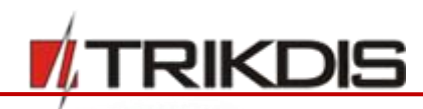

| Sabotažo jutiklis (angl. Tamper)     | 1 vnt. |
|--------------------------------------|--------|
| Kontaktų kaladėlė su 0,5 A saugikliu | 1 vnt. |

## 2.4.3 Centralė SP231 KITi

| Centralės SP231 plokštė, įmontuota į metalinį korpusą1 vnt.Metalinis korpusas KO2 su Mean Well impulsiniu maitinimo šaltiniu1 vnt.Rezistorius 2,2 kΩ16 vnt.Priklijuojama GSM antena ANTO4 su 2,5 m ilgio kabeliu1 vnt. | Pavadinimas                                                       | Kiekis  |
|----------------------------------------------------------------------------------------------------|-------------------------------------------------------------------|---------|
| Metalinis korpusas K02 su Mean Well impulsiniu maitinimo šaltiniu1 vnt.Rezistorius 2,2 kΩ16 vnt.Priklijuojama GSM antena ANT04 su 2,5 m ilgio kabeliu1 vnt.                                                            | Centralės <b>SP231</b> plokštė, įmontuota į metalinį korpusą      | 1 vnt.  |
| Rezistorius 2,2 kΩ16 vnt.Priklijuojama GSM antena ANTO4 su 2,5 m ilgio kabeliu1 vnt.                                                                                                    | Metalinis korpusas K02 su Mean Well impulsiniu maitinimo šaltiniu | 1 vnt.  |
| Priklijuojama GSM antena ANT04 su 2,5 m ilgio kabeliu 1 vnt.                                                                                                    | Rezistorius 2,2 kΩ                                                | 16 vnt. |
|                                                                                                    | Priklijuojama GSM antena ANT04 su 2,5 m ilgio kabeliu             | 1 vnt.  |
| Akumuliatoriaus prijungimo laidas 1 vnt.                                                                                                    | Akumuliatoriaus prijungimo laidas                                 | 1 vnt.  |
| Sabotažo jutiklis (angl. Tamper) 1 vnt.                                                                                                    | Sabotažo jutiklis (angl. Tamper)                                  | 1 vnt.  |
| Kontaktų kaladėlė su 3,15 A saugikliu1 vnt.                                                                                                    | Kontaktų kaladėlė su 3,15 A saugikliu                             | 1 vnt.  |

Pastaba: USB laidas (Mini-B tipo), skirtas centralei programuoti, kartu neteikiamas.

## 3 Centralės konstrukcija

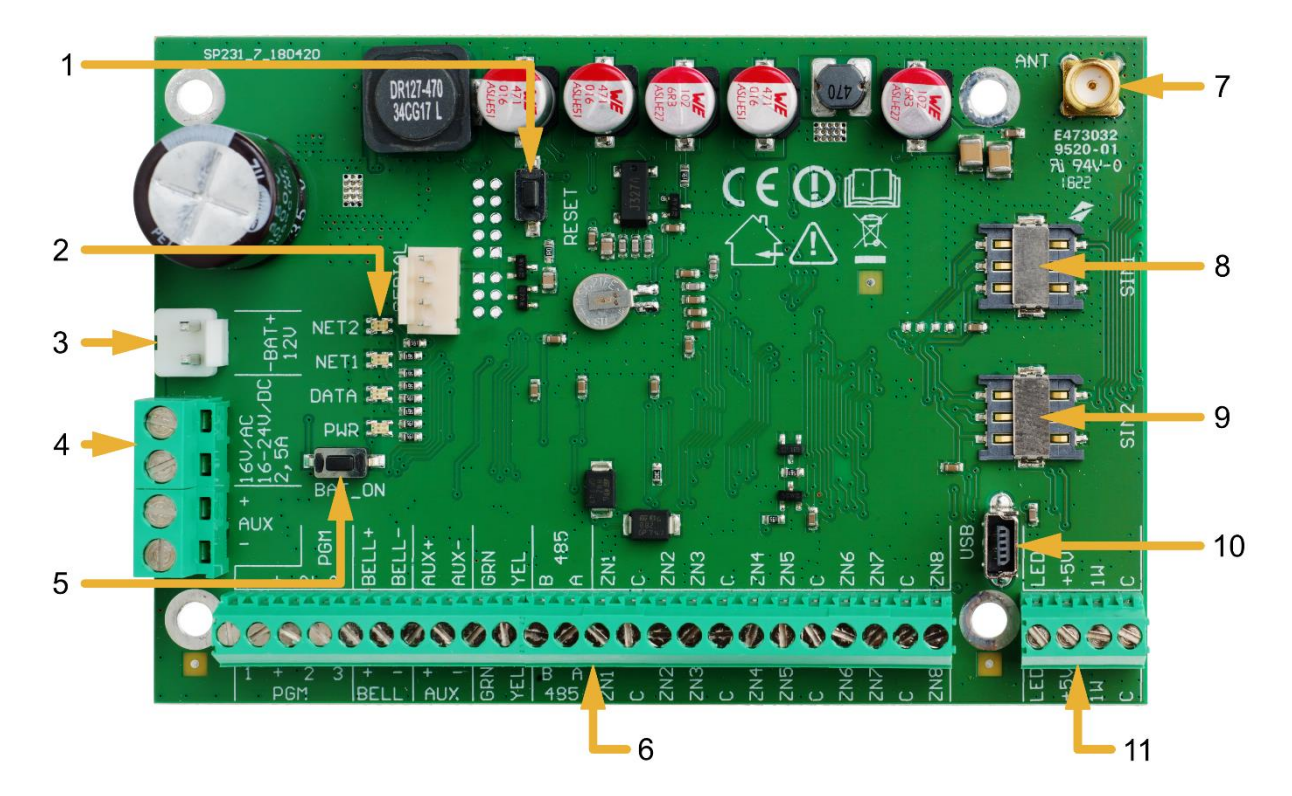

- 1. RESET mygtukas.
- 2. Ryšio ir veikimo šviesinė indikacija.
- 3. Rezervinio maitinimo kontaktų kaladėlė.
- 4. Pagrindinio maitinimo kontaktų kaladėlė.
- BAT\_ON mygtukas skirtas paleisti veikti centralę, kai prie rezervinio maitinimo kontaktų kaladėlės prijungtas nuolatinės įtampos šaltinis.
- 6. Išorinių kontaktų kaladėlė.
- 7. GSM antenos jungtis.
- 8. SIM1 kortelės laikiklis.
- 9. SIM2 kortelės laikiklis.
- 10. USB Mini-B jungtis centralės veikimo parametrams konfigūruoti.
- 11. 1-WIRE magistralės kontaktų kaladėlė.

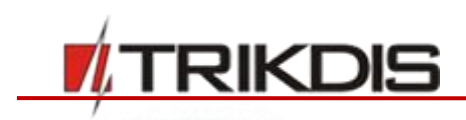

## 3.1 Gnybtų paskirtis

## Maitinimo kontaktų kaladėlės

| Gnybtas    | Aprašymas                                                                     |
|------------|-------------------------------------------------------------------------------|
| 16 V AC    | Pagrindinio maitinimo kontaktai, prie kurių turi būti prijungtas arba 16–18 V |
| 16-24 V DC | kintamos srovės, arba 16–24 V nuolatinės srovės šaltinis.                     |
| -BAT+      | Rezervinio maitinimo jungtis 12 V akumuliatoriui prijungti.                   |

#### Išorinių kontaktų kaladėlė

| Gnybtas      | Aprašymas                                                                              |
|--------------|----------------------------------------------------------------------------------------|
| PGM1-PGM3    | Programuojamo veikimo išėjimų išvadai signalizatoriams ir nuotoliniu būdu valdomai     |
|              | įrangai prijungti.                                                                     |
| BELL+, BELL- | Kontaktai sirenai prijungti.                                                           |
| AUX+         | Teigiamas klaviatūros(-ų), signalizatorių ir jutiklių maitinimo nuolatinės 13,6 V      |
|              | įtampos gnybtas.                                                                       |
| C, AUX-      | Neigiamas klaviatūros(-ų), signalizatorių ir jutiklių maitinimo gnybtas.               |
| YEL          | Išorinių įrenginių (pvz., klaviatūros) YEL grandinės gnybtas.                          |
| GRN          | Išorinių įrenginių (pvz., klaviatūros) GRN grandinės gnybtas.                          |
| ZN1-ZN8      | Kontaktai jutiklių valdymo grandinėms prijungti. Prie kontakto ZN8 gali būti prijungti |
|              | dvilaidžiai dūmų jutikliai.                                                            |
| A 485        | RS485 magistralė                                                                       |
| B 485        |                                                                                        |

#### 1-Wire magistralės kontaktų kaladėlė

| Gnybtas | Aprašymas                                                                                           |
|---------|----------------------------------------------------------------------------------------------------|
| LED     | Gnybtas patalpų sergėjimo režimo indikatoriui, pvz., iButton raktų skaitytuvo LED prijungti (PGM5). |
| +5 V    | Teigiamas 1-Wire įrenginių maitinimo nuolatine 5 V įtampos gnybtas.                                 |
| 1 W     | 1-Wire įrenginių duomenų grandinės gnybtas (iButton raktai, temperatūros jutikliai)                 |
| С       | Neigiamas 1-Wire įrenginių maitinimo gnybtas.                                                       |

# 3.2 Šviesinė indikacija

| LED indikatorius        | Veikimas            | Aprašymas                                      |
|-------------------------|---------------------|------------------------------------------------|
| "NET2"                  | Nešviečia           | Nėra arba nepavyksta nuskaityti SIM2 kortelės. |
| rodo prisijungimo       | Žybsi žaliai        | Vyksta SIM2 kortelės registracija GSM tinkle.  |
| prie GSM tinklo busenas | Šviečia žaliai      | SIM2 kortelė priregistruota GSM tinkle.        |
| naudojant kortelę Shviz | Dažnai žybsi žaliai | SIM2 kortelės PIN kodo klaida.                 |
|                         | Žybsi raudonai      | Žybsnių skaičius (iki 10) rodo GSM lauko       |
|                         |                     | stiprumą.                                      |
| "NET1"                  | Nešviečia           | Nėra arba nepavyksta nuskaityti SIM1 kortelės. |
|                         | Žybsi žaliai        | Vyksta SIM1 kortelės registracija GSM tinkle.  |

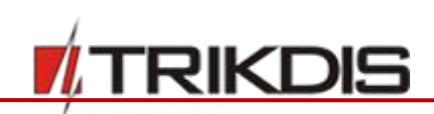

| LED indikatorius                      | Veikimas                               | Aprašymas                                                                |
|---------------------------------------|----------------------------------------|--------------------------------------------------------------------------|
| rodo prisijungimo prie GSM            | Šviečia žaliai                         | SIM1 kortelė priregistruota GSM tinkle.                                  |
| tinklo būsenas naudojant              | Dažnai žybsi žaliai                    | SIM1 kortelės PIN kodo klaida.                                           |
| kortelę SIM1                          | Žybsi raudonai                         | Žybsnių skaičius (iki 10) rodo GSM lauko<br>stiprumą.                    |
| "Data"                                | Šviečia žaliai                         | Centralės atmintyje yra neišsiųstų pranešimų.                            |
| rodo pranešimų transliaciją           | Žybsi žaliai                           | Nustatytais adresais perduodami pranešimai.                              |
| <b>"PWR"</b><br>rodo maitinimo būklę, | Visi nešviečia                         | Nejjungtas maitinimas arba žemesnė nei 9,5 V.<br>akumuliatoriaus įtampa. |
| veikimo programos                     | Žybsi žaliai                           | Maitinimo įtampa pakankama.                                              |
| paleidimą.                            | Žybsi raudonai                         | Žema maitinimo įtampa (< 11,5 V).                                        |
|                                       | Žybsi pakaitomis<br>žaliai ir raudonai | Centralės veikimo programos pasileidimas<br>(trukmė apie 7 sek.).        |

## 4 Sistemos įrengimas

### 4.1 Rekomenduojama įrengimo tvarka

#### Sistemos planavimas:

- Nubraižykite patalpų planą ir jame pažymėkite vietas, kur bus sumontuotas montažinis korpusas su centrale, klaviatūra (-os), signalizatoriai, automatiškai ir nuotoliniu būdu centralės valdoma įranga.
- Įvertinę patalpas, jų apsaugai keliamus reikalavimus ir galimų jutiklių charakteristikas, parinkite jutiklių tipus, skaičių ir nustatykite vietas, kur jie turėtų būti tvirtinami.

#### 4.1.1 Centralės tvirtinimas montažiniame korpuse

Centralės plokštė montuojama į montažinį korpusą, kuriame sumontuotas žeminantis transformatorius su 500 mA saugikliu ir numatyta vieta rezervinio maitinimo akumuliatoriui.

Plastikiniais centralės plokštės atstumo laikikliais įtvirtinkite centralę į pasirinktą plastikinį arba metalinį montažinį korpusą. Jei parinkote metalinį korpusą, instaliacijos metu nepamirškite jo įžeminti. Naudojamas korpusas privalo tenkinti standartų EN 60950 ir EN 50131 reikalavimus.

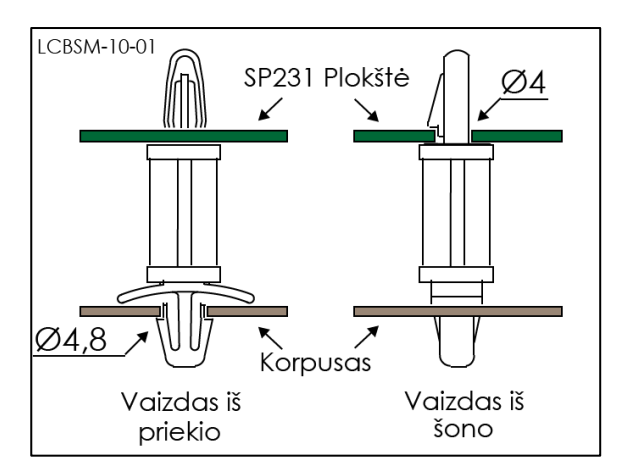

#### Plastikiniai atstumo laikikliai

#### SP231 plokštės matmenys

Paveikslėlyje pateiktos centralės plokštės matmenys ir jos tvirtinimo kiaurymių matmenys (pateikta milimetrais), bei jų išdėstymo vietos.

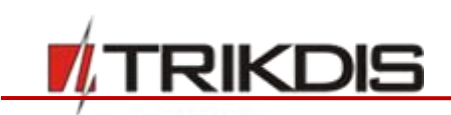

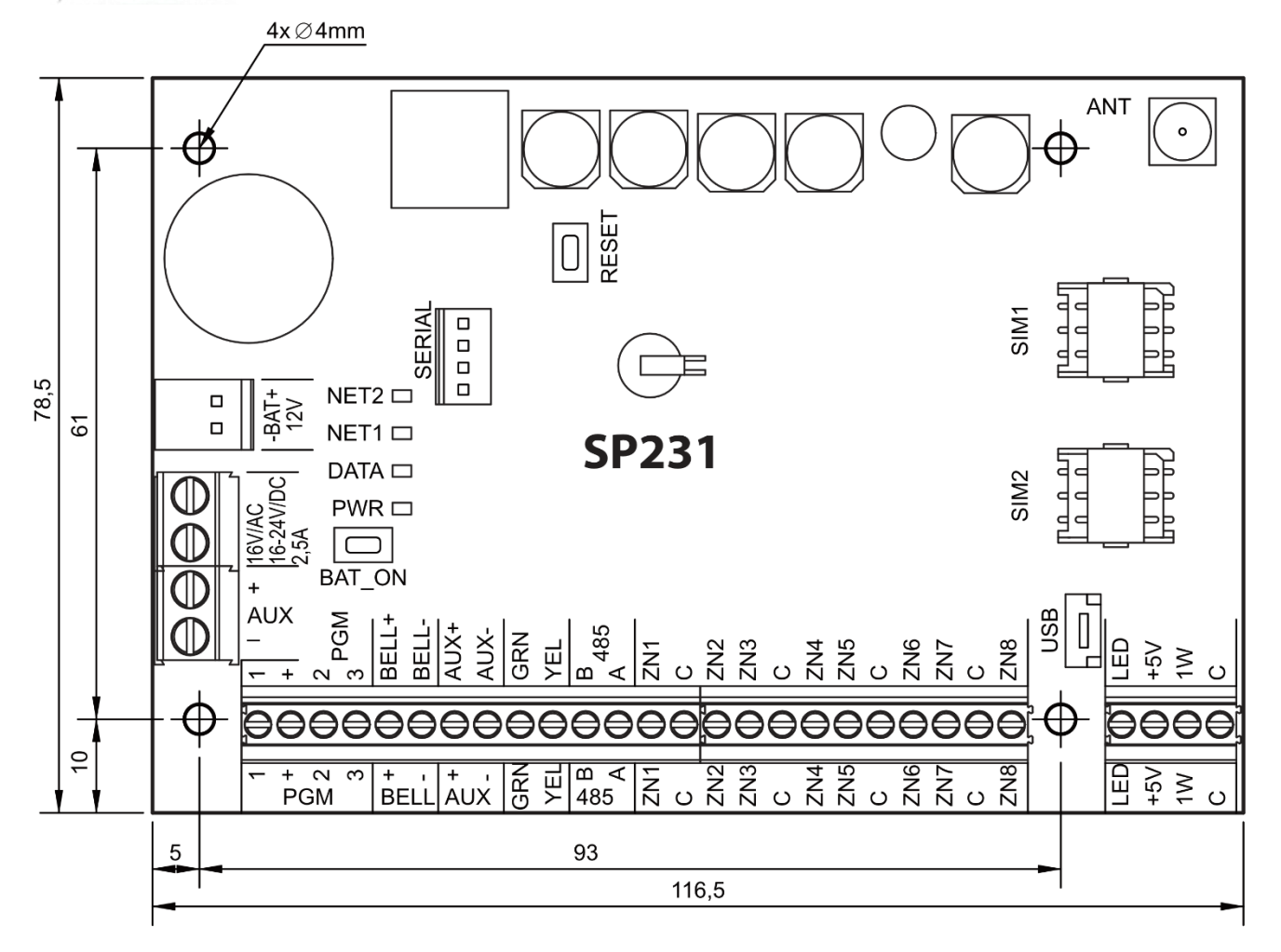

## 4.1.2 Prietaisų prijungimo eiliškumas

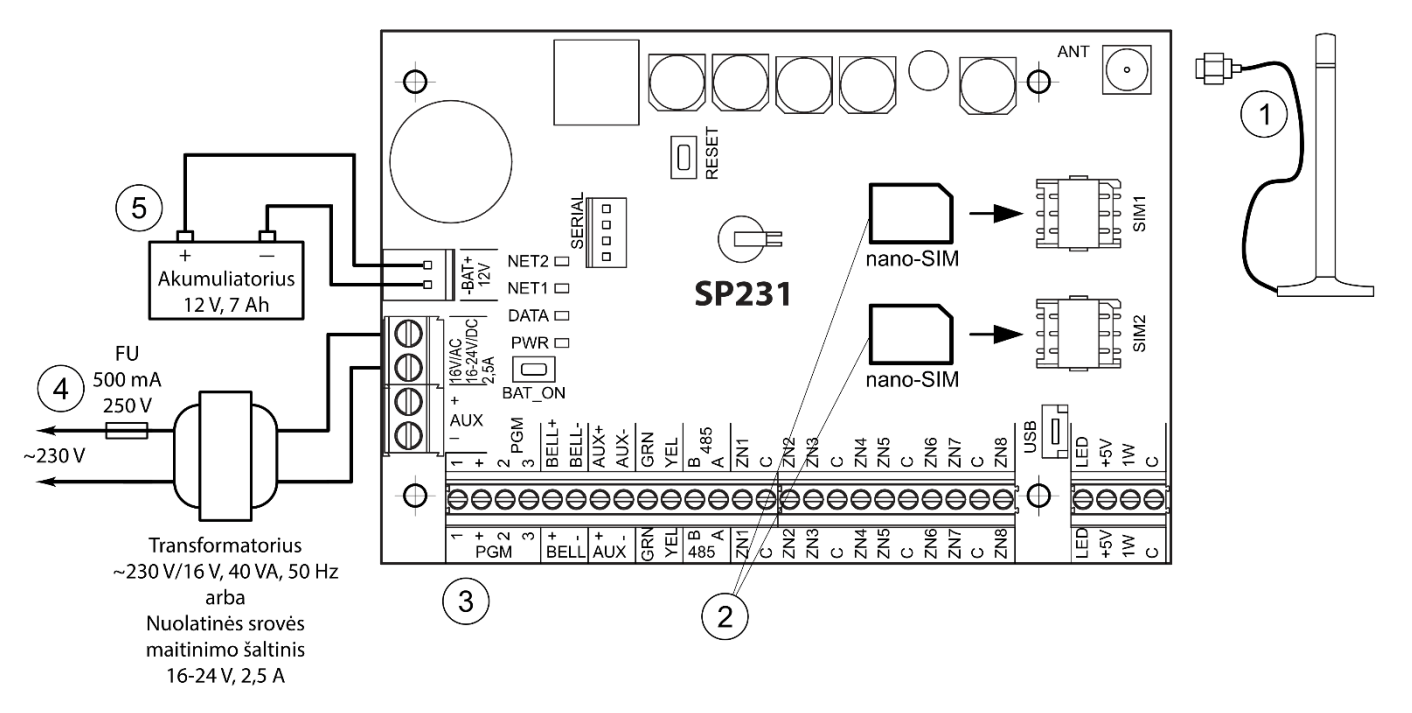

1) Prie antenos jungties prijunkite GSM anteną.

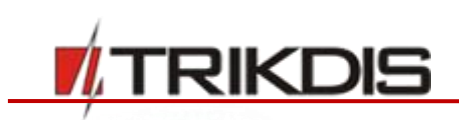

- 2) Į SIM kortelės laikiklius įdėkite GSM tinkle jau priregistruotą (-as) SIM kortelę (-es). Kortelės laikiklis SIM 1 yra pagrindinės kortelės laikiklis. Kortelė įdėta į SIM 1 turės veikimo prioritetą, o SIM 2 veiks tik sutrikus SIM 1 veikimui.
- 3) Vadovaudamiesi pateiktomis schemomis ir kiekvieno norimo prijungti gaminio prijungimo schemomis prijunkite durų ir langų magnetinius kontaktus, judesio, gaisro ir kitus jutiklius, signalizatorius, klaviatūras, valdomus įtaisus. Prie centralės išvadų prijunkite korpuso durelių ir tvirtinimo prie sienos sabotažo (angl. tamper) jutiklius.
- 4) Prie centralės AC/DC gnybtų prijunkite pagrindinio maitinimo šaltinio laidus. Įjunkite pagrindinį maitinimą. SP231 automatiškai atpažins prie magistralių 1-WIRE ir YEL/GRN teisingai prijungtas klaviatūras, plėtiklius, sąsajas, jutiklius ir juos priregistruos prie sistemos.
- 5) Į montažinį korpusą įstatykite rezervinio maitinimo akumuliatorių. Jo gnybtus prijunkite prie centralės rezervinio maitinimo šaltinio jungties BAT+ / BAT–.

**Pastaba:** Akumuliatorius turi būti įkraunamas ne ilgiau nei per 72 val., kad signalizavimo sistema atitiktų II-ą apsaugos klasę arba 24val., kad atitiktų III-ą apsaugos klasę.

### 4.1.3 Rekomendacijos centralės veikimo parametrams nustatyti

- 1) Prisijungimą centralės konfigūravimui žr. 5.1 "Prisijungimas prie centralės".
- 2) Sisteminiai nustatymai:
  - a. Pogrupiai. Jei tam tikrą zonų grupių saugojimą pageidaujate įjungti atskirai, signalizavimo sistemą galima padalinti į pogrupius. Kaip sistemą padalinti ir nustatyti reikiamus pogrupių atributus, žr. 5.8 "Pogrupių parametrai".
  - b. **Zonos.** Žr. skyrių 5.7 "Zonų parametrai", kad kiekvieną zoną nustatytumėte pagal jutiklių charakteristikas ir pageidaujamą signalizacijos veikimą po įvykio toje zonoje. Jei signalizacijos sistema padalinta į pogrupius, kiekvieną zoną galėsite priskirti pageidaujamam pogrupiui.
  - c. **Vartotojai.** Signalizavimo sistemai klaviatūra, iButton raktu ar telefono skambučiu (SMS žinute) valdyti turi būti sukurti vartotojai. Kaip sukurti vartotoją ir jam priskirti teises, žr. 5.9 "Vartotojų prieigos parametrai".
- 3) Pranešimų siuntimas:
  - a. Laiko nustatymas. Norint gauti pranešimus su tikslia įvykio laiko žyme, reikia nustatyti centralės laikrodžio laiką, žr. 5.5.3 "Centralės laikrodžio nustatymas".
  - b. Pranešimų siuntimo įjungimas. Centralėje su gamyklos nustatyta pirmine konfigūracija, įjungta visų įvykių pranešimų siuntimo funkcija. Kad išjungtumėt pageidaujamo įvykio pranešimo siuntimą, žr. 5.18 "Įvykių pranešimų nustatymas".
  - c. **SIM kortelės parametrai.** Jei pranešimų siuntimas numatytas per GSM/GPRS, reikia nustatyti naudojamų (-os) SIM kortelių (-ės) parametrus žr. 5.15.10 "SIM kortelės parametrai".
  - d. **Pranešimai į centralizuoto stebėjimo pultą.** Pranešimai į centralizuoto stebėjimo pultą perduodami tik nustatytais ryšio kanalais. Kaip nustatyti pranešimų perdavimo į centralizuoto stebėjimo pulto parametrus, žr. 5.11 "Pranešimų perdavimas į CSP".
  - e. **Pranešimai vartotojui.** Įvykių pranešimus vartotojas gali gauti SMS žinutėmis, o skambučiu sistema perspės, kad įvyko įvykis. Kaip nustatyti pranešimų perdavimo į vartotojo mobilųjį telefoną parametrus, žr. 5.12 "Pranešimų perdavimas vartotojui".
- 4) Nuotolinis sistemos valdymas:
  - Vartotojo prieiga. Nuotoliniu būdu (telefono skambučiu ir (arba) SMS žinute) signalizavimo sistemą valdyti gali tie vartotojai, kurių telefonų numeriai įvesti į "User" vartotojų sąrašą. Kaip įvesti telefonų numerius, žr. 5.9 "Vartotojų prieigos parametrai".

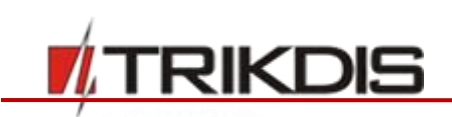

- b. Valdymas telefono skambučiu. Telefono skambučiu galima ne tik jjungti ar išjungti visų ar tik dalies patalpų sergėjimą, bet ir valdyti (paleisti veikti ar išjungti) prie PGM išvadų prijungtą įrangą. Kaip nustatyti, kad telefono skambučiu būtų pakeista norimo PGM išvado, prie kurio prijungta įrangos valdymo grandinė, būsena, žr. 5.14 "Valdymas skambučiu".
- c. Valdymas SMS žinutėmis. SMS žinutėmis galima keisti kai kuriuos centralės veikimo parametrus, jjungti ar išjungti visų ar tik dalies patalpų sergėjimą, valdyti (paleisti veikti ar išjungti) prie PGM išvadų prijungtą įrangą. SMS žinutėmis siunčiamų programavimo komandų sąrašą žr. 6 "Programavimas ir valdymas SMS žinutėmis", o kaip nustatyti, kad SMS žinute būtų pakeista norimo PGM išvado, prie kurio prijungta įrangos valdymo grandinė, būsena, žr. 5.13.2 "PGM išėjimų nuotolinis valdymas".
- 5) Papildomai:
  - a. Valdymo kodų keitimas. Rekomenduojame pakeisti gamyklos nustatytas pirmines signalizacijos valdymo ir centralės konfigūravimo kodų reikšmes į tik Jums žinomas.
    - Master vartotojo kodas yra keičiamas programos meniu šakoje Vartotojai.
    - Nuotolinio SMS valdymo kodas yra keičiamas programos meniu šakoje Pranešimai skiltyje SMS pranešimai ir skambučiai vartotojams laukelyje SMS informavimas.
    - Prisijungimas prie TrikdisConfig yra keičiama programos meniu šakoje Sistemos parinktis skiltyje Administravimas.

### 4.1.4 Signalizavimo sistemos veikimo patikrinimas

Baigę apsaugos signalizavimo sistemos instaliavimo darbus, patikrinkite, ar ji korektiškai veikia.

#### 4.1.4.1 Signalizacijos jutiklių veikimo tikrinimas apėjimų (Walk-test)

Jutiklių ir sirenos veikimas gali būti patikrintas vartotojų, atliekant jų apėjimą (Walk-test), naudojant Trikdis Protegus SK130, SK232 arba Paradox klaviatūras.

- 1. Nuspauskite mygtuką **[OK]** (**[Enter]** Paradox klaviatūroje).
- 2. Įveskite instaliuotojo [Installer kodą].
- 3. Nuspauskite mygtuką **[TRB]** (**[TBL]** Paradox klaviatūroje).
- a. Pradės mirksėti mygtukai **STAY** ir **ARM** ir signalizacija pereis į tikrinimo režimą.
- b. Keičiant zonų būsenas, sirenos ir klaviatūros zumeris (angl. Buzzer) pyptelės, informuodamas apie zonos veikimą.
- c. Jei tikrinimo metu bus pažeistas jutiklio saugiklis (angl. tamper) ar įjungtas saugojimo režimas, tikrinimo režimas bus automatiškai nutrauktas.

Veikimo tikrinimo (Walk-test) režimo išjungimui pakartokite tuos pačius veiksmus, kaip įeinant į režimą. Klaviatūroje surinkite **[OK] [INSTALLER KODAS] [TRB] [C]**.

#### 4.1.4.2 Pranešimų perdavimo sistemos patikrinimas

Jeigu teisingai nustatyti GPRS tinklo parametrai su centralizuoto stebėjimo pulto adresais, įjungus sistemos maitinimą:

- a) Išsiunčiamas E305 (sistema pasileido veikti iš naujo, angl. System Reset) pranešimas.
- b) Jeigu centralės YEL/GRN duomenų magistralėje yra prijungtų, bet nepriregistruotų, suderinamų modulių, bus išsiunčiama tiek R333 (ryšio su plėtimo moduliu atkūrimas, angl.
   Expantion Module Restore) pranešimų, kiek naujai registruojamų modulių.

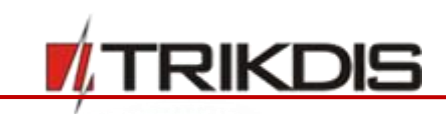

c) Jeigu centralės ryšio kontrolės parametruose yra įjungtas ryšio tikrinimo signalas PING, bus išsiunčiamas E760 (Centralės PING signalas) pranešimas. IP imtuvas gavęs šį pranešimą automatiškai pradės ryšio kanalo kontrolę.

Taip pat, galima rankiniu būdu suformuluoti ryšio tikrinimo pranešimą E6O2 (Periodical Test). Rekomenduojame iš anksto informuoti saugos tarnybą apie atliekamą tikrinimą.

Pranešimų perdavimo patikrinimui, naudojant Trikdis Protegus SK130, SK232 arba Paradox klaviatūras:

- 1. Nuspauskite mygtuką [OK] ([Enter] Paradox klaviatūroje).
- 2. Įveskite instaliuotojo [Installer kodą].
- 3. Nuspauskite mygtuką [MEM].

### 4.2 Suderinami moduliai

| Gaminio kodas    | Magistralė | Paskirtis                                        | Naudojama srovė |
|------------------|------------|--------------------------------------------------|-----------------|
| Trikdis PROTEGUS | Y/G        | 2 pogrupių, 32 zonų LED klaviatūra su            | lki 150 mA      |
| SK232LED W/B     |            | lytėjimui jautriais klavišais, baltu arba juodu  |                 |
|                  |            | stikliniu paviršiumi                             |                 |
| Trikdis PROTEGUS | Y/G        | 16 zonų LED klaviatūra su lytėjimui jautriais    | lki 150 mA      |
| SK130LED W/B     |            | klavišais, baltu arba juodu stikliniu paviršiumi |                 |
| Paradox K32+     | Y/G        | 32 zonų LED klaviatūra                           | lki 150 mA      |
| Paradox K32LED   | Y/G        | 32 zonų LED klaviatūra                           | lki 150 mA      |
| Paradox K10LEDV  | Y/G        | 10 zonų LED vertikali klaviatūra                 | lki 100 mA      |
| Paradox K10LEDH  | Y/G        | 10 zonų LED horizontali klaviatūra               | lki 100 mA      |
| Paradox K636     | Y/G        | 10 zonų LED klaviatūra                           | lki 100 mA      |
| CZ8              | Y/G        | 8 zonų įėjimų plėtimo modulis                    | 50 mA           |
| E14              | RS485      | Internetinis komunikatorius                      | 70 mA           |
| E16T             | RS485      | Internetinis komunikatorius                      | 70 mA           |
| W17U             | RS485      | Wi-Fi komunikatorius                             | lki 200 mA      |
| RFMOD2           | RS485      | Radijo modulis bevieliams jutikliams             | lki 200 mA      |
| iO8              | RS485      | Įėjimų ir išėjimų plėtiklis                      | lki 100 mA      |
| CZ-DALLAS        | 1-Wire     | iButton raktų skaitytuvas                        | lki 25 mA       |
| DS18B20          | 1-Wire     | Temperatūros jutiklis Dallas. Matavimo ribos     | 1 μA            |
| DS18S20          |            | nuo -55°C iki +125 °C                            |                 |

## 4.3 Jutiklių jungimas

Centralės plokštėje yra aštuoni išvadai **ZN1–ZN8** (įėjimai) jutiklių grandinėms prijungti. Panaudojus įėjimų plėtiklius (**CZ8, iO8, RFMOD2**), išvadų skaičių galima padidinti iki 32. Kaip kiekvieną įėjimą nustatyti kaip zoną, t. y. priskirti zonos atributus: grandinės tipą (NO, NC, EOL), jautrumą į trumpalaikius grandinės įvykius, zonos funkciją ("Delay", "Instant"), žr. 5.7 "Zonų parametrai".

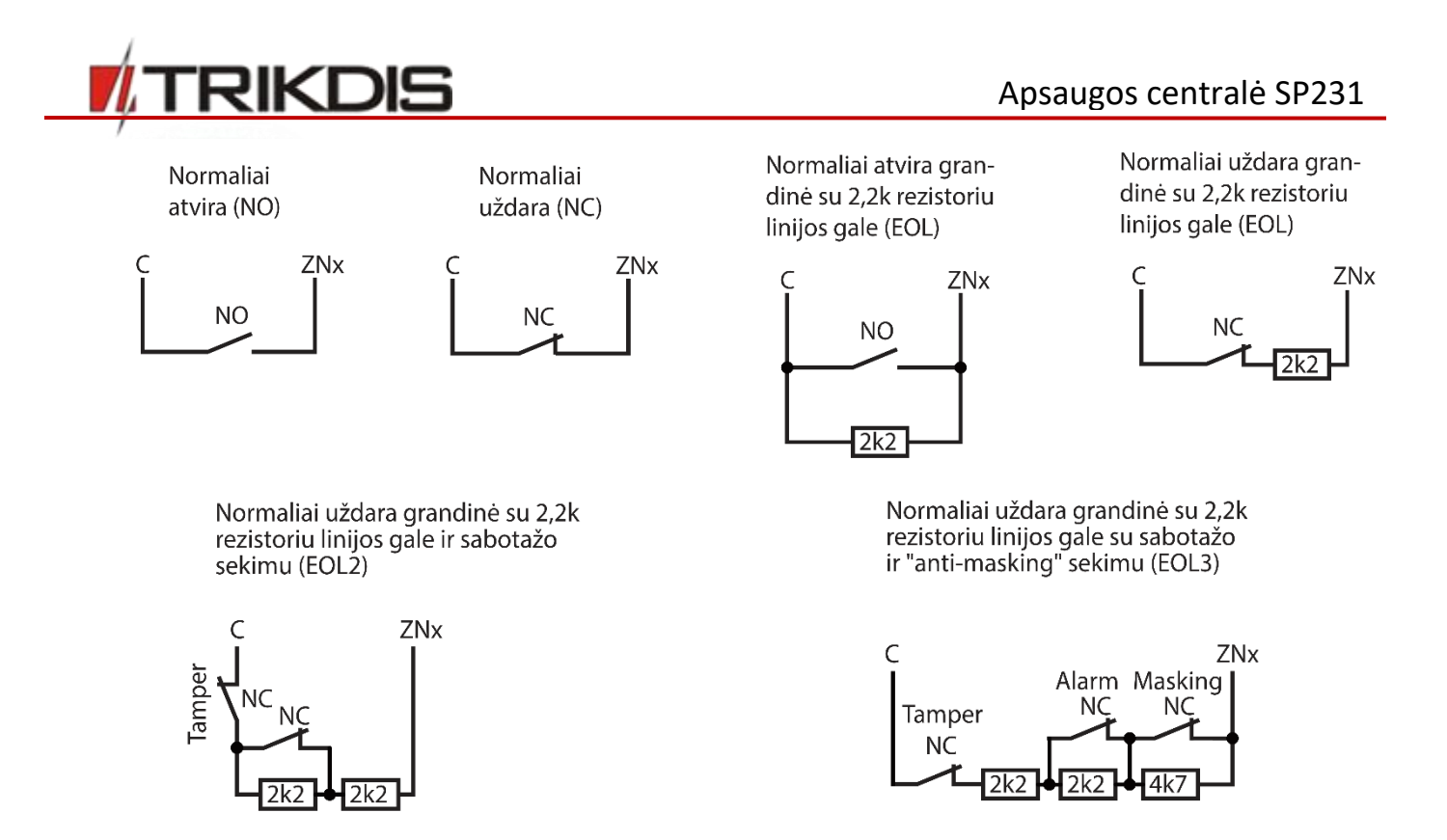

## 4.4 Dūmų jutiklių jungimas

Norint prie pasirinkto įėjimo prijungti dūmų jutiklio grandinę reikia įėjimui nustatyti *"Gaisro"* zonos funkcija (žr. 5.7.1 *"*Pagrindiniai zonų parametrai").

Jungiant keturlaidžio dūmų jutiklio grandinę prie pasirinkto PGM išėjimo, išėjimui turi būti su nustatyta funkcija "Gaisro jutiklių perkrovimas" (žr. 5.13 "PGM išėjimų konfigūravimas").

**ZN8** įėjimas gali būti skirtas būtent dvilaidžiams dūmų jutikliams prijungti (žr. 5.7.1.2 "Priešgaisrinių zonų nustatymas").

Dvilaidžių dūmų jutiklių prijungimo schema.

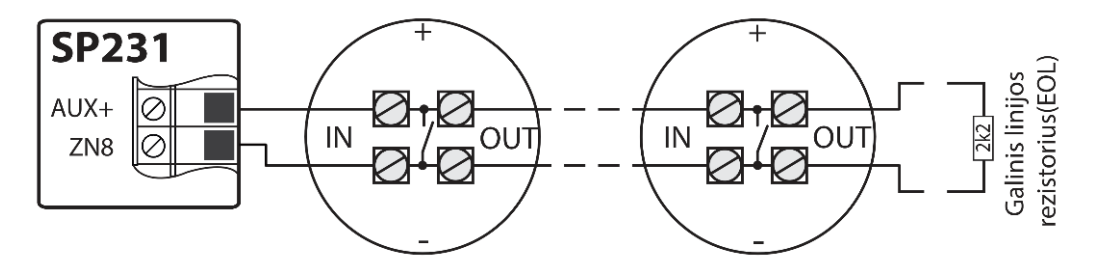

Keturlaidžių dūmų jutiklių prijungimo schemos.

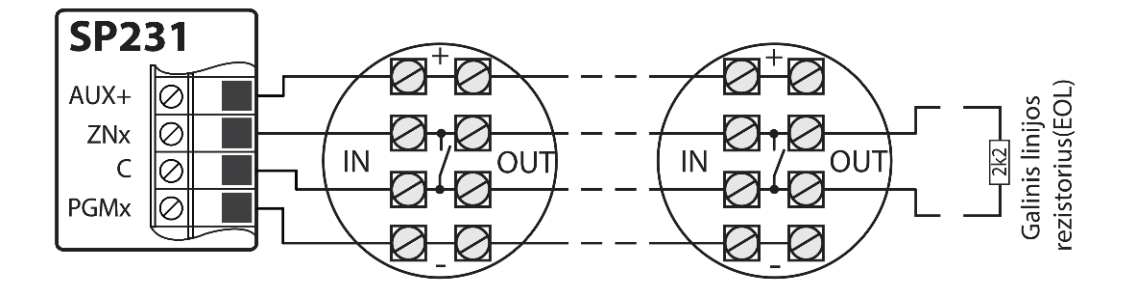

arba

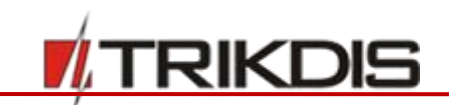

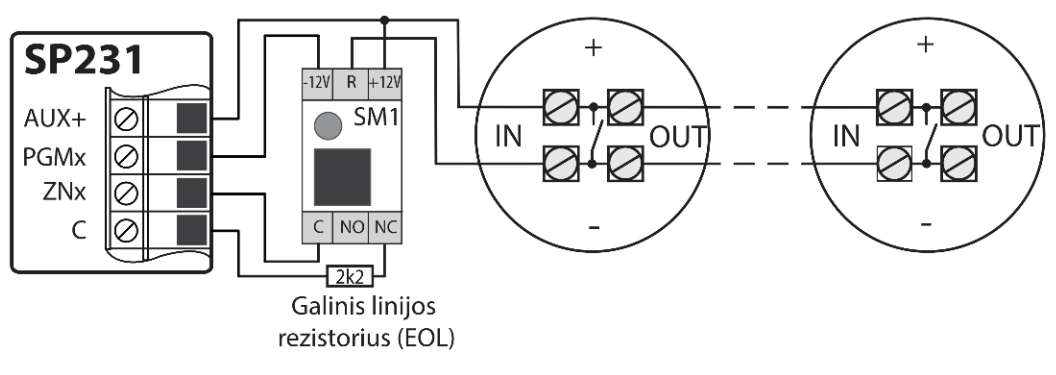

arba

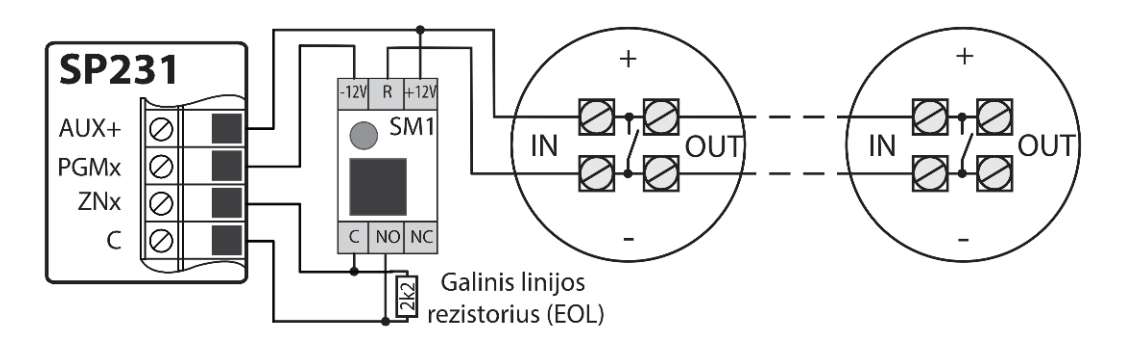

## 4.5 Įtaisų prijungimas prie PGM išėjimų

Sirenų prijungimo schema.

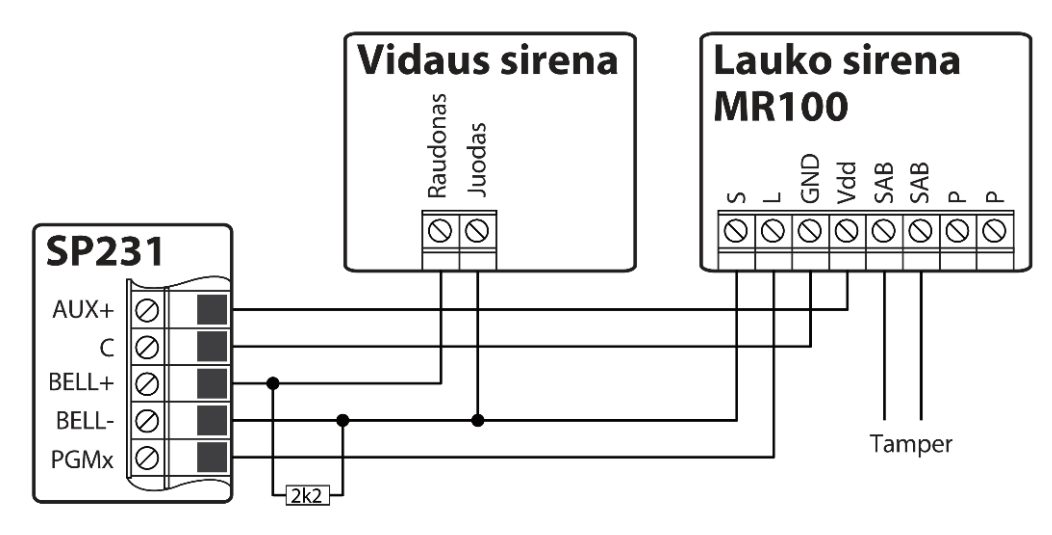

Valdomų įtaisų prijungimas prie PGM išėjimų.

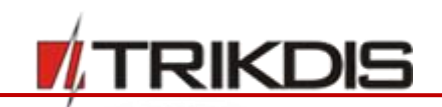

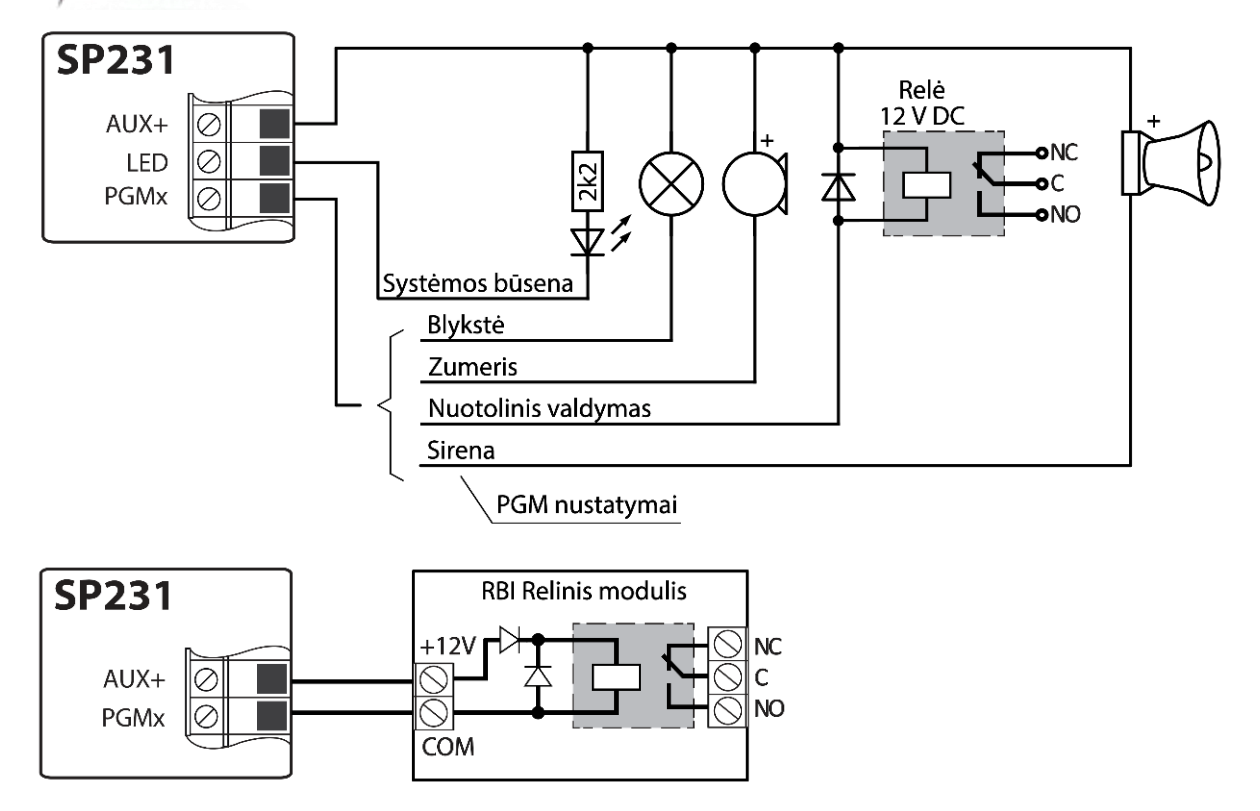

4.6 IP komunikatoriaus E16T prijungimas

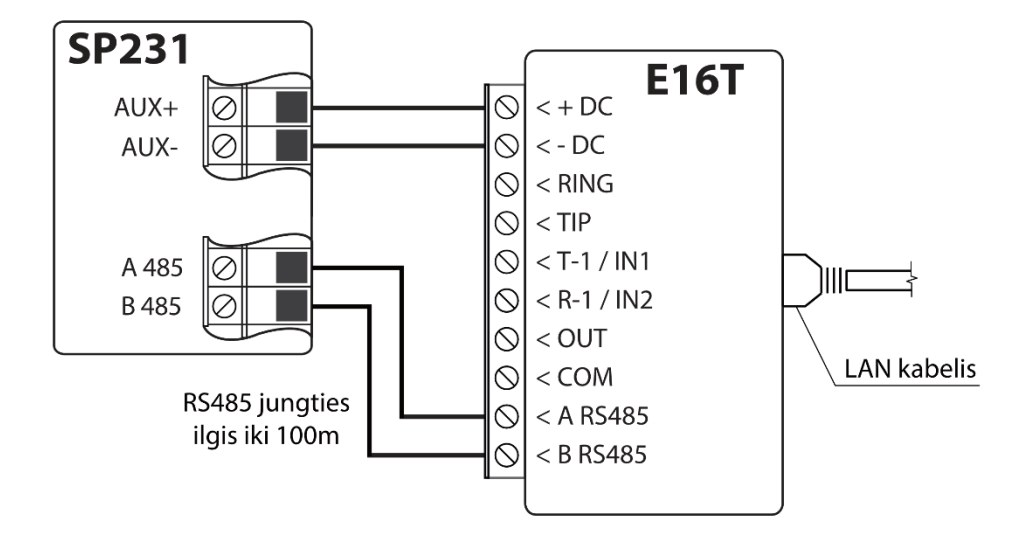

*E16T* konfigūravimą žr. 5.15 "Siųstuvų registracija". Centralė automatiškai atpažins ir užregistruos prijungta įrenginį.

Prie RS485 magistralės galima prijungti sekančius modulius: *E14, E16T, W17U, RFMOD2, iO8*.

## 4.7 Wi-Fi komunikatoriaus W17U prijungimas

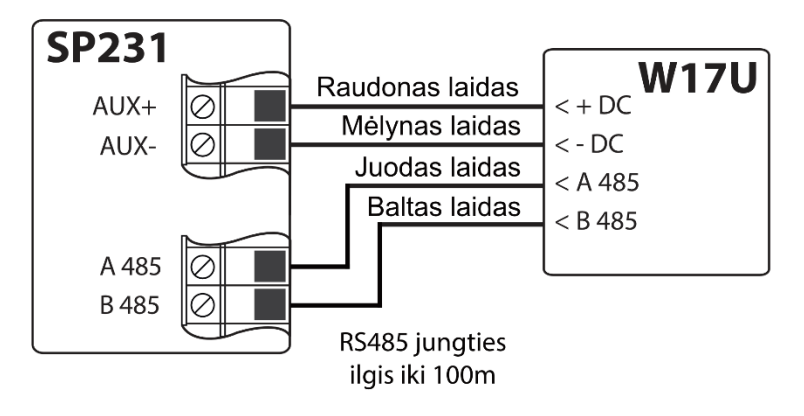

Centralė automatiškai atpažins ir užregistruos prijungta įrenginį.

4.8 RFMOD2 prijungimas

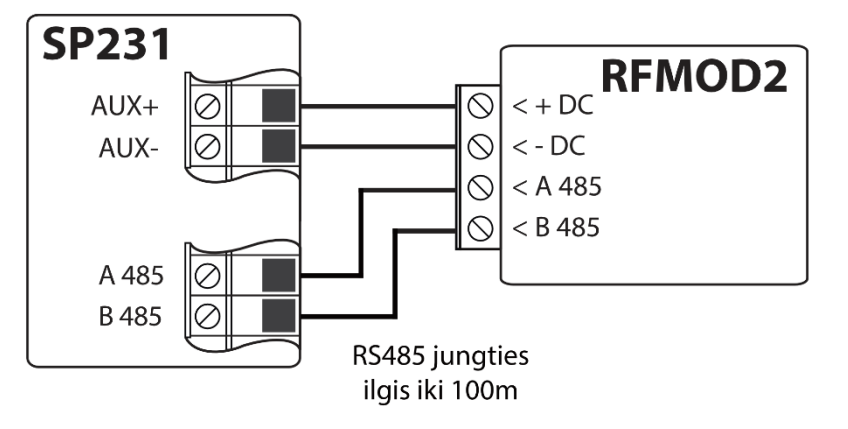

Su *RFMOD2* prie apsaugos sistemos galima priskirti 64 vnt. bevielių pultelių, 16 vnt. bevielių sirenų, 32 vnt. bevielių jutiklių.

4.9 Klaviatūrų, įėjimų plėtiklių jungimas

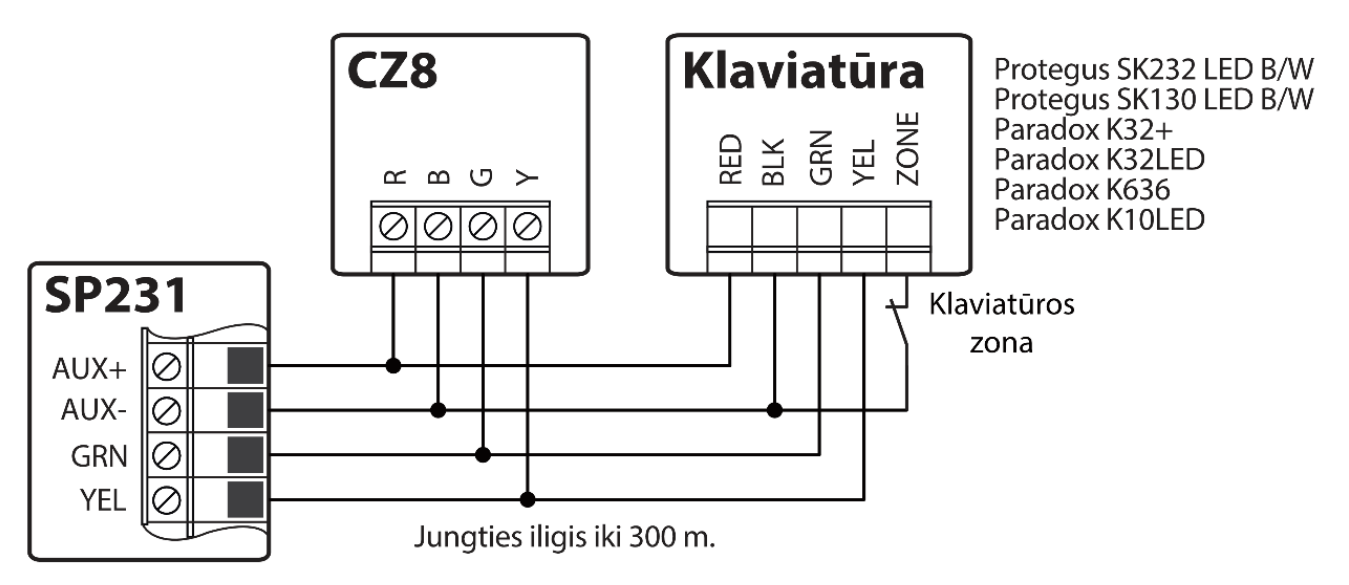

Prie klaviatūros magistralės galima prijungti iki 15-os įrenginių (įėjimų plėtiklių **CZ8** – 3vnt.; klaviatūrų – 12vnt.). Centralė automatiškai atpažins ir užregistruos prijungtus įrenginius.

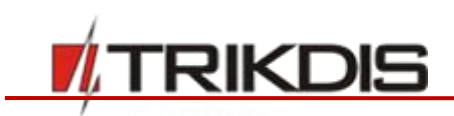

## 4.10 Temperatūros jutiklių, iButton raktų skaitytuvų jungimas

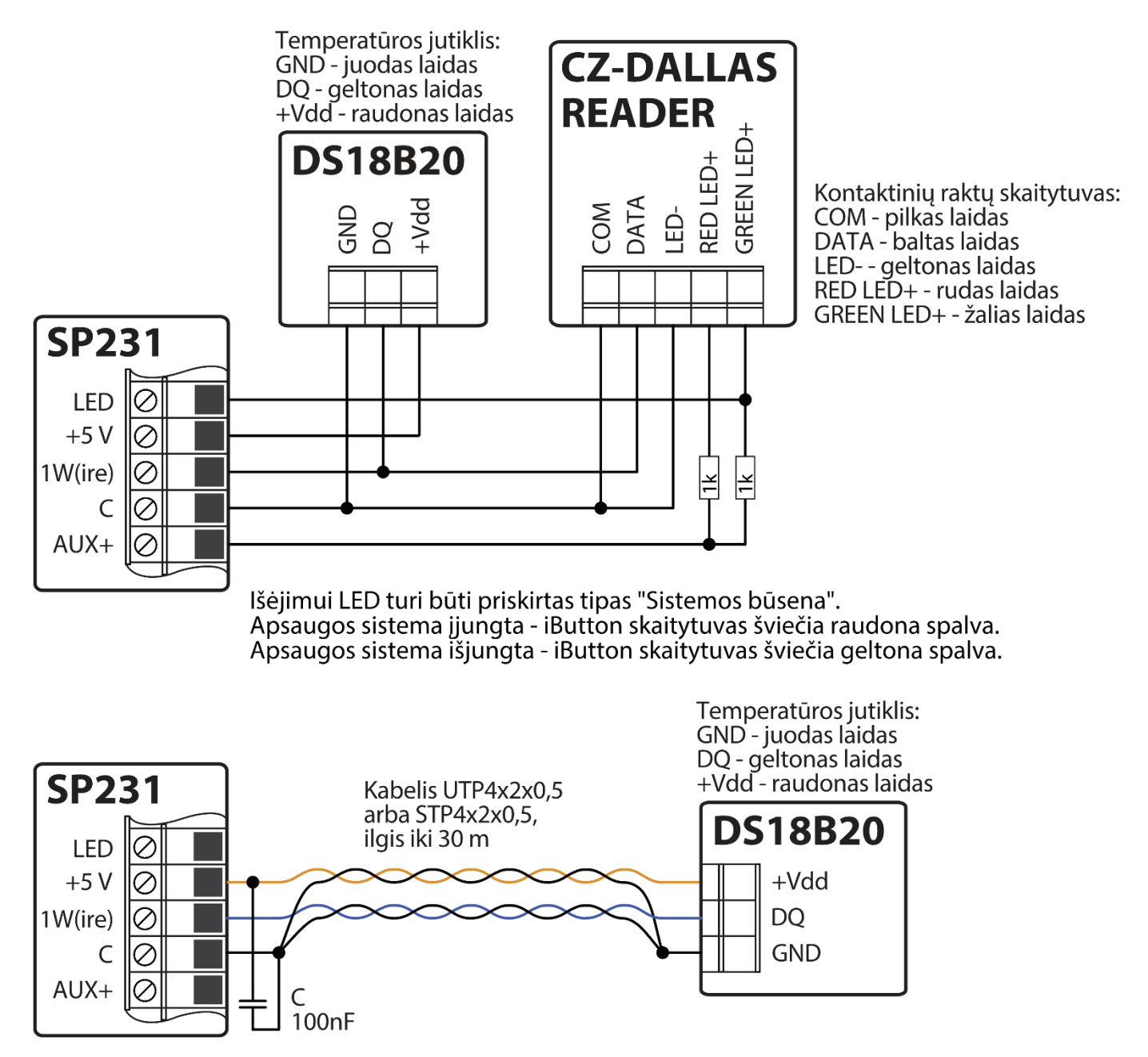

Plokštės gnybtas +5V skirtas prie 1-Wire magistralės prijungtiems įrenginiams maitinti 5 V nuolatine įtampa. Leistina išėjimo srovė iki 0,2 A. Išėjimas apsaugotas nuo perkrovos. Viršijus leistiną srovę, maitinimas automatiškai atjungiamas. Centralė prijungtus įrenginius automatiškai atpažįsta ir registruoja.

## 5 Centralės veikimo konfigūravimas

Centralės veikimo parametrai nustatomi kompiuterio programa **TrikdisConfig**, kuri veikia OS *MS Windows* aplinkoje. Prie centralės galima prisijungti naudojant USB kabelį arba nuotoliniu būdu, komunikuojant su centrale GPRS ryšiu. Programą rasite svetainėje <u>www.trikdis.lt</u>. Kai kurie centralės parametrai taip pat gali būti keičiami nuotoliniu būdu SMS žinutėmis.

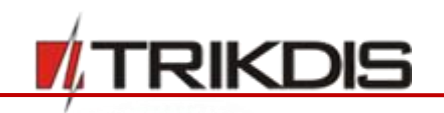

5.1 Prisijungimas prie centralės

## 5.1.1 Prisijungimas USB kabeliu

- 1) Kompiuteryje turi būti įdiegtos: parametrų nustatymo programa *TrikdisConfig* ir programa *Microsoft.NET Framework 4*.
- Įdiegę programinę įrangą, USB kabeliu sujunkite centralę su kompiuteriu. Centralės veikimo parametrams nustatyti pakanka maitinimo per USB jungtį, todėl jos papildomai maitinti nebūtina. Paleiskite parametrų nustatymų programą *TrikdisConfig*. Programa automatiškai atpažins prijungtą įrenginį ir atvers jam programuoti skirtą langą.
- 3) Norint nuskaityti centralėje įrašytus parametrus, reikia paspausti mygtuką **Nuskaityti [F4]** ir iššokančioje lentelėje įvesti savo (*Administratoriaus* arba *Instaliuotojo*) kodą (esant administratoriaus pradiniam kodui, kodas nebus prašomas).
- 4) Pirmą kartą nuskaičius centralės veikimo parametrus, programa rodys gamykloje nustatytus pirminius centralės veikimo parametrus. Atlikus parametrų pakeitimus, reikės spustelėti programos Įrašyti [F5] mygtuką, kad pakeitimus įrašytumėte į centralės atmintį. Baigus konfigūruoti, išjunkite programą *TrikdisConfig* ir iš centralės USB jungties ištraukite USB Mini-B kabelį.

### 5.1.2 Prisijungimas nuotoliniu būdu

Centralės nustatymų konfigūravimas nuotoliniu būdu vykdomas GPRS ryšiu. Abejoms programoms tiek **TrikdisConfig**, tiek **IPcom** turi būti nustatyti atitinkami GPRS ryšio nustatymai. Centralės naudojimo instrukcijoje parodyta, kaip tai atlikti, bei kaip prisijungti naudojant **TrikdisConfig** programą. Aprašymą, kaip prisijungti su **IPcom** programa, rasite šios programos lydinčioje dokumentacijoje.

**Pastaba:** Jjungus *Grade 2/3* apsaugos klasės nustatymo funkciją, automatiškai išsijungs nuotolinio centralės valdymo ir konfigūravimo funkcija.

#### 5.1.2.1 GPRS ryšio nustatymai

- 1) Įsitikinkite, kad naudojamose SIM kortelėse yra išjungta PIN kodo reikalavimo funkcija.
- 2) Įdėkite į centralės SIM 1 kortelės lizdą SIM kortelę su įjungta GPRS ryšio paslauga. Informaciją, kaip šią paslaugą įjungti, suteiks Jūsų GSM paslaugų tiekėjas.
- 3) Priskirkite telefono numerį prie vartotojo, nes tik iš pridėto telefono numerio bus galima siųsti visas SMS komandas. SMS komandos siunčiamos įdėtos SIM kortelės numeriu.

Telefono numerio pridėjimo komanda:

## CFG[SMS password] \_ 01 \_ [USER Code] # [User Phone No.] #

CFG – SMS komandos pradžia;
[SMS password] – šešių skaičių SMS komandų slaptažodis;
01 – dviženklis komandos numeris;
[User Code] – vartotojo klaviatūros kodas;
[User Phone No.] – vartotojo telefono numeris;
# - reikšmės pabaigos ženklas;
žumi tarpo simboli SMS prapožimo toksto

\_ – žymi tarpo simbolį SMS pranešimo tekste.

Pavyzdys pridedant telefono numerį "Master" lygio vartotojui, naudojant pradinius slaptažodžius:

#### CFG123456 01 1234#+37061111111#

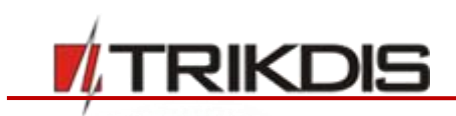

 Nustatykite įdėtos SIM 1 kortelės prisijungimo prie GSM operatoriaus tinklo parametrus. Operatoriaus tinklo parametrų nustatymo komanda:

## PSWXXXXXX 12 APN# LOGIN# PSW###

PSWXXXXX – SMS komandos pradžia su SMS slaptažodžiu;
12 – tinklo parametrų keitimo komandos numeris;
APN – prieigos pavadinimas (iki 50simb.);
LOGIN – vartotojo vardas (iki 29simb.);
PSW – vartotojo slaptažodis (iki 29 simb);
# - reikšmės pabaigos ženklas.

#### Pavyzdys: PSW123456 12 gprs.net#web#web###

Jeigu tinklo parametrai neturi vartotojo vardo ir slaptažodžio, laukai paliekami tušti:

#### Pavyzdys: PSW123456 12 gprs.net#####

5) Centralėje reikia įgalinti prisijungimą prie viešojo serverio. Įjungimo komanda:

#### PSWXXXXXX 94 1

PSWXXXXXX – SMS komandos pradžia su SMS slaptažodžiu;

- 94 prisijungimo į serverį įgalinimo komanda;
- 1 reikšmė reiškianti įjungimą (0 išjungimas).

#### Pavyzdys: PSW123465 94 1

 Reikia žinoti centralės IMEI adresą. Jį galima rasti ant gaminio pakuotės arba išsiuntus tokio turinio SMS komanda:

#### $PSWXXXXX \ \_ 97 \ \_ 5$

PSWXXXXXX – SMS komandos pradžia su SMS slaptažodžiu,

97 \_ 5 – užklausa apie GSM lauko stiprumą, modemo IMEI numerį ir centralės programinės įrangos versiją.

Pavyzdys: **PSW123465 97 5** 

#### 5.1.2.2 Nuotolinis prisijungimas per TrikdisConfig

- 1) Įsitikinkite, kad centralė prijungta prie maitinimo šaltinio ir veikianti.
- 2) Paleiskite *TrikdisConfig* programą.

| Nuotolinė prieiga  |             |                         |
|--------------------|-------------|-------------------------|
|                    | Unikalus ID | Sistemos pavadinimas    |
| Pasirinkite modulį |             | Konfigūravimas Valdymas |

- Ties laukeliu Nuotolinė prieiga, langelyje Unikalus ID įveskite centralės GSM/GPRS modemo IMEI adresą. IMEI adresą galimą rasti ant gaminio pakuotės.
- 4) Gretimame laukelyje Sistemos pavadinimas įveskite norimą pavadinimą moduliui.
- 5) Spauskite Konfigūravimas. Po sėkmingo prisijungimo, prisijungimo reikšmės išsaugomos.

#### 5.1.3 Nustatymų keitimas SMS žinutėmis

Komunikacija SMS žinutėmis skirta stebėti ir valdyti signalizavimo sistemą. Komandų SMS žinutėmis sąrašą žr. 6 "Programavimas ir valdymas SMS žinutėmis". TRIKDIS

Norint aktyvuoti šią funkciją, atlikite sekančius veiksmus:

- 1) Įdėkite į SIM kortelės laikiklius prie ryšio tiekėjo GSM tinkle jau registruotas SIM korteles.
- Atlikite telefono numerio pridėjimo komandą, kaip nurodyta 5.1.2.1 "GPRS ryšio nustatymai" trečiame punkte. Nes tik iš pridėto telefono numerio galima atlikti valdymo, bei konfigūravimo komandas.

| Meniu                                                                                                    |                                                                                                    | Pagrindinių v                                                                                        | eiksmų mygtukai                                                                                                    |                                         |      |         |
|----------------------------------------------------------------------------------------------------|----------------------------------------------------------------------------------------------------|----------------------------------------------------------------------------------------------------|----------------------------------------------------------------------------------------------------|-----------------------------------------|------|---------|
| FrikdisConfig 1.66.8 SP231_18                                                                                                    | 1003135207 *SP231                                                                                                    |                                                                                                    |                                                                                                    |                                         |      | ×       |
| 🔅 Programa 🧳 Veiksmai                                                                                                    | 🕮 Pagalba                                                                                                    |                                                                                                    |                                                                                                    |                                         |      |         |
| Programa Veiksmai          Sistemos parinktys         Vartotojai         Zonų jėjimai         PGM išėjimai         Pranešimai         Klaviatūros, jėjimų plėtėjai         Temperatūros jutikliai         RS485 moduliai         Įvykių aprašas         Bevieliai jutikliai         Įvykių žurnalas         Mikroprograma | Pagalba           Nuskaityti [F4]         Irašyti [F5]           Pagrindiniai         Sritys           Grafik         Sistemos parametrai           Apsaugos lygmuo pagal         EN-50131           Objekto numeris         Baterijos krovimas           Vartotojo kodo formatas         RF ryšys įgalintas           In8 gaisro davikliams primetiai         Sistemos parametrai | Atverti [F8]<br>cas Šventės Gedimai Ac<br>Nebūtinas •<br>0001 hex<br>500 • mA<br>4 skaitmenys •<br>✓ | Išsaugoti [F9]<br>Iministravimas<br>Laiko parametrai<br>Testo laikas<br>Testo periodiškumas<br>Laiko sinchronizavimas<br>Nuskaityti modulio laika<br>Klaviatūros parametrai<br>Plešimas Garsinis • Ki | Atsijungti                              |      |         |
| Jsiminti slaptažodj<br>Gamintojo reikšmės<br>Atkurti<br>IMEI/Unikalus ID:<br>868259025505218                                                                                                    | prijungti<br>Durų varpelis<br>Išvalyti neišsiųstus<br>pranešimus po perkrovimo<br>Duress Code Enable                                                                                                    |                                                                                                    | Greitoji Garsinis • Ki<br>Gaisras Garsinis •<br>Sistemos būsenos peržiūrai bū                                                                                                    | aidingų kodų 0<br>aičius<br>tinas kodas |      |         |
| Būsena: skaitymas baigtas                                                                                                    | Device: SP231 SN: 002601                                                                                                    | BL: SP231v2_boot_v1 F                                                                                | W: SP231_181003135207 HV                                                                                                    | N: State: HID                           | Admi | in role |

## 5.2 *TrikdisConfig* programos aprašymas

Būsenų juosta

#### Meniu

| Pavadinimas | Aprašymas                                                 |
|-------------|-----------------------------------------------------------|
| Programa    | Programos kalbos ir licencijos informacija.               |
| Veiksmai    | Programos valdymo veiksmai.                               |
| Pagalba     | Pagalbinė informacija apie modulį, bei programinę įrangą. |

#### Pagrindinių veiksmų mygtukai

| Pavadinimas     | Aprašymas                                                             |
|-----------------|-----------------------------------------------------------------------|
| Nuskaityti [F4] | Programa nuskaito ir parodo nustatymus, kurie yra įrašyti įrenginyje. |
| Įrašyti [F5]    | Padarytų nustatymų programoje įrašymas į įrenginį.                    |
| Atverti [F8]    | Išsaugotų byloje nustatymų atidarymas programoje.                     |
| Išsaugoti [F9]  | Naujų įrenginio nustatymų išsaugojimas byloje.                        |
| Atsijungti      | Atsijungimas nuo įrenginio.                                           |

#### www.trikdis.com

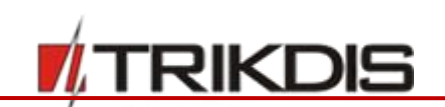

#### Būsenos juosta

| Pavadinimas      | Aprašymas                                                       |
|------------------|-----------------------------------------------------------------|
| IMEI/Unikalus ID | Gaminio IMEI numeris                                            |
| Būsena           | Darbinė būsena                                                  |
| Device           | Gaminio tipas (turi rodyti <b>SP231</b> )                       |
| SN               | Gaminio serijinis numeris                                       |
| BL               | Paleidyklės versija                                             |
| FW               | Gaminio programinės įrangos versija                             |
| HW               | Gaminio aparatinės įrangos versija                              |
| State            | Sujungimo su programa būdas (per USB arba nuotolinis)           |
| Admin            | Prieigos lygis (rodomas po to, kai patvirtintas prieigos kodas) |

#### 5.3 Vartotojų prieiga

#### 5.3.1 Centralės konfigūravimas

Prieiga nustatoma programos meniu šakos **Sistemos parinktys** skiltyje **Administravimas**. Galimi trys prieigos, prie parametrų konfigūravimo lygiai. Prisijungus su prieigos kodu, jis gali būti išsaugomas varnele pažymėjus **Įsiminti slaptažodį** laukelį.

#### 5.3.1.1 Administratoriaus (Admin)

Aukščiausias administratoriaus (Admin) lygis, kuris gali keisti visus centralės parametrus bei taikyti apribojimus kitiems vartotojams. Administratoriaus prieigos kodą galima keisti, tačiau negalima jo ištrinti. Tai padaroma paspaudus Keisti mygtuką ties Administratoriaus kodas ir iššokusioje lentelėje įvedus esamą, bei naują kodus.

#### 5.3.1.2 Instaliuotojo (Installer)

Žemesnis instaliuotojo (**Installer**) lygis, kuris gali keisti administratoriaus leistus parametrus. Instaliuotojo prieigos kodą gali keisti administratorius bei pats instaliuotojas. Kodas keičiamas **Instaliuotojo kodas** laukelyje. Instaliuotojo teises keičiamos **Instaliuotojo teisės** laukelyje.

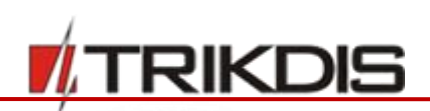

| # TrikdisConfig 1.66.8 SP231_1810 | 03135207 *SP231                                              | -                                     |   | × |
|-----------------------------------|--------------------------------------------------------------|---------------------------------------|---|---|
| 🏠 Programa 🛛 🎤 Veiksmai           | 🕮 Pagalba                                                    |                                       |   |   |
|                                   | Nuskaityti [F4] [rašyti [F5] Atverti [F8] Išsaugoti [F       | 9] Atsijungti                         |   |   |
| Sistemos parinktys                | Pagrindiniai Sritys Grafikas Šventės Gedimai Administravimas |                                       |   |   |
| Vartotojai                        |                                                              |                                       |   |   |
| Zonų įėjimai                      | Instali                                                      | iuotojo t <del>eisės</del>            |   |   |
| PGM išėjimai                      | Varte                                                        | atojo numeris                         |   |   |
| Pranešimai                        | Administratoriaus kodas Keisti                               |                                       |   |   |
| Klaviatūros, įėjimų plėtėjai      | Instaliuotojo kodas •••••                                    | elė "Sim/GPRS nustatymai" Redaguojama | - |   |
| Temperatūros jutikliai            | Pulto kodas Menie                                            | u "Vartotojai" Redaguojama            | • |   |
| RS485 moduliai                    | Menie                                                        | u "Zonų įėjimai" Redaguojama          | • |   |
| lvykių aprašas                    | Korte                                                        | elė "Pranešimai į pultą" Redaguojama  | • |   |
| Bevieliai jutikliai               | Korte                                                        | elė "SMS ir skambučiai" Redaguojama   | • |   |
| Įvykių žurnalas                   | Hand -                                                       | in hadde ann int                      | 5 |   |
| Mikroprograma                     | Mente                                                        | u "įvykių aprasas" Redaguojama        | - |   |
|                                   | Korte                                                        | elé "PROTEGUS paslauga" Redaguojama   | * |   |
| siminti slaptažodį                |                                                              |                                       |   |   |

#### Instaliuotojo teisių parametrai

| Pavadinimas                   | Aprašymas                                                          |
|-------------------------------|--------------------------------------------------------------------|
| Vartotojo numeris             | Pažymėjus langelį, bus galima keisti objekto identifikavimo numerį |
| Kortelė "Sim/GPRS nustatymai" | Nurodomos instaliuotojo teisės į pasirinktą sekciją:               |
| Menu "Vartotojai"             | Redaguojama – redaguoti,                                           |
| Menu "Zonų įėjimai"           | Rodoma – matyti,                                                   |
| Kortelė "Pranešimai į pultą"  | Nerodoma – nerodyti.                                               |
| Kortelė "SMS ir skambučiai"   |                                                                    |
| Meniu "Įvykių aprašas"        |                                                                    |
| Kortelė "PROTEGUS paslauga"   |                                                                    |

## 5.3.1.3 Centralizuoto stebėjimo pulto (CSP)

Žemesnis centralizuoto stebėjimo pulto (angl. **Centralized Monitoring Station**) lygis, yra šiuo metu nenaudojamas ir jo funkcionalumas yra rezervuotas ateičiai.

#### 5.3.2 Centralės valdymas

#### 5.3.2.1 "Master" vartotojo

Signalizavimo sistemoje gali būti tik vienas **Master** vartotojas, kuris gali keisti jam priskirtų pogrupių būsenas, pridėti ir ištrinti vartotojus, keisti savo ir kitų vartotojų slaptažodžius. Apie valdymo galimybes žr. "Centralė **SP231**. Naudojimo vadovas". Apie konfigūravimo galimybes žr. 5.9 "Vartotojų prieigos parametrai".

#### 5.3.2.2 "Vartotojo"

Signalizavimo sistemoje gali būti iki 39 vartotojų. Jie gali įjungti pageidaujamą sergėjimo režimą, paleisti veikti ar išjungti prie PGM išvadų prijungtą įrangą. Valdymo galimybės pateiktos dokumente "Centralė **SP231**. Naudojimo vadovas".

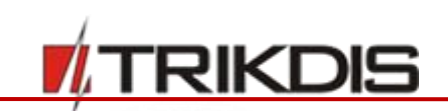

## 5.4 Sistemos vartotojų pradiniai prisijungimo kodai

| Kodo tipas         | Paskirtis                                                                             | Gamykloje nustatyta pradinė<br>kodo reikšmė |
|--------------------|---------------------------------------------------------------------------------------|---------------------------------------------|
| Master vartotojo   | Sistemą valdyti klaviatūra.                                                           | 1234 (4 skaitmenų formatas)                 |
|                    |                                                                                       | 123412 (6 skaitmenų formatas)               |
| Nuotolinio valdymo | Sistemą valdyti nuotoliniu būdu (SMS<br>žinutėmis).                                   | 123456                                      |
| Administratoriaus  | Centralės veikimo parametrus<br>konfigūruoti programa "TrikdisConfig".                | 123456                                      |
| Instaliuotojo      | Centralės veikimo parametrus                                                          | 0000 (4 skaitmenų formatas)                 |
|                    | konfigūruoti programa "TrikdisConfig" ir<br>klaviatūra pasiekti tam tikras funkcijas. | 000000 (6 skaitmenų formatas)               |

**Pastaba:** Prisijungimo kodų reikšmės gali būti keičiamos. Atkūrus pradinius, gamykloje nustatytus centralės veikimo parametrus, pradiniais taps ir prisijungimo kodai.

## 5.5 Veikimo parametrų nustatymas su TrikdisConfig

#### 5.5.1 Bendrieji sistemos parametrai

Programos meniu šakos Sistemos parinktis skiltyje Sistemos parametrai nustatomi bendrieji centralės veikimo parametrai.

| TrikdisConfig 1.66.8 SP231_1810031352                  | 07 *SP231                                                                                                    | -          | × |
|--------------------------------------------------------|----------------------------------------------------------------------------------------------------|------------|---|
| 🗭 Programa 🥔 Veiksmai 📃                                | Pagalba                                                                                                    |            |   |
| Sistemos parinktys<br>Vartotojaj                       | ityti [F4] [rašyti [F5] Atverti [F8] Išsaugoti [F9]<br>grindiniai Sritys Grafikas Šventės Gedimai Administravimas | Atsijungti |   |
| Zonų jėjimai Sk                                        | stemos parametrai                                                                                                 |            |   |
| PGM išėjimai<br>Pranešimai                             | Apsaugos lygmuo pagal Nebūtinas Testo laikas 13:30 hh:mm<br>In-50131 Testo periodiškumas 1 Dienos                 | n<br>5 *   |   |
| Klaviatūros, įėjimų plėtėjai<br>Temperatūros jutikliai | Objekto numeris 0001 hex Laiko sinchronizavimas Išjungta                                                          | <b>,</b>   |   |
| RS485 moduliai                                         | Saterijos krovimas 500 🗭 mA<br>Nuskaityti modulio laika Irašyti laika iš                                          | PK         |   |
| vykių žurnalas<br>Mikroprograma                        | RF ryšys įgalintas<br>Plešimas Garsinis Klaviatūros 2<br>užrakinimo                                               | min        |   |
| Isiminti slaptažodį                                    | n8 gaisro davikliams 🗸 laikas<br>prijungti Greitoji Garsinis v Klaidingų kodų 0<br>Durų varpelis 🗸                |            |   |
| Gamintojo reikšmės<br>Atkurti                          | švalyti neišsiųstus Gaisras Garsinis 🔻                                                                            |            |   |
| IMEI/Unikalus ID:                                      | Duress Code Enable Sistemos būsenos peržiūrai būtinas kodas                                                       |            |   |

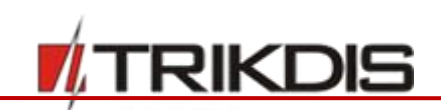

#### Bendriniai parametrai

| Pavadinimas                                         | Aprašymas                                                                                                    |
|-----------------------------------------------------|----------------------------------------------------------------------------------------------------|
| Apsaugos lygmuo<br>pagal EN-50131                   | Langelis signalizacijos apsaugos klasei nustatyti. Pasirinkus: Grade 2 arba<br>Grade 3, automatiškai bus nustatomi parametrai, užtikrinantys centralės<br>veikimą pagal apsaugos klasės reikalavimus. Bus leidžiami keisti tik tie<br>parametrai, kurie nežemina apsaugos klasės. |
| Objekto numeris                                     | Langelis keturženkliam objekto identifikavimo numeriui įrašyti. Leistini naudoti šešioliktainiai skaičiai.                                                                                                    |
| Baterijos krovimas                                  | Langelis akumuliatorius įkrovimo srovei nustatyti. Kai nustatyta II-a apsaugos<br>klasė, centralė privalo akumuliatorių įkrauti ne ilgiau nei per 72 valandas arba<br>ne ilgiau nei per 24 valandas jeigu nustatyta III-a apsaugos klasė.                                         |
| Vartotojo kodo<br>formatas                          | Nustatomas vartotojų valdymo kodų ilgis: keturženklis arba šešiaženklis.<br>Esant keturženkliui kodui, ir pasirinkus kodo formatą 6 skaitmenų, pirmi du<br>kodo skaitmenys perkeliami į galą t.y. 1234 kodas taps 123412.                                                         |
| In8 gaisro davikliams<br>prijungti                  | Pažymėjus langelį, į ZN8 bus galima jungti dvilaidžius dūmų jutiklius (žr.<br>5.7.1.2 Priešgaisrinių zonų nustatymas)                                                                                                    |
| Durų varpelis                                       | Pažymėjus langelį, esant išjungtai signalizacijai nustatytų Delay zonų pažeidimai bus lydimi klaviatūros garsiniu (Buzzer) signalu (žr. 5.7.1.1 Durų varpelis funkcija.)                                                                                                    |
| lšvalyti neišsiųstus<br>pranešimus po<br>perkrovimo | Pažymėjus langelį, po centralės paleidimo iš naujo, bus ištrinta neišsiųstų pranešimų atmintis.                                                                                                    |
| Duress Code Enable                                  | Duress kodo įjungimas. Įvedus Duress kodą apsaugos sistemą nedelsiant perduos pavojaus pranešimą į CSP.                                                                                                    |

#### 5.5.2 Pradinių parametrų atstatymas

Centralės parametrus galima atstatyti į pradinius. Tai daroma po pagrindinio meniu šakos esančiame laukelyje, ties **Gamintojo reikšmės**, paspaudus **Atkurti** mygtuką.

| Gamintojo reikšmės        |               |            |                     |                        |     |            |            |
|---------------------------|---------------|------------|---------------------|------------------------|-----|------------|------------|
| Atkurti                   |               |            |                     |                        |     |            |            |
| IMEI/Unikalus ID:         |               |            |                     |                        |     |            |            |
| 868259025505218           |               |            |                     |                        |     |            |            |
|                           | )             |            |                     |                        |     |            |            |
| Būsena: skaitymas baigtas | Device: SP231 | SN: 002601 | BL: SP231v2_boot_v1 | FW: SP231_181003135207 | HW: | State: HID | Admin role |

## 5.5.3 Centralės laikrodžio nustatymas

Centralė pranešimus siunčia su laiko žyme. Norėdami nustatyti centralės laikrodžio parametrus, eikite į Sistemos parinktis > Pagrindiniai > Laiko parametrai.

- Centralės laikas gali būti nustatomas automatiškai ir sinchronizuojamas su pasirinktu serveriu arba nustatomas rankiniu būdu.
  - Nustatyti centralės laikrodį automatiškai, ties Laiko sinchronizavimas pasirinkite šaltinį (Pagrindinis kanalas, *Protegus* serveris), pagal kurį būtų nustatomas laikas.
  - Nustatyti centralės laikrodį rankiniu būdų, paspauskite mygtuką Įrašyti laika iš PK, ir laikrodis bus nustatytas pagal kompiuterio laiką.

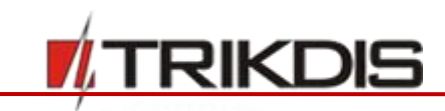

 Centralės laikui peržiūrėti spauskite mygtuką Nuskaityti modulio laiką. Po paspaudimo, virš mygtuko, programa parodys esamą centralės laiką.

## 5.5.4 Periodiniai ryšio tikrinimai

Centralė gali periodiškai siųsti pranešimą apie savo būseną. Jeigu yra naudojama II-o arba III-o lygio apsauga (Grade 2,3), ryšio tikrinimo pranešimų siuntimą būtina sukonfigūruoti. Pagal nustatytą laiką, centralė siųs pranešimus:

- Vartotojui, jeigu yra nustatytas Pranešimai > SMS ir skambučiai > Pranešimai ir varnele pažymėta Testai ir kt. (žr. 55.12 "Pranešimų perdavimas vartotojui")
- Centrinio Stebėjimo Pultui, jeigu yra nustatyta Pranešimai į pultą (žr. 5.11 Pranešimų perdavimas į CSP )

Pranešimams išsiųsti vartotojui, turi būti ties **Įvykių aprašas** > **43 Periodinis Testas 602** varnele pažymėta **Įgalinti**. Periodinio testo pranešime vartotojas gauna ir papildomą informaciją apie, GSM signalo stiprumą, centralės maitinimo ir akumuliatoriaus būsenas. Į centralizuoto stebėjimo pultą ši informacija siunčiama atskirai. Kad CSP ją gautų, turi būti varnele pažymėtas **Įvykių aprašas** > **47 GSM signalo lygis 660**. Naudojant pradinius nustatymus tai jau bus atlikta.

Ryšio tikrinimai galimi dviem metodais, turint dieninę arba minutinę laiko atskaitą. Ryšio tikrinimo nustatymai atliekami **Sistemos parinktis > Pagrindiniai > Laiko parametrai** skiltyje.

- Dieninės atskaitos pranešimai gali būti siunčiami kas tam tikrą dienų skaičių, nustatytu laiku. Ties
   Testo periodiškumas pasirinkite Dienos ir įrašykite dienų skaičių, kaip dažnai bus siunčiami patikros pranešimai. Laukelyje Testo laikas nustatykite laiką, kurį bus siunčiami pranešimai.
- Minutinės atskaitos pranešimai gali būti siunčiami kas tam tikrą minučių skaičių. Ties Testo periodiškumas pažymėkite Minutės ir įrašykite periodą, nusakantį pranešimų siuntimo dažnumą. Atskaitos laikas bus pradedamas skaičiuoti nuo centralės paleidimo iš naujo, pirmą kartą tai įvyks įrašius nustatymus į centralę spaudžiant **Įrašyti [F5]** mygtuką.
- Ryšio tikrinimai išjungiami, ties **Testo periodiškumas** laukeliu pasirenkant **Išjungtas**.

Pastaba: Esant II-ai apsaugos klasei ilgiausias galimas periodas tarp pranešimų - 1 diena, esant III-ai apsaugos klasei - 1 minutė.

## 5.5.5 Klaviatūros parametrai

## 5.5.5.1 Klaviatūros blokavimas

Klaviatūros blokavimo funkcija, vedant valdymo kodus, suveikia po tam tikro skaičiaus nesėkmingų bandymų ir blokuojama pasirinktam laiko tarpui, praėjus blokavimo laikotarpiui funkcija suveiks po kiekvieno nesėkmingo bandymo. Įvykus klaviatūros blokavimui, formuojamas ir siunčiamas pranešimas **Access denied (Įvykių aprašas > 36 Prieiga uždrausta 421)**. Esant nustatytai II-ai arba III-ai apsaugos klasei, leistinas klaidingų bandymų skaičius yra nuo 3 iki 10. Klaviatūros blokavimas nustatomas **Sistemos parinktys > Pagrindiniai > Klaviatūros parametrai** laukelyje:

- Bandymų skaičius nustatomas Klaviatūros kodų skaičius laukelyje.
- Blokavimo laikas (minutėmis) nustatomas Klaviatūros užrakinimo laikas laukelyje.

## 5.5.5.2 Pagalbos iškvietimo mygtukų režimai

Klaviatūra galima išsiųsti pagalbos iškvietimus **Plėšimas (Panic)**, **Greitoji (Medical)**, **Gaisras (Fire)**. Jų veikimo režimai nustatomi **Sistemos parinktys > Pagrindiniai > Klaviatūros parametrai** lange, ties atitinkamomis reikšmėmis pasirenkamas režimas:

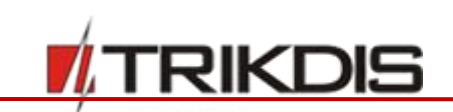

**Tylus** – tylus režimas, nejjungiant jokių sirenų ir šviesų aliarmo.

Garsinis – garsinis režimas, įjungiamos klaviatūros ir varpelio sirenos, bei šviesinė indikacija.

#### 5.5.5.3 Sistemos būsenos vaizdavimas

Klaviatūra gali pastoviai atvaizduoti esamą pogrupio saugojimo režimą. Pastovus režimo vaizdavimas gali būti išjungtas, o norint laikinai pamatyti režimą turi būti suvestas vartotojo kodas. Norint šią funkciją jjungti eikite Sistemos parinktys > Pagrindiniai > Klaviatūros parametrai ir pažymėkite langelį ties Sistemos būsenos peržiūrai būtinas kodas. Esant III-ai apsaugos klasei, funkcija bus automatiškai įjungta.

#### 5.6 Sistemos gedimai

Programos meniu šakoje **Sistemos parinktys** skiltyje **Gedimai** nustatoma, ar centralė, diagnozavus sistemos gedimą, jį rodys klaviatūroje ir siųs apie tai pranešimą. Taip pat, nustatoma galimybė jjungti apsaugos režimą (ARM), esant gedimui.

| 📫 TrikdisConfig 1.66.8 SP231_181           | 03135207 SP231                                                                                                    | - 🗆 X                                                                                                    |
|--------------------------------------------|----------------------------------------------------------------------------------------------------|----------------------------------------------------------------------------------------------------|
| 🔅 Programa 🛛 🎤 Veiksmai                    | 💷 Pagalba                                                                                                    |                                                                                                    |
| Sistemos parinktys Vartotojai              | Nuskaityti [F4] [rašyti [F5] Atverti [F8] Išsaugoti [<br>Pagrindiniai Sritys Grafikas Šventės Gedimai Administravimas                                                                                                    | [F9] Atsijungti                                                                                          |
| Zonų įėjimai<br>PGM išėjimai               | Nr         Gedimas         Jgalinti         Apriboti           1         Kintamos srovės dingimas         Image: Compare the state of the state of the state o | ijjungima Gedimų patvirtinimas                                                                           |
| Pranešimai<br>Klaviatūros, įėjimų plėtėjai | 3   Maitinimo linijos gedimas     4   Sirenos gedimas                                                                                                    | Ivesti kodą gedimų peržiūrai           Ivesti kodą suveikimų atminties peržiūrai                         |
| Temperatūros jutikliai<br>RS485 moduliai   | 5     Nenustatytas laikas       6     Komunikacijos su pultu gedimas       7     Periferiniu moduliu gedimas                                                                                                    | Gedimo išjungimas 10                                                                                     |
| Įvykių aprašas<br>Bevieliai jutikliai      | 8     Siųstuvų sąsajos gedimas       9     Tamperio suveikimas                                                                                                    | AC dingimo užlaikymas 600 s                                                                              |
| Įvykių žurnalas<br>Mikroprograma           | 10 Zonos gedimas arba jutiklio uždengimas 🗹                                                                                                    | Tamperio aptikimas<br>Garsinis pranešimas kai nesaugoma / aliarı                                         |
| Isiminti slaptažodį                        |                                                                                                    | Tamperio aptikimas išjungtas<br>Gedimas kai nesaugoma / aliarmas kai saugoma<br>Visada gedimo pranešimas |
| Gamintojo reikšmės<br>Atkurti              |                                                                                                    | Garsinis pranešimas kai nesaugoma / aliarmas kai saugoma                                                 |

#### Gedimų parametrai, pirma dalis

| Pavadinimas       | Aprašymas                                                                   |
|-------------------|-----------------------------------------------------------------------------|
| ID                | Gedimo identifikavimo numeris.                                              |
| Gedimas           | Gedimo pavadinimas.                                                         |
| Įgalinti          | Pažymėjus varnele, bus įjungta gedimų indikacija ir jų pranešimų siuntimas. |
| Apriboti įjungimą | Pažymėjus varnele, tam gedimui esant, bus uždrausta įjungti sergėjimą.      |

#### Gedimų aprašas

| Gedimo pavadinimas       | Aprašymas                                                                    |
|--------------------------|------------------------------------------------------------------------------|
| Kintamos srovės dingimas | Nėra pagrindinio maitinimo šaltinio.                                         |
| Baterijos gedimas        | Rezervinio maitinimo šaltinio įtampa yra žemiau ribos arba šaltinio<br>nėra. |

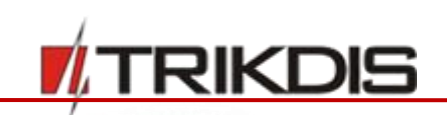

| Gedimo pavadinimas                        | Aprašymas                                                        |
|-------------------------------------------|------------------------------------------------------------------|
| Maitinimo linijos gedimas                 | Viršyta leistina AUX išėjimo srovė arba trumpinama grandinė.     |
| Sirenos gedimas                           | Nėra prijungtos sirenos.                                         |
| Nenustatytas laikrodis                    | Nenustatytas arba blogai nustatytas centralės vidinis laikrodis. |
| Komunikacijos su pultu gedimas            | Nutrūko ryšys su centralizuotu stebėjimo pultu.                  |
| Periferinių modulių gedimas               | Prijungtu modulių gedimas                                        |
| Siųstuvų sąsajos gedimas                  | Prijungto siųstuvo gedimas                                       |
| Tamperio suveikimas                       | Sabotažo aptikimas.                                              |
| Zonos gedimas arba jutiklio<br>uždengimas | Nutrūko zonos arba "anti-masking" jutiklių grandinė.             |

#### Gedimų parametrai, antra dalis

| Pavadinimas                                  | Aprašymas                                                                                                    |
|----------------------------------------------|----------------------------------------------------------------------------------------------------|
| Gedimų patvirtinimas                         | Pažymėjus varnele, bus įjungta gedimų saugojimo atmintyje<br>funkcija. Tuomet, vartotojas, norėdamas įjungti sergėjimą, pirma<br>privalės peržiūrėti įvykusius gedimus ir ištrinti jų atmintį, o tik po<br>to įvesti savo kodą ir taip įjungti sergėjimą. Jei nepažymėta –<br>gedimų indikacija veiks realiame laike (yra gedimas – šviečia<br>klaviatūros indikatorius). |
| Įvesti kodą gedimų peržiūrai                 | Pažymėjus varnele, bus įjungta būtinybė įvesti valdymo kodą<br>gedimui peržiūrėti.                                                                                                    |
| Įvesti kodą suveikimų atminties<br>peržiūrai | Pažymėjus varnele, bus įjungta būtinybė įvesti valdymo kodą<br>suveikimų atminčiai peržiūrėti.                                                                                                    |
| Gedimo išjungimas                            | Nustatomas leistinas tų pačių gedimų skaičius, kurį viršijus, bus<br>išjungtas jų pranešimų siuntimas. Įvykių skaičius skaičiuojamas iki<br>saugojimo režimo pasikeitimo (įjungimo/išjungimo).                                                                                                    |
| AC dingimo užlaikymas                        | Kintamos srovės tinklo dingimo/atsiradimo pranešimo formavimo<br>užlaikymas. Nustatoma reagavimo į trumpalaikius kintamos srovės<br>tinklo dingimus/atsiradimus trukmė, t.y. pranešimas apie<br>dingimą/atsiradimą nebus formuojamas, jei įvykio trukmė<br>trumpesnė nei langelyje nustatyta.                                                                             |
| Tamperio aptikimas                           | Reikia nustatyti kaip apsaugos centralė veiks po sabotažo<br>(tamperio) aptikimo.                                                                                                    |

### 5.6.1 Tamperio aptikimas

Programos meniu šakoje **Sistemos parinktys** skiltyje **Gedimai**, laukelyje **Tamperio aptikimas** pasirenkama, kaip centralė veiks po sabotažo aptikimo. Kaip įjungti zonos sabotažo sekimą, žr. 5.7 "Zonų parametrai".

#### Veikimas įvykus sabotažo įvykiui

| Pavadinimas                                                 | Aprašymas                                                                                                    |
|-------------------------------------------------------------|----------------------------------------------------------------------------------------------------|
| Tamperio aptikimas išjungtas                                | Reagavimas į sabotažo įvykius išjungtas.                                                                                         |
| Gedimas kai nesaugoma / aliarmas<br>kai saugoma             | Kai sergėjimas išjungtas, sabotažo įvykis reikš sistemos gedimą,<br>o kai sergėjimas įjungtas, sabotažo įvykis reikš pavojų.     |
| Visada gedimo pranešimas                                    | Visada įjungtas reagavimas kaip į nesklandumą.                                                                                   |
| Garsinis pranešimas kai nesaugoma<br>/ aliarmas kai saugoma | Kai sergėjimas išjungtas, sabotažo įvykis bus lydimas sirenos<br>garsu, o kai sergėjimas įjungtas, sabotažo įvykis reikš pavojų. |

## 5.6.2 Centralės darbo kontrolė

Centralė nuolatos seka savo darbą ir jam sutrikus perkrauna sistemą ir ją atstato į būseną, kuri buvo prieš sutrikimą. Po sistemos atsistatymo generuojamas **System reset (Įvykių aprašas > 11 Sistemos perkrovimas 305)** pranešimas.

### 5.7 Zonų parametrai

## 5.7.1 Pagrindiniai zonų parametrai

Kiekvienas įėjimas ZNx turi būti aprašytas kaip atskira zona. Atskirų zonų parametrai nustatomi programos meniu šakoje **Zonų įėjimai** skiltyje **Zonų nustatymai**.

**Patogu!** Spustelėjus du kartus kairiuoju pelės klavišu ant pasirinktos zonos eilutės, bus atvertas tos zonos nustatymų langas.

| Programa 🌮 Veiksmai          | E     | 🛄 Pagalba                    |        |                                                                                                    |                                                                                                    |             |                    |            |            |            |   |
|------------------------------|-------|------------------------------|--------|----------------------------------------------------------------------------------------------------|----------------------------------------------------------------------------------------------------|-------------|--------------------|------------|------------|------------|---|
|                              | Nusk  | aityti [F4] [rašyti [F5]     |        | Atve                                                                                                    | rti [F8]                                                                                                    | Išsaugoti [ | F9]                |            | Atsiju     | ngti       |   |
| Sistemos parinktys           |       | Desetion                     |        |                                                                                                    |                                                                                                    |             |                    |            |            |            |   |
| Vartotojai                   | 1 - 4 | Conų nustatymai Pranesima    | 31     |                                                                                                    |                                                                                                    |             |                    |            |            |            |   |
| Zonu iėlimai                 | Z     | Zonc Jéjimas                 | Sritis | Apéjimas                                                                                                    | Išjungti                                                                                                    | Nepaisyti   | Apibūdinima Tipas  | Užlaikymas | Kartojimas | Suveikimai |   |
|                              | 1     | 1 00002601, SP231 Panel, Z   | n 1    |                                                                                                    |                                                                                                    |             | lėjimo EOL         | 400ms      | 600s       | 5          | - |
| 'GM isejimai                 | 2     | 2 00002601, SP231 Panel, Z   | n 1    | -                                                                                                    | -                                                                                                    |             | Vidaus EOL         | 400ms      | 600s       | 5          |   |
| ranešimai                    | 3     | 3 00002601, SP231 Panel, Z   | n 1    | ~                                                                                                    | ~                                                                                                    |             | Vidaus (nak EOL    | 400ms      | 600s       | 5          |   |
| Klaviatūros, jėjimų plėtėjai | 4     | 4 00002601, SP231 Panel, Z   | n 1    |                                                                                                    | -                                                                                                    |             | Momentine EOL      | 400ms      | 600s       | 5          |   |
| Temperatūros jutikliai       | 5     | 5 00002601, SP231 Panel, Z   | n 1    | -                                                                                                    | -                                                                                                    |             | Momentine EOL      | 400ms      | 600s       | 5          |   |
|                              | 6     | 6 00002601, SP231 Panel, Z   | n 2    | ~                                                                                                    | ~                                                                                                    |             | Momentine EOL      | 400ms      | 600s       | 5          | = |
| (5485 moduliai               | 7     | 7 00002601, SP231 Panel, Z   | n 2    | ~                                                                                                    | ~                                                                                                    |             | 24 valandų EOL     | 400ms      | 600s       | 5          |   |
| vykių aprašas                | 8     | 8 00002601, SP231 Panel, Z   | n 2    | -                                                                                                    | -                                                                                                    |             | Momentine EOL      | 400ms      | 600s       | 5          |   |
| Bevieliai jutikliai          | 9     | 9 2060234, PIR;Belaidis ID-0 | 8 10   | <ul> <li>Image: A start of the start of the start of</li></ul> | ~                                                                                                    |             | Mome Y EOL         | 400ms      | 600s       | 5          |   |
| wkiu žurnalas                | 1     | 10 2082089, Magnetinis kon   | ta 8   |                                                                                                    | <ul> <li>Image: A start of the start of the start of</li></ul> |             | ļėjimo             | 400ms      | 600s       | 5          |   |
|                              | 1     | 11 Išjungta                  | 1      | -                                                                                                    | ~                                                                                                    |             | Vidaus             | 400ms      | 600s       | 5          |   |
| Mikroprograma                | 1     | 12 Išjungta                  | 1      |                                                                                                    |                                                                                                    |             | Momentiné          | 400ms      | 600s       | 5          |   |
| bining at about the d        | 1     | 13 Išjungta                  | 1      | ~                                                                                                    | ~                                                                                                    |             | 24 valandu         | 400ms      | 600s       | 5          |   |
| siminti siaptazodį           | 1     | 14 Išjungta                  | 1      | -                                                                                                    | -                                                                                                    |             | Tyli               | 400ms      | 600s       | 5          |   |
|                              | 1     | 15 Išjungta                  | 1      | ~                                                                                                    | ~                                                                                                    |             | Gairro             | 400ms      | 600s       | 5          |   |
| samintojo reiksmes           | 1     | 16 Išjungta                  | 1      | ~                                                                                                    | ~                                                                                                    |             | Gaisio             | 400ms      | 600s       | 5          |   |
| Atkurti                      | 1     | 17 Išjungta                  | 1      | ~                                                                                                    | ~                                                                                                    |             | Jungikiis          | 400ms      | 600s       | 5          |   |
| MEI/Unikalus ID:             | 1     | 18 Išjungta                  | 1      | ~                                                                                                    | ~                                                                                                    |             | Vidaus (nakties)   | 400ms      | 600s       | 5          |   |
| 868259025505218              | 1     | 19 Išiungta                  | 1      | ~                                                                                                    | ~                                                                                                    |             | Momentiné (nakties | 400ms      | 600s       | 5          | ¥ |

#### Zonų nustatymai

| Pavadinimas | Aprašymas           |
|-------------|---------------------|
| Zona        | Zonos eilės numeris |

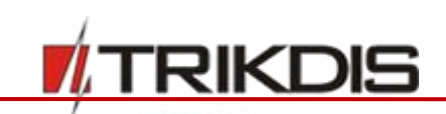

| Pavadinimas                  | Aprašymas                                                                                                    |
|------------------------------|----------------------------------------------------------------------------------------------------|
| Įėjimas                      | Zonos fizinis adresas. Rodoma informacija: <modulio identifikavimo="" numeris="">,<br/><modulio pavadinimas="">, &lt;įėjimo ZNx numeris&gt;.</modulio></modulio>                                                                                                    |
| Sritis                       | Zonos priskyrimas pogrupiui. Kiekviena zona gali būti priskirta pageidaujamam pogrupiui.                                                                                                    |
| Apėjimas<br>(Bypass)         | Pažymėjus varnele, bus įjungta galimybė eksploatacijos metu įjungti zonos <b>Apėjimo</b><br>funkciją. Funkcija suteikia galimybę atjungti, pvz., dėl gedimo pažeistą zoną, kad<br>nepaisant jos pažeidimo būtų galima įjungti sergėjimą.                                                                                                    |
| lšjungti<br>(Shutdown)       | Pažymėjus varnele, bus įjungta trumpalaikė zonos išjungimo funkcija. Sergėjimo metu, įvykus skiltyje <b>Suveikimai</b> nustatytam zonos įvykių skaičiui, į kitus tos pačios zonos, įvykius nebus reaguojama skiltyje <b>Kartojimas</b> nustatytą laiką. Pasibaigus šiam laikui (arba išjungus sergėjimą), prasidės nauja zonos įvykių skaičiaus atskaita. |
| Nepaisyti<br>(Force)         | Pažymėjus varnele, bus galima įjungti <b>Nepaisyti (Force Arm)</b> režimą. T.y. bus galima<br>įjungti sergėjimą, esant pažeistai zonai. Jei po sergėjimo įjungimo pažeista zona<br>atsistatys į normalią būseną, tai, vėliau šioje zonoje įvykus įvykiui, į jį bus reaguojama.                                                                            |
| Apibudinimas<br>(Definition) | Nustatoma viena iš 9 galimų zonos funkcijų. Nuo nustatytos zonos funkcijos priklauso,<br>kaip sistema veiks po zonos įvykio (jutiklio suveikimo ir atsistatymo signalo<br>pasirodymo). Apie zonų funkcijas žr. 5.7.3 "Zonų funkcijų aprašymai".                                                                                                    |
| Tipas                        | Nustatykite ZNx įėjimo grandinės tipą. Galimi pasirinkimai: NC – normaliai uždara<br>grandinė; NO – normaliai atvira grandinė; EOL – End Of Line; EOL2 – normaliai uždara<br>grandinė su 2,2 k rezistoriu linijos gale ir sabotažo sekimu; EOL3 – normaliai uždara<br>grandinė su 2,2 k rezistoriu linijos gale su sabotažo ir "anti-masking" sekimu.     |
| Užlaikymas<br>(Delay)        | Zonos jautrumo nustatymas. Nebus reaguojama į trumpesnius nei langelyje nustatyta<br>zonos įvykius.                                                                                                    |
| Kartojimas<br>(Repeat)       | Nejautrumo į pasikartojančius zonos įvykius laikas. Dar žr. <b>Išjungti.</b>                                                                                                    |
| Suveikimai<br>(Alarm)        | Didžiausias leistinas pasikartojančių zonos įvykių skaičius. Dėl veikimo dar žr. <b>Išjungti.</b>                                                                                                    |

#### 5.7.1.1 Durų varpelis funkcija.

Esant išjungtam sergėjimui (režimas OFF/DISARM), centralė gali trumpam įjungti PGM išėjimą su nustatyta **Zumeris** funkcija ir klaviatūros garsinį signalizatorių – zumerį (angl. *buzzer*) ir taip perspėti, kad pažeidžiama Delay zona, pvz., varstomos durys. **Durų varpelis** funkcija bus įjungta, kai **Sistemos parinktys > Pagrindiniai > Sistemos nustatymai** skiltyje bus varnele pažymėtas **Durų varpelis** langelis.

#### 5.7.1.2 Priešgaisrinių zonų nustatymas

Bet kuris centralės ZNx įėjimas gali būti nustatytas kaip **Gaisro (Fire)** zona ir prie jo bus galima jungti keturlaidį dūmų jutiklį.

Norint prijungti dvilaidį dūmų jutiklį, reikia jį jungti prie įėjimo ZN8, kuris turi būti nustatytas:

- a) kaip Gaisro zona;
- b) įjungta įėjimo paskirtis dvilaidžiams dūmų jutikliams (Sistemos parinktys > Pagrindiniai > Sistemos nustatymai lange varnele pažymėtas langelis In8 gaisro davikliams prijungti.

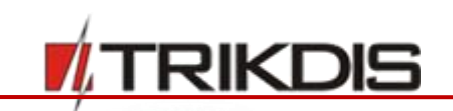

Esant reikalui, bus galima prie ZN8 prijungtą dvilaidį dūmų jutiklį klaviatūra ar SMS žinute paleisti veikti iš naujo (angl. Reset).

## 5.7.2 Zonų įvykių pranešimų parametrai

Programos meniu šakoje **Zonų įėjimai** skiltyje **Pranešimai** nurodomi zonų eilės numeriai, įvykių Contact ID protokolo kodai, įjungiamas/išjungiamas aliarmo pranešimo siuntimas ir įvedamas siunčiamo SMS pranešimo tekstas.

| 🕈 Programa 🧼 🔑 Ve       | iksmai | 📖 Paga       | alba         |                     |                             |            |   |
|-------------------------|--------|--------------|--------------|---------------------|-----------------------------|------------|---|
|                         |        | Nuskaityti [ | F4] [rašyti  | [F5]                | Atverti [F8] Išsaugoti [F9] | Atsijungti |   |
| Sistemos parinktys      |        | Zopu pu      | statumai Pre | nešimai             |                             |            |   |
| Vartotojai              |        | Zong ng      | CID leades   | leeliek             | 7                           |            |   |
| Zonų įėjimai            |        | 20nos        | LID KODAS    | igalinti            | Zonos pavadinimas           |            |   |
| PGM išėiimai            |        | 2            | 132          |                     | Zone Name 2                 |            |   |
| Pranačimai              |        | 3            | 134          |                     | Zone Name 3                 |            |   |
| ranesimai               |        | 4            | 132          | ✓                   | Zone Name 4                 |            |   |
| (laviatūros, įėjimų plė | tėjai  | 5            | 132          | <b>v</b>            | Zone Name 5                 |            |   |
| lemperatūros jutikliai  |        | 6            | 130          | ✓                   | Zone Name 6                 |            |   |
| RS485 moduliai          |        | 7            | 133          | ~                   | Zone Name 7                 |            |   |
| vykiu aprašas           | i      | 8            | 132          | <ul><li>✓</li></ul> | Zone Name 8                 |            |   |
|                         |        | 9            | 132          | ✓                   | Zone Name 9                 |            |   |
| Sevieliai jutikliai     |        | 10           | 132          | $\checkmark$        | Zone Name 10                |            |   |
| vykių žurnalas          |        | 11           | 133          | $\checkmark$        | Zone Name 11                |            |   |
| Vikroprograma           |        | 12           | 133          | $\checkmark$        | Zone Name 12                |            | l |
|                         | _      | 13           | 133          | ✓                   | Zone Name 13                |            |   |
| siminti slaptažodį      |        | 14           | 133          | <ul><li>✓</li></ul> | Zone Name 14                |            |   |
|                         |        | 15           | 133          | ✓                   | Zone Name 15                |            |   |
| Samintojo reikšmės      |        | 16           | 133          | <ul><li>✓</li></ul> | Zone Name 16                |            |   |
| Atkurti                 |        | 17           | 133          | ✓                   | Zone Name 17                |            |   |
|                         |        | 18           | 133          | <ul><li>✓</li></ul> | Zone Name 18                |            |   |
|                         |        | 19           | 133          | ~                   | Zone Name 19                |            |   |
| 08259025505218          |        | 20           | 133          | 1                   | Zone Name 20                |            |   |

#### Zonų pranešimų parametrai

| Pavadinimas          | Aprašymas                                                                           |
|----------------------|-------------------------------------------------------------------------------------|
| Zonos                | Zonos eilės numeris.                                                                |
| CID kodas            | Zonos Contant ID įvykio kodas (nusistatys automatiškai, pasirinkus zonos funkciją). |
| Įgalinti             | Pažymėjus varnele, bus įjungtas įvykio pranešimo siuntimas.                         |
| Zonos<br>pavadinimas | Įvedamas zonos pavadinimas, kuris bus matomas SMS pranešimo tekste.                 |

## 5.7.3 Zonų funkcijų aprašymai

| Zonos funkcija        | Centralės veikimas po zonos įvykio                                                                                                    |
|-----------------------|----------------------------------------------------------------------------------------------------|
| Jungiklis (Keyswitch) | Keičiant šio įėjimo būseną, signalizaciją galima įjungti ir išjungti. Signalizacija<br>įsijungia po nustatytos išėjimo iš patalpų trukmės ( <b>Exit Delay)</b> . Per šį laiką<br>galima nekliudomiems palikti saugomas patalpas išėjimui numatytu keliu.<br>Pasikeitus zonos būsenai siunčiamas atitinkamas pranešimas. |
| Įėjimo (Delay)        | Įjungus signalizaciją, per išėjimo iš patalpų trukmę ( <b>Exit Delay)</b> leidžiamas Įėjimo<br>zonos pažeidimas.                                                                                                    |

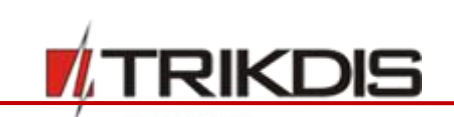

| Zonos funkcija                        | Centralės veikimas po zonos įvykio                                                                                                    |
|---------------------------------------|----------------------------------------------------------------------------------------------------|
|                                       | Jei po šio laiko zona išlieka pažeista, formuojami <b>Sirena (Bell)</b> ir <b>Blykstė (Flash)</b><br>išėjimų signalai bei siunčiami pranešimai.                                                                                                    |
|                                       | Pažeidus zoną esant įjungtai signalizacijai, pradedama skaičiuoti įėjimo į<br>patalpas trukmė ( <i>Entry Delay)</i> . Per šį laiką signalizacija turi būti išjungta, antraip<br>bus formuojami <i>Sirena (Bell)</i> ir <i>Blykstė (Flash)</i> išėjimų signalai bei siunčiami<br>pranešimai. |
| Vidaus (Interior)                     | Pažeidus zoną esant įjungtai signalizacijai, bus nedelsiant formuojami išėjimų<br><i>Sirena (Bell)</i> ir <i>Blykstė (Flash)</i> signalai bei siunčiami pranešimai. Per Įėjimo<br>( <i>Entry Delay)</i> ir išėjimo ( <i>Exit Delay)</i> laikus zonos pažeidimai leidžiami.                  |
| Vidaus (nakties)<br>(Interior STAY)   | Veikia taip pat kaip ir Vidaus ( <b>Interior)</b> , tačiau esant įjungtam saugojimo<br>režimui STAY arba SLEEP, centralė į zonos pažeidimus nereaguos.                                                                                                    |
| Momentinė (Instant)                   | Pažeidus zoną esant įjungtai signalizacijai, bus nedelsiant formuojami <i>Sirena</i><br>( <i>Bell)</i> ir <i>Blykstė (Flash)</i> išėjimų signalai bei siunčiami pranešimai.                                                                                                    |
| Momentinė (nakties)<br>(Instant STAY) | Veikia taip pat kaip ir Momentinė ( <b>Instant)</b> , tačiau esant įjungtam<br>saugojimo režimui STAY arba SLEEP, centralė į zonos pažeidimus nereaguos;                                                                                                    |
| 24 valandų (24<br>hours)              | Bet kada pažeidus zoną, nedelsiant formuojami <b>Sirena (Bell)</b> ir <b>Blykstė (Flash)</b><br>išėjimų signalai bei siunčiami pranešimai.                                                                                                    |
| Gaisro (Fire)                         | Bet kada pažeidus zoną, nedelsiant formuojami gaisro <b>Sirena (Bell)</b> ir <b>Blykstė</b><br><b>(Flash)</b> išėjimų signalai bei siunčiami pranešimai.                                                                                                    |
| Tyli (Silent)                         | Bet kada pažeidus zoną, nedelsiant siunčiami pranešimai, tačiau <i>Sirena (Bell)</i> ir<br><i>Blykstė (Flash)</i> išėjimų signalai neformuojami.                                                                                                    |

## 5.8 Pogrupių parametrai

Pogrupis - nepriklausomai saugomų zonų grupė. Signalizacija gali būti suskirstyta į atskirai saugomas dalis. Pogrupiai konfigūruojami programos meniu šakoje **Sistemos parinktys** skiltyje **Sritys**.

**Naudojamos sritys** – Laukelyje yra įjungiami ir pridedami pogrupiai, maksimalus pogrupių skaičius 8. Pogrupiai pridedami ir išjungiami eilės tvarka. Norint išjungti pogrupį, reikia, kad jis būtų niekur nebenaudojamas. Bandant išjungti pogrupį, kol jis vis dar naudojamas, bus rodomas pranešimas, įvardijantis kur reikia atsisakyti pogrupio naudojimo.

Spustelėjus du kartus kairiuoju pelės klavišu ant pasirinkto pogrupio eilutės, atidaromas pasirinkto pogrupio nustatymų langas. Pogrupio nustatymus galima keisti ir tiesiogiai keičiant nustatymus pogrupio eilutėje.

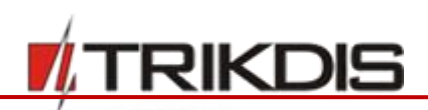

| # TrikdisConfig 1.66.8 SP231_18100 | 31352  | 07 *SP231         |           |        |         |        |          |             |           |              |                                                                                                    |    |    |      |           | -  |    |    | ×  |
|------------------------------------|--------|-------------------|-----------|--------|---------|--------|----------|-------------|-----------|--------------|----------------------------------------------------------------------------------------------------|----|----|------|-----------|----|----|----|----|
| 🚱 Programa 🔗 Veiksmai              |        | Pagalba           |           |        |         |        |          |             |           |              |                                                                                                    |    |    |      |           |    |    |    |    |
|                                    | Nuskai | ityti [F4] [ra    | šyti [F5] |        |         | Atve   | rti [F8] | Išsaugot    | i [F9]    |              |                                                                                                    |    |    | Atsi | jungti    | i  |    |    |    |
| Sistemos parinktys<br>Vartotojai   | Pa     | grindiniai Srity  | s Grafika | as Šv  | entés   | Gedim  | ai Admi  | nistravimas | 5         |              |                                                                                                    |    |    |      |           |    |    |    |    |
| Zonų jėjimai<br>PGM išėjimai       |        | Naudojamos srit   | ys        | s1 s2  | S3 S    | 4 S5 S | 6 S7 S8  |             |           |              |                                                                                                    |    |    |      |           |    |    |    |    |
| Pranešimai                         |        |                   |           |        |         |        |          |             |           |              |                                                                                                    |    |    |      |           |    |    |    |    |
| Klaviatūros, įėjimų plėtėjai       | Nr     | Srities pavadinim | as        | ļėjimo | Išėjimo | Sirena | Šūksnis  | Auto jj     | Jung. rež | Nuotolinis   | Skambu                                                                                                    | 51 | 52 | 53   | <u>54</u> | S5 | S6 | S7 | 58 |
| Temperatūros jutikliai             | 1      | Area 1            |           | 15     | 20      | 120    |          |             | Impulsa   | -            | 1                                                                                                    |    |    |      |           |    |    |    |    |
| RS485 moduliai                     | 2      | Area 2            |           | 15     | 20      | 120    |          |             | Impulsa   | -            | <ul> <li>Image: A start of the start of the start of</li></ul> |    |    |      |           |    |    |    |    |
|                                    | 3      | Area 3            |           | 15     | 20      | 120    |          |             | Impulsa   | -            | <                                                                                                    |    |    |      |           |    |    |    |    |
| Įvykių aprasas                     | 4      | Area 4            |           | 15     | 20      | 120    |          |             | Impulsa   | $\checkmark$ | -                                                                                                    |    |    |      |           |    |    |    |    |
| Bevieliai jutikliai                | 5      | Area 5            |           | 15     | 20      | 120    |          |             | Impulsa   | $\checkmark$ | 1                                                                                                    |    |    |      |           |    |    |    |    |
| lvvkiu žurnalas                    | 6      | Area 6            |           | 15     | 20      | 120    |          |             | Impulsa   | -            | -                                                                                                    |    |    |      |           |    |    |    |    |
|                                    | 7      | Area 7            |           | 15     | 20      | 120    |          |             | Impulsa   | -            | ~                                                                                                    |    |    |      |           |    |    |    |    |
| Mikroprograma                      | 8      | Area 8            |           | 15     | 20      | 120    |          |             | Impulsa   | -            | -                                                                                                    |    |    |      |           |    |    |    |    |

#### Pogrupių parametrai

| Pavadinimas               | Aprašymas                                                                                                    |
|---------------------------|----------------------------------------------------------------------------------------------------|
| Nr                        | Pogrupio eilės numeris.                                                                                                    |
| Srities<br>pavadinimas    | Pogrupio vardas. Gamykliniuose nustatymuose pogrupių vardai yra Area 1,<br>Area 2, Area 3 ir t.t Spustelėjus ant užrašo, galima pakeisti vardą.                                                                                                |
| Įėjimo                    | Pogrupiui skirtas įėjimo laikas, kai įeinama per <i>Delay</i> nustatytą zoną. Laikas<br>įrašomas sekundėmis, trukmė nuo 0 iki 255 sekundžių.                                                                                                   |
| lšėjimo                   | Pogrupiui skirtas išėjimo laikas, kai įeinama per <i>Delay</i> nustatytą zoną. Laikas<br>įrašomas sekundėmis, trukmė nuo 0 iki 255 sekundžių.                                                                                                  |
| Sirena (Bell)             | Garsinio signalizatoriaus (sirenos <i>, Bell</i> ), suveikus pogrupio signalizacijai, veikimo<br>trukmė. Įrašoma sekundėmis, trukmė nuo 0 iki 9999 sekundžių.                                                                                  |
| Šuksnis (Squawk)          | Įjungiama pogrupio <b>Šuksnio (Bell Squawk)</b> funkcija. Signalizacijos įjungimo metu<br>bus formuojamas vienas, o išjungimo metu – du trumpi sirenos (išėjimo <i>Bell</i> )<br>signalai.                                                     |
| Auto jj. (Re-ARM)         | Įjungiama pogrupio apsauga (Re-ARM funkcija) nuo netyčinio signalizacijos<br>išjungimo. Įjungus signalizaciją nuotoliniu būdu, bet nepažeidus įėjimo zonos, po<br>įėjimui skirto laikotarpio, signalizacija įsijungs buvusiu saugojimo režimu. |
| Jung. Rež.<br>(Keyswitch) | Nurodomas <b>Jungiklio (Keyswitch)</b> zonos įėjimo valdymo būdas. Norint naudoti<br>nuotolinį sistemos valdymą, galimas tik <b>Impulsinis</b> ( <b>Pulse)</b> režimas.                                                                        |
| Nuotolinis<br>(Remote)    | Įjungiama pogrupio nuotolinio valdymo galimybė (Priregistruotu numeriu SMS<br>žinute, bei skambučiu valdymas).                                                                                                    |
| Skambutis (Dial)          | Įjungiamas pogrupio būsenos valdymas skambučiu.                                                                                                    |
| S1-S8                     | Pažymint laukelius nurodomi bendrai veikiantys pogrupiai; (pogrupis automatiškai<br>pereina į saugojimo būseną tada, kai visi pažymėti pogrupiai būna saugojimo<br>būsenoje).                                                                  |

## 5.9 Vartotojų prieigos parametrai

Programos meniu šakoje Vartotojai nurodomos vartotojų galimybės valdyti signalizaciją.

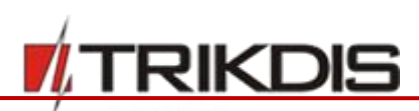

| 📫 TrikdisConfig 1.66.8 SP231_181 | 003135207  | *SP231           |                    |              |                                         |              |           |         |          |        |                                                           | -      |         |      |       | × |
|----------------------------------|------------|------------------|--------------------|--------------|-----------------------------------------|--------------|-----------|---------|----------|--------|-----------------------------------------------------------|--------|---------|------|-------|---|
| 🔅 Programa 🛛 🎤 Veiksmai          | 📖 Pag      | galba            |                    |              |                                         |              |           |         |          |        |                                                           |        |         |      |       |   |
|                                  | Nuskaityti | [F4] [rašyti [F5 | ]                  | Atverti [F8] | ] Išsaugoti [F                          | 9]           |           |         |          | Atsiju | ingti                                                     |        |         |      |       |   |
| Sistemos parinktys               | Dutter     |                  |                    |              |                                         |              |           |         |          |        |                                                           |        |         |      |       |   |
| Vartotojai                       | IBULLON    | programavimas    |                    |              | D 1 1 1 1 D 11                          |              |           |         |          |        |                                                           |        |         |      |       |   |
| Zonų įėjimai                     |            | Prad             | leti iButton progr | amav         | Baigti iButton p                        | rogramavir   |           |         |          |        |                                                           |        |         |      |       |   |
| PGM išėjimai                     |            |                  |                    |              |                                         |              | Sritis va | ldoma   |          | Varto  | otojas                                                    | s vald | o sriti | is   |       |   |
| Pranešimai                       | Vartotojas | Vardas           | Telefono numeris   | Klav. Kodas  | iButton kodas                           | Pultelio Nr  | Skamb.    | iButton | Pultelis | S1 S   | 2 S                                                       | 3 S4   | S5      | S6 5 | 57 S8 |   |
| Klaviatūros iėjimu plėtėjai      | Master     | Master           | 37060123456        | ••••         | 000010152EC1                            | N/A          | 1         | 1       | N/A      | •      |                                                           |        |         |      |       | = |
| Riaviacuros, įejimų piecejai     | USER 02    | u2               |                    | ••••         | 000000000000000000000000000000000000000 | N/A          | N/A       | N/A     | N/A      |        | <b>√</b> [                                                |        |         |      |       |   |
| Temperatūros jutikliai           | USER 03    | u3               |                    |              | 000000000000000000000000000000000000000 | ID02 2424025 | N/A       | N/A     | 2        |        | •                                                         |        |         |      |       |   |
| RS485 moduliai                   | USER 04    | u4               |                    | ••••         | 000000000000000000000000000000000000000 | N/A          | N/A       | N/A     | N/A      |        | □</td <td>JC</td> <td></td> <td></td> <td></td> <td></td> | JC     |         |      |       |   |
| lyykiu aprašas                   | USER 05    | u5               |                    | ••••         | 000000000000000000000000000000000000000 | ID01 2123625 | N/A       | N/A     | 8        |        |                                                           | 1      |         |      |       |   |
|                                  | USER 06    |                  |                    |              | 000000000000000000000000000000000000000 | N/A          | N/A       | N/A     | N/A      |        |                                                           |        |         |      |       |   |

#### Vartotojų prieigos parametrai

| Pavadinimas      | Aprašymas                                                                                                    |
|------------------|----------------------------------------------------------------------------------------------------|
| Vartotojas       | Vartotojo identifikacinis numeris.                                                                                                    |
| Vardas           | Nurodomas vartotojo vardas, pagal kurį siunčiamuose pranešimuose bus<br>matoma, kas ir kaip valdė signalizaciją.                                          |
| Telefono numeris | Nurodomas vartotojo telefono numeris, iš kurio nuotoliniu būdu bus valdoma<br>signalizacija. Numerius privalu rašyti tarptautiniu formatu.                |
| Klav. Kodas      | Nurodomas keturženklis arba šešiaženklis vartotojo kodas signalizacijos valdymui<br>klaviatūra. 40 vartotojui priskirtas kodo tipas <b>Duress alarm</b> . |
| iButton kodas    | Nurodomas vartotojo iButton rakto identifikacinis numeris signalizacijos<br>valdymui, Žiūrėti 5.9.1 <i>iButton</i> raktų kodo registracija                |
| Pultelio Nr.     | Nurodomas vartotojo belaidžio signalizacijos pultelio Unikalus serijos ID numeris<br>signalizacijos valdymui                                              |
| Skambutis        | Nurodoma sritis, kuri bus valdoma telefono skambučių (turi būti nurodytas vartotojo telefono numeris)                                                     |
| iButton          | Įgaliojimas valdyti signalizacija iButton raktų                                                                                                    |
| Pultelis         | Įgaliojimas valdyti signalizacija belaidžių pultelių                                                                                                    |
| S1 – S8          | Nurodomi vartotojo valdomi signalizacijos pogrupiai                                                                                                    |

#### 5.9.1 *iButton* raktų kodo registracija

iButton raktų numerių registracija vyksta iButton kodas laukelyje:

- Nuspaudus **Pradėti įButton programavimą**, eilės tvarka bus registruojami visi pridedami iButton raktai.
- Raktų įrašymui baigti, spaudžiamas Baigti iButton programavimą mygtukas.

Norint ištrinti kodus tai galima padaryti vietoj esamų įrašius 12 nulių. Kodus galima perkelti kitam vartotojui kopijuojant.

Palikus *Master* vartotojo, **iButton kodas** laukelyje nulius ir pridėjus nežinomą raktą, jis automatiškai bus priregistruotas *Master* vartotojui, todėl suvedus naujus raktus ar baigus programavimą ir norint neturėti *Master* vartotojo kodo, rekomenduojama kodą pakeisti į pvz. 00000000001.

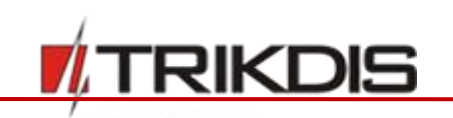

### 5.10 SIM kortelės parametrai

Centralė turi du sumontuotus nano-SIM kortelių laikiklius, į kuriuos gali būti įstatomos skirtingų GSM operatorių nano-SIM kortelės. Tai leidžia perduoti pranešimus naudojantis dviejų skirtingų GSM ryšio operatorių paslaugomis.

Centralė siunčia pranešimus naudodama pirmąją (SIM 1 laikiklyje) nano-SIM kortelę. Sutrikus ryšiui su tinklu, centralė automatiškai registruosis kitame tinkle naudodamas antrąją (SIM 2 laikiklyje) nano-SIM kortelę. Po 4 valandų centralė bandys registruotis su pirmąją SIM kortele.

Nustatymai atliekami programos meniu šakos Pranešimai skiltyje SIM/GPRS nustatymai.

| 📫 TrikdisConfig 1.66.8 SP231_181003135207 *SP231 - 🗆 🗠 |                      |                   |              |                               |                   |                    |  | × |
|--------------------------------------------------------|----------------------|-------------------|--------------|-------------------------------|-------------------|--------------------|--|---|
| 🔯 Programa 🛛 🎤 Veiksmai                                | 💷 Pagalba            |                   |              |                               |                   |                    |  |   |
|                                                        | Nuskaityti [F4] [rai | šyti [F5]         | Atverti [F8  | ] Išsaugoti [F9]              |                   | Atsijungti         |  |   |
| Sistemos parinktys                                     | Pranešimai į pultą   | PROTEGUS paslauga | SMS pranešir | mai ir skambučiai vartotojams | Pranešimo tekstai | SIM/GPRS nustatyma |  |   |
| Zonų jėjimai                                           | SIM 1                |                   |              | SIM 2                         |                   |                    |  |   |
| PGM išėjimai                                           |                      |                   |              |                               |                   |                    |  |   |
| Pranešimai                                             | SIM pin kodas        | ••••              |              | SIM pin kodas                 | ••••              |                    |  |   |
| Klaviatūros, įėjimų plėtėjai                           | APN                  | internet          |              | APN                           | internet          |                    |  |   |
| Temperatūros jutikliai                                 | Vartotojas           |                   |              | Vartotojas                    |                   |                    |  |   |
| RS485 moduliai                                         | Slaptažodis          |                   |              | Slaptažodis                   |                   |                    |  |   |
| Įvykių aprašas                                         |                      |                   |              |                               |                   |                    |  |   |
| Bevieliai jutikliai                                    |                      |                   |              |                               |                   |                    |  |   |

#### SIM kortelių parametrai

| Pavadinimas   | Aprašymas                                                                                                    |
|---------------|----------------------------------------------------------------------------------------------------|
| SIM pin kodas | SIM kortelės PIN kodas.                                                                                                    |
| APN           | GSM tinklo operatoriaus APN vardas.                                                                                                    |
| Vartotojas    | GSM operatoriaus tinklo, kuriame veikia įstatyta į modulį SIM kortelė, vartotojo<br>vardas (jei to reikalauja tinklo operatorius).      |
| Slaptažodis   | GSM operatoriaus tinklo, kuriame veikia įstatyta į modulį SIM kortelė, vartotojo<br>slaptažodis (jei to reikalauja tinklo operatorius). |

#### 5.11 Pranešimų perdavimas į CSP

Programos meniu šakos **Pranešimai** skiltyje **Pranešimai į pultą** nurodomi parametrai, reikalingi pranešimams perduoti į centralizuoto stebėjimo pultą (CSP) GPRS ir SMS ryšio kanalais. Siunčiama informacija perduodama Contact ID protokolo kodais.

Signalizacijos pranešimai perduodami pagrindiniu ryšio kanalu. Jam sutrikus, pranešimai perduodami rezerviniu ryšio kanalu ir periodiškai bandoma atstatyti ryšį pagrindiniu kanalu. Jei sutrinka abiejų GPRS kanalų veika, pranešimai perduodami atsarginiu SMS kanalu (**Atsarginis 2**).

Laukuose nurodomi pagrindinis ir atsarginis ryšio kanalai, bei centralizuoto stebėjimo pulto priėmimo įrangos adresai. **Pagrindinis** ir **Atsarginis** ryšio kanalai yra pasirenkami jų atitinkamuose laukeliuose iš išsiskleidžiančių sąrašų.

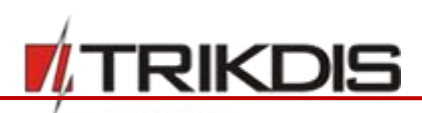

| Programa 🤌 Veiksmai          | 📖 Pagalba               |                                   |                                   |                  |               |  |
|------------------------------|-------------------------|-----------------------------------|-----------------------------------|------------------|---------------|--|
|                              | Nuskaityti [F4] [rašyti | [F5] Atverti [F8]                 | Išsaugoti [F9]                    | Atsij            | ungti         |  |
| Sistemos parinktys           | Pranešimai i pulta      | ROTEGUS paslauga SMS pranešimai i | r skambučiai vartotojams Pranešim | o tekstai SIM/GP | RS nustatymai |  |
| Vartotojai                   |                         |                                   |                                   |                  |               |  |
| Zonų įėjimai                 | Pagrindinis             |                                   | Nuostatos                         |                  |               |  |
| PGM išėjimai                 |                         | RS485 IP Modulis *                | Šifravimo raktas                  | •••••            |               |  |
| Pranešimai                   | Nuotolinis IP           | 195.14.187.141                    | Grįžti prie pagrindinio po        | 3                | min           |  |
| Klaviatūros, įėjimų plėtėjai | Nuotolinis portas       | 6001                              | GPRS PING periodas                | 30               | s             |  |
| Temperatūros jutikliai       |                         |                                   | SMS PING periodas                 | 600              |               |  |
| RS485 moduliai               |                         |                                   |                                   |                  | ,             |  |
| Įvykių aprašas               | Atsarginis              |                                   | TCP/UDP/IP nuostatos              |                  |               |  |
| Bevieliai jutikliai          |                         | Išjungta •                        | Protokolas                        | TCP              | *             |  |
| Įvykių žurnalas              | Nuotolinis IP           |                                   | Pereiti prie atsarginio po        | 3                | bandymų       |  |
| Mikroprograma                | Nuotolinis portas       | 0                                 | DNS1                              | 8.8.8.8          |               |  |
| ļsiminti slaptažodį          | SMS numeris             | •                                 | DNS2                              | 8.8.4.4          |               |  |
| Gamintojo reikšmės           | Atsarginis 2            |                                   |                                   |                  |               |  |
| Atkurti                      | SMS numeris             | *                                 |                                   |                  |               |  |
| IMEI/Unikalus ID:            |                         |                                   |                                   |                  |               |  |
| 868259025505218              |                         |                                   |                                   |                  |               |  |

#### Pagrindinis ir atsargino ryšiu kanalai

| Pavadinimas       | Aprašymas                                                                 |
|-------------------|---------------------------------------------------------------------------|
| Nuotolinis IP     | Priėmimo įrangos IP adresas.                                              |
| Nuotolinis portas | Priėmimo įrangos prievadas.                                               |
| SMS numeris       | Nurodomas stebėjimo pulto priėmimo, SMS kanalu, įrangos telefono numeris. |

#### Atsarginis 2 ryšio kanalas

| Pavadinimas | Aprašymas                                                                           |
|-------------|-------------------------------------------------------------------------------------|
| SMS numeris | Stebėjimo pulto įrangos, galinčios priimti pranešimus SMS kanalu, telefono numeris. |

Centralės veikime numatyta nuolatinė ryšio su stebėjimo pulto priėmimo įranga kontrolė. Tam periodiškai siunčiami ryšio tikrinimo signalai PING, pagal kuriuos nustatomas ryšio kanalo veiksmingumas. Užfiksavusi ryšio sutrikimą pagrindiniame kanale, centralė nedelsiant pereina ir perduoda pranešimus į stebėjimo pultą numatytu rezerviniu kanalu.

#### Ryšio kontrolės parametrai

| Pavadinimas                | Aprašymas                                                                                                    |
|----------------------------|----------------------------------------------------------------------------------------------------|
| Šifravimo raktas           | Šešiaženklis perduodamų pranešimų šifravimo raktas, kuris privalo sutapti<br>su stebėjimo pulto priėmimo įrangos pranešimų dešifravimo raktu.                                                                         |
| Grįžti prie pagrindinio po | Laikotarpis, kuriam pasibaigus centralė bandys atstatyti ryšį pagrindiniu kanalu, min.                                                                                                    |
| GPRS PING periodas         | Ryšio tikrinimo signalų PING siuntimo GPRS kanalu periodas, sek. Kad<br>jjungtumėte signalų siuntimo funkciją, varnele pažymėkite langelį. Esant III-<br>ai apsaugos klasei, maksimali periodo trukmė – 90 sekundžių. |

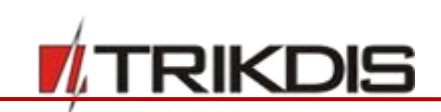

| Pavadinimas       | Aprašymas                                                                                                    |
|-------------------|----------------------------------------------------------------------------------------------------|
| SMS PING periodas | Ryšio tikrinimo signalų PING siuntimo SMS kanalu periodas, sek. Kad<br>įjungtumėte signalų siuntimo funkciją, varnele pažymėkite langelį. |

#### TCP/UDP/IP nuostatos - tinklo parametrai

| Pavadinimas                | Aprašymas                                                                                                    |
|----------------------------|----------------------------------------------------------------------------------------------------|
| Protokolas                 | Pasirenkamas pranešimų perdavimo protokolas, TCP/IP arba UDP/IP.                                                                                             |
| Pereiti prie atsarginio po | Nurodomas nesėkmingų bandymų perduoti pranešimą pagrindiniu kanalu<br>skaičius. Nepavykus perduoti, bus jungiamasi pranešimus perduoti<br>rezerviniu kanalu. |
| DNS1, DNS2                 | DNS tarnybinių stočių IP adresai.                                                                                                    |

#### 5.12 Pranešimų perdavimas vartotojui

Pastaba: Kai nustatyta, kad pranešimai bus adresuojami ir į Centralizuoto stebėjimo pultą (CSP), ir vartotojui, o pranešimų perdavimo į CSP ryšio kanalas nustatytas GPRS, pranešimai pirma bus siunčiami į CSP, o vartotojams bus išsiųsta tik tada, kai centralė "žinos", kad į CSP perdavė.
 Jeigu pranešimų perdavimo į CSP ryšio kanalas nustatytas SMS, pranešimai pirma bus siunčiami į CSP, o po to vartotojams.
 Norint, kad pranešimai būtų siunčiami tik vartotojams, meniu šakos Pranešimai skiltyje Pranešimai į pultą, reikia kad pagrindinio ir rezervinio kanalo ryšio technologijos pasirinkimuose būtų nustatyta opcija lšjungta.

Programos meniu šakoje **Pranešimai** skiltyje **SMS pranešimai ir skambučiai vartotojams** nurodomi parametrai, nustatantys pranešimų perdavimą vartotojams. Signalizacijos pranešimai gali būti siunčiami SMS žinutėmis į 5 mobiliuosius telefonus. Įvykiai aprašomi laisvai įvedamu tekstu naudojant skirtingas simbolių koduotes (lietuvių, lotynų arba kirilicos abėcėlės raidėmis). Galima pasirinkti, ar adresatams siųsti visus, ar tik tam tikrus signalizacijos įvykių pranešimus.

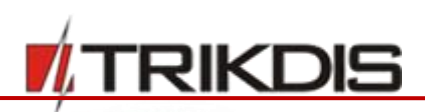

| TrikdisConfig 1   | 1.66.8 SP231_18100 | 03135207 *SP23  | 1                |                    |                |                     |                   | _                      |      |
|-------------------|--------------------|-----------------|------------------|--------------------|----------------|---------------------|-------------------|------------------------|------|
| 🗘 Programa        | 🔑 Veiksmai         | 🛄 Pagalba       |                  |                    |                |                     |                   |                        |      |
|                   |                    | Nuskaityti [F4] | [rašyti [F5]     | Atverti [          | F8] Išsau      | goti [F9]           |                   | Atsijungti             |      |
| Sistemos pari     | inktys             | Dranačimai i    | DEOTECHE P       | adavas CMC mass    | žimoj ir skor  | -hužini unstataj    | Dranažimo tek     |                        | in   |
| Vartotojai        |                    | Pratiesimal į   | pulla PROTEGOS p | asiauga sinis pran | isimal ir skan | nbucial varioloj    | ams Pranesimo tek | stal Silvi/GPRS Hustat | ymai |
| Zonų įėjimai      |                    | SMS inform      | avimas           |                    |                | Skambučiai          | vartotojui        |                        |      |
| PGM išėjimai      |                    | Tel 1           | +37060123456     | Siusti SMS         |                | Skambini            | imas 1 vartotoiui |                        |      |
| Pranešimai        |                    | Tel 2           | +37061234567     | Siusti SMS         |                | Tel                 | +37062345678      | Skambinti 📈            |      |
| Klaviatūros, jė   | ėjimų plėtėjai     | Tel 3           | +                | Silveti SMS        |                | ,eu                 | +37002343078      |                        |      |
| Temperatūros      | s jutikliai        | Tel 4           | [ <b>.</b>       | Silusti SMS        |                | Suveikim            | ai/Atsistatymai   |                        |      |
| RS485 modul       | liai               | Tal E           | [ <u> </u>       | Siųsti SMS         |                | Gedimai<br>Jjungima | s/lšjungimas      |                        |      |
| Įvykių aprašas    | s                  | let 5           | •                | Siųsti SMS         |                | Testai ir           | kt                |                        |      |
| Bevieliai jutikl  | liai               | Pranešima       | ii               | Tel 1 Tel 2 Tel 3  | Tel 4 Tel 5    | Skambini            | imas 2 vartotojui |                        |      |
| Įvykių žurnala    | as                 | Suveikim        | ai/Atsistatymai  |                    |                | Tel.                |                   | Skambinti              |      |
| Mikroprogram      | ma                 | liungima        | s/lšiungimas     |                    | 님님             |                     | <u>.</u>          |                        |      |
|                   |                    | Testai ir       | kt               |                    |                | Suveikim            | ai/Atsistatymai   |                        |      |
| Isiminti slaptažo | odį 🗌              |                 |                  |                    |                | Gedimai<br>Jjungima | s/lšjungimas      | 님                      |      |
| Gamintojo reikš   | śmės               | SMS koo         | luotė            | Lietuvių           | -              | Testai ir           | kt                | E .                    |      |
| Atkurti           |                    | SMS sla         | otažodis         |                    |                | Méginima            | ai iki atmetimo   | 3                      |      |
| IMEI/Unikalus II  | D:                 |                 |                  |                    |                |                     |                   |                        |      |
| 8682590255052     | 218                |                 |                  |                    |                |                     |                   |                        |      |

#### **SMS** informavimas

| Pavadinimas             | Aprašymas                                                                                                    |
|-------------------------|----------------------------------------------------------------------------------------------------|
| Tel 1-5                 | Įvedami vartotojų, kuriems turi būti siunčiami pranešimai, telefonų<br>numeriai. Numerius įrašykite su tarptautiniu šalies kodu. |
| Siųsti SMS              | Įjungiamas tekstinių SMS pranešimų siuntimas, nurodytu telefonu.                                                                 |
| Suveikimai/Atsistatymai | Signalizacijos suveikimų ir atsistatymų pranešimų siuntimo įjungimas.                                                            |
| Gedimai                 | Įrangos veikimo nesklandumų pranešimų siuntimo įjungimas.                                                                        |
| Įjungimas/lšjungimas    | Signalizacijos įjungimų/išjungimų pranešimų siuntimo įjungimas.                                                                  |
| Testai ir kt.           | Ryšio patikrinimo pranešimų siuntimo įjungimas.                                                                                  |
| SMS koduote             | SMS koduotės pasirinkimas (pasirenkama SMS pranešimų kalba).                                                                     |
| SMS slaptažodis         | Nuotolinio valdymo ir programavimo SMS žinutėmis slaptažodis.                                                                    |

SMS pranešimai siunčiami penkiais telefono numeriais. Įvykių SMS pranešimai yra suskirstyti į keturis tipus (Suveikimai/Atsistatymai, Gedimai, Įjungimas/Išjungimas, Testai). Kiekvienam SMS informavimo telefono numeriui galima priskirti tik tam tikro tipo įvykių SMS pranešimus.

#### Skambučių pranešimų parametrai (skambinimas 2 vartotojams)

| Pavadinimas             | Aprašymas                                                                                                    |
|-------------------------|----------------------------------------------------------------------------------------------------|
| Tel.                    | Įvedamas vartotojo, kuris turi gauti skambučius, telefono numeris.<br>Numerius įrašykite su tarptautiniu šalies kodu. |
| Skambinti               | Įgalinama skambinimo funkcija nurodytu telefono numeriu.                                                              |
| Suveikimai/Atsistatymai | Įgalinamas skambinimas įvykus signalizacijos suveikimui ir atsistatymui.                                              |
| Gedimai                 | Įgalinamas skambinimas įvykus įrangos veikimo nesklandumams.                                                          |
|                         |                                                                                                    |

#### www.trikdis.com

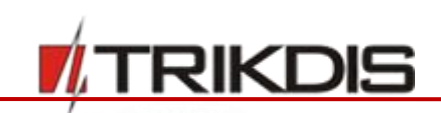

| Pavadinimas          | Aprašymas                                                          |
|----------------------|--------------------------------------------------------------------|
| Įjungimas/Išjungimas | Įgalinamas skambinimas įvykus signalizacijos įjungimui/išjungimui. |
| Testai ir kt.        | Įgalinamas skambinimas įvykus ryšio patikrinimui.                  |

Laukelyje Mėginimai iki atmetimo nurodykite maksimalų nesėkmingų skambinimų skaičių.

## 5.12.1 Vartotojo pranešimų tekstai

Programos meniu šakoje **Pranešimai** skiltyje **Pranešimo tekstai** nurodomi tekstai, kurie bus matomi SMS žinutėse.

| TrikdisConfig 1.66.8 SP231_181 | 003135207 *9  | SP231                         |                        |                      |                   |              | -<br>          |   | × |
|--------------------------------|---------------|-------------------------------|------------------------|----------------------|-------------------|--------------|----------------|---|---|
| 🔅 Programa 🔗 Veiksmai          | 🛄 Paga        | alba                          |                        |                      |                   |              |                |   |   |
|                                | Nuskaityti [F | F4] [rašyti [F5]              | Atverti [F8]           | saugoti [F9]         |                   | Atsijungti   |                |   |   |
| Sistemos parinktys             | Pranešim      | nai i pulta PROTEGUS paslauga | SMS pranešimai ir ska  | ambučiai vartotojams | Pranešimo tekstai | SIM/GPRS nus | tatymai        |   |   |
| Vartotojai                     |               | nei ( parte i nonzoos pastada | sins pronesting in sig |                      |                   |              | a construction | 1 |   |
| Zonų įėjimai                   | Nr [v]        | ykio tipas                    |                        | SMS žinutės tekstas  |                   |              |                |   |   |
| PGM išėjimai                   | 1 A           | Aliarmas                      |                        | Alarm                |                   |              |                |   |   |
|                                | 2 A           | Atsistatymas                  |                        | Restore              |                   |              |                |   |   |
| Pranešimai                     | 3 Iš          | šjungimas                     |                        | Open                 |                   |              |                |   |   |
| Klaviatūros, įėjimų plėtėjai   | 4 [ju         | jungimas                      |                        | Close                |                   |              |                |   |   |

#### SMS pranešimo teksto parametrai

| Pavadinimas         | Aprašymas                                         |
|---------------------|---------------------------------------------------|
| Nr.                 | Pranešimo eilės numeris.                          |
| Įvykio tipas        | Pranešimo aprašymas.                              |
| SMS žinutės tekstas | Įvedamas tekstas, kuris bus matomas SMS žinutėje. |

#### 5.13 PGM išėjimų konfigūravimas

Plokštėje yra penki (PGM1 – PGM3, BELL-, LED) programuojamų išėjimų išvadai, centralės valdomiems įrenginiams prijungti.

- Išvadai PGM1 PGM3 yra skirti, vartotojo pasirinktų režimų, grandinėms jungti.
- Išvadai BELL+ ir BELL- (PGM4) skirti sirenai prijungti. Centralė kontroliuoja ir signalizuoja, jei nutraukiama, užtrumpinama šio išėjimo išorinė grandinė.
- Išvadas LED (PGM5), kuris per 5K1 rezistorių yra sujungtas su maitinimo bloko išėjimo teigiamu gnybtu. Jis yra skirtas LED indikatoriui prijungti.

**PGM** išėjimai nustatomi programos meniu skiltyje **PGM**. Bet kurį išėjimą galima nustatyti veikti vienu iš keliolikos veikimo režimų (žr. 5.5.13.1 "PGM išėjimų veikimų aprašymai").

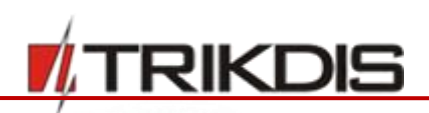

| Programa 🌮 Veiksmai         | 00     | Pagalba                      |              |                           |             |            |           |
|-----------------------------|--------|------------------------------|--------------|---------------------------|-------------|------------|-----------|
|                             | Nuskai | tyti [F4] [rašyti [F5]       | Atverti [F8] | Išsaugoti [F9]            |             | Atsijungti |           |
| Sistemos parinktys          | Pavad  | in Išvadas                   |              | lšėlimo aprašymas         | PGM režimas | Impulsas   | Skambutis |
| /artotojai                  | 1      | 00002601 SP231 Panel PGM-1   |              | Nuotolinis valdymas       | Ivais       | 3          |           |
| onu iėlimai                 | 2      | 00002601 SP231 Panel PGM-2   |              | Nuotolinis valdymas       | Impulsas    | 3          |           |
|                             | 3      | 00002601, SP231 Panel, PGM-3 |              | Nuotolinis valdymas       | Lygis       | 3          |           |
| 'GM isejimai                | 4      | 00002601 SP231 Panel PGM-4   |              | Sirena                    | Impulsas    | 3          |           |
| ranešimai                   | 5      | 00002601, SP231 Panel, PGM-5 |              | Sistemos hūsena           | * Impulsas  | 3          |           |
| laviatūros, jėjimų plėtėjai | 6      | lšjungta                     |              | lšjungta                  | 1           | 0          |           |
| emperatūros iutikliai       | 7      | Išjungta                     |              | Sirena                    |             | 0          |           |
| SAR5 modulini               | 8      | Išjungta                     |              | Zumeris                   |             | 0          |           |
| 13465 moduliai              | 9      | lšjungta                     |              | Blyksté                   |             | 0          |           |
| vykių aprašas               | 10     | Išjungta                     |              | Sistemos hüsena           |             | 0          |           |
| levieliai jutikliai         | 11     | lšjungta                     |              | Dasis usita               |             | 0          |           |
| vkiu žurnalas               | 12     | lšjungta                     |              | Pasiruosta                |             | 0          |           |
|                             | 13     | Išjungta                     |              | Nuotolinis valdymas       |             | 0          |           |
| nikroprograma               | 14     | lšjungta                     |              | AC gedimas                |             | 0          |           |
| ciminti clantažodi          | 15     | lšjungta                     |              | Baterijos būsena gera     |             | 0          |           |
|                             | 16     | Išjungta                     |              | ljungimas/lšjungimas      |             | 0          |           |
| Samintojo reikšmės          | 17     | Išjungta                     |              | Aliarmo būsena            |             | 0          |           |
| televel                     | 18     | lšjungta                     |              | Prarastas pirminis praneš | imų kanalas | 0          |           |
| ALKUITI                     | 19     | lšjungta                     |              | Prarastas antrinis praneš | mų kanalas  | 0          |           |
| MEI/Unikalus ID:            | 20     | lšjungta                     |              | Gaisro jutiklių perkrovim | as          | 0          |           |
| 868259025505218             | 21     | lšjungta                     |              | Gaisro būsena             |             | 0          |           |
|                             | 22     | Išjungta                     |              | Isjungta                  | Impulsas    | 0          |           |

#### PGM išėjimų parametrai

| Pavadinimas       | Aprašymas                                                                                         |
|-------------------|---------------------------------------------------------------------------------------------------|
| Pavadinimas       | Išėjimo eilės numeris                                                                             |
| Išvadas           | Išėjimo pavadinimas                                                                               |
| lšėjimo aprašymas | Išėjimo veikimo režimo pasirinkimas                                                               |
| PGM režimas       | Nuotolinio valdymo režimo tipas, impulsinis (Pulse) arba lygiu (Level).                           |
| Impulso trukmė    | Nurodoma impulso trukmė. Trukmė gali būti nuo 0 iki 9999 sek                                      |
| Skambutis         | Įgalinamas <b>Nuotolinis valdymas</b> režimu nustatyto išėjimo, nuotolinis<br>valdymas skambučiu. |

# 5.13.1 PGM išėjimų veikimų aprašymai

| PGM išėjimo režimas | Aprašymas                                                                                                    |
|---------------------|----------------------------------------------------------------------------------------------------|
| Sirena (Bell)       | Išėjimas garsiniam signalizatoriui (sirenai) prijungti.<br>Suveikus signalizacijai, formuojamas ištisinis arba impulsinis (gaisro) signalas.                                                                                                    |
| Zumeris (Buzzer)    | Išėjimas garsiniam signalizatoriui prijungti.<br>Įjungus signalizaciją, per išėjimo ( <i>Exit Delay)</i> laiką formuojamas impulsinis<br>signalas, o per įėjimo laiką ( <i>Entry Delay)</i> arba pažeidus signalizaciją – ištisinis.<br>Išjungus signalizaciją veikia kaip klaviatūros zumeris (angl. buzzer). |

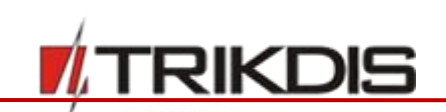

| PGM išėjimo režimas   | Aprašymas                                                                                |
|-----------------------|------------------------------------------------------------------------------------------|
|                       | command - ARM Delay command - DISARM                                                     |
|                       |                                                                                          |
|                       |                                                                                          |
|                       | Exit Delay Entry Delay                                                                   |
| Blykstė (Flash)       | Išėjimas šviesiniam signalizatoriui prijungti.                                           |
|                       | Esant įjungtai signalizacijai, formuojamas ištisinis signalas, signalizaciją             |
|                       | pažeidus – impulsinis. Signalas nutraukiamas išjungus signalizaciją.                     |
|                       | command - ARM Alarm open                                                                 |
|                       |                                                                                          |
|                       | ON close                                                                                 |
| Sistemos būsena       | Išėjimas signalizacijos būsenos šviesiniam signalizatoriui prijungti.                    |
| (System State)        | Per išėjimo ( <b>Exit Delay)</b> laiką formuojamas impulsinis signalas, o signalizacijai |
|                       | įsijungus, – istisinis. Signalas nutraukiamas isjungus signalizaciją.                    |
|                       |                                                                                          |
|                       |                                                                                          |
|                       | Exit Delay                                                                               |
| Pasiruošta (Ready)    | Išėjimas įėjimų būsenų šviesiniam signalizatoriui prijungti.                             |
|                       | Jei visos zonos tvarkingos (nėra pažeistų), formuojamas ištisinis signalas.              |
|                       | OFF                                                                                      |
|                       | ON Zones OK                                                                              |
| Nuotolinis valdymas   | Išėjimas skirtas elektrotechniniams įrenginiams, kurie bus valdomi SMS                   |
| (Remote Control)      | žinute ar telefono skambučiu, prijungti                                                  |
|                       | a) valdant SMS žinute                                                                    |
|                       | OFF                                                                                      |
|                       | Pulse mode: ON                                                                           |
|                       | SMS1SMS2                                                                                 |
|                       |                                                                                          |
|                       | Level mode: ON                                                                           |
|                       |                                                                                          |
|                       | h) valdant telefono skambučiu                                                            |
|                       | Dial                                                                                     |
|                       |                                                                                          |
|                       | Pulse mode: ON L                                                                         |
|                       |                                                                                          |
|                       | Level mode: ON                                                                           |
|                       |                                                                                          |
| AC gedimas            | Išėjimas signalizatoriui apie centralės maitinimą iš kintamosios srovės tinklo           |
|                       | prijungti.                                                                               |
|                       | OFF AC OK                                                                                |
|                       | ON AC lost                                                                               |
| Baterijos būsena gera | Išėjimas signalizatoriui apie centralės maitinimą iš akumuliatoriaus prijungti.          |
| (Battery OK)          | OFF Battery OK                                                                           |
|                       | Battery lost                                                                             |
|                       | UN                                                                                       |

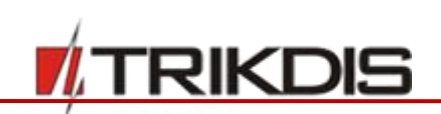

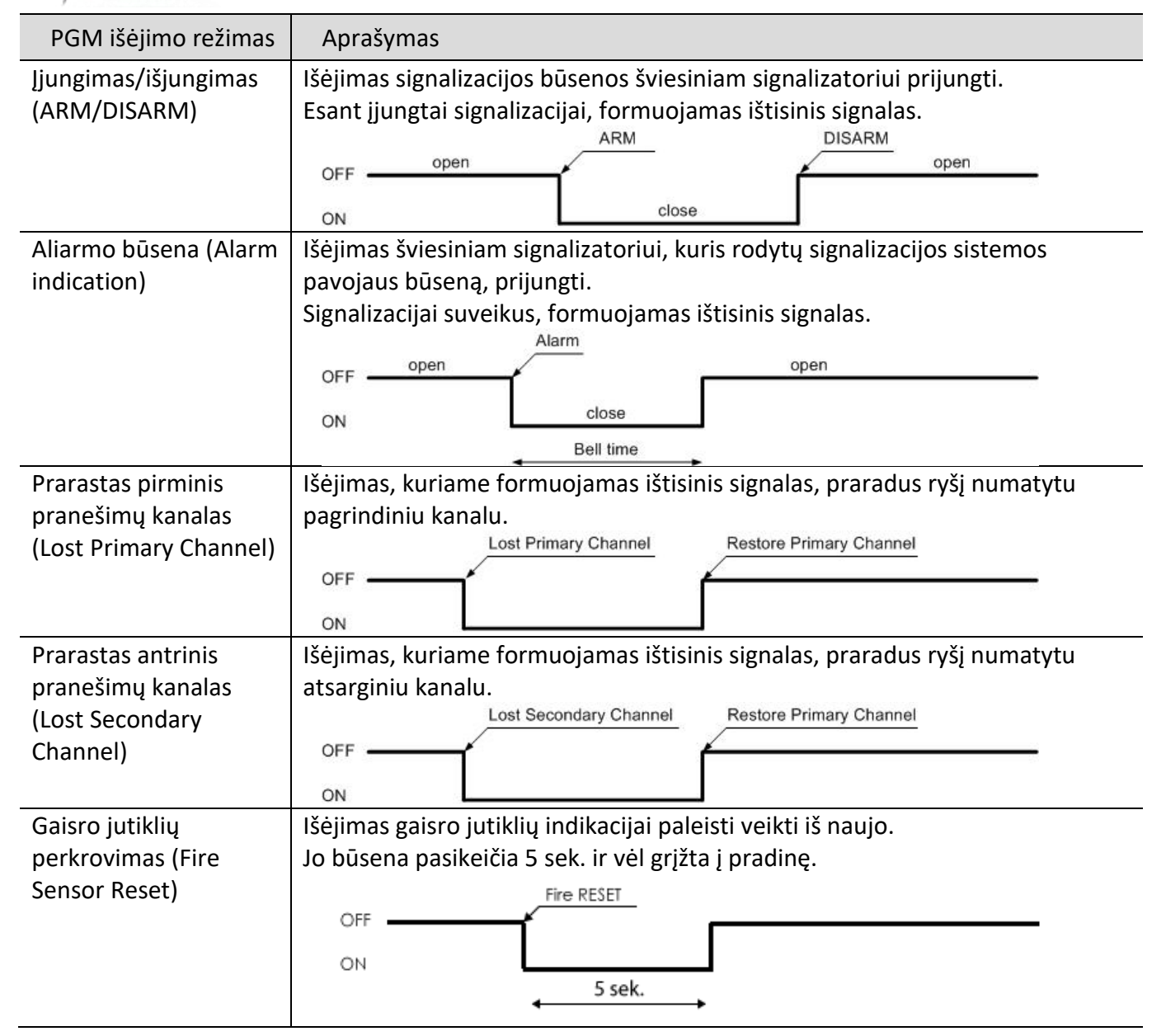

## 5.13.2 PGM išėjimų nuotolinis valdymas

Nustačius bet kurį PGMx išėjimą, kad jis veiktų **Nuotolinis valdymas** režimu, to išėjimo būseną bus galima valdyti nuotoliniu būdu – SMS žinute arba telefono skambučiu. Ši funkcija naudojama, kai yra poreikis nuotoliniu būdu įjungti ar išjungti namų automatiką (vartų pakėlimo variklį, laistymo siurblį, šildytuvą, aušintuvą ar pan.), nekeičiant patalpų saugojimo režimo.

Laukelyje **PGM režimas** yra pasirenkamas nuotolinio valdymo režimas:

- Lygis, tai būsena pasikeis ir liks tokia pat iki kitos komandos priėmimo.
- Impulsas, tai būsena truks tiek, kiek nurodyta Impulso trukmė laukelyje.

Dėl valdymo SMS žinute žr. 6 "Programavimas ir valdymas SMS žinutėmis".

Dėl valdymo skambučiu žr. 5.14 "Valdymas skambučiu".

## 5.14 Valdymas skambučiu

Valdymo skambučiu funkcija skirta nuotoliniu būdu valdyti pogrupių būsenas, bei PGM nuotolinio valdymo režimo išėjimus. Vienu skambučiu galima valdyti:

Vieną pasirinktą pogrupį;

www.trikdis.com

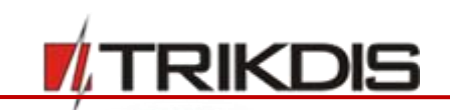

- Vieną pasirinktą PGM išėjimą;
- Pasirinktą pogrupį kartu su PGM išėjimu.

Valdymas skambučiu galimas tik iš vartotojams priskirtų telefono numerių.

## 5.14.1 Pogrupio valdymas

Skambučiu galima išjungti esamą pogrupio režimą **Jjungtą (ARM)**, perjungiant į **Išjungtą (DISARM)**, o esant **Išjungtam (DISARM)** perjungiama į **Jjungtą (ARM)** režimą.

Pogrupio valdymas skambučiu yra įjungiamas pogrupių nustatymuose žr. 5.8 "Pogrupių parametrai". Norimas valdyti pogrupis, visų pirma, turi būti nustatytas veikti nuotoliniu būdų, pažymint **Nuotolinis** langelį. Tai atlikus, pasirenkamas vienas iš galimų pogrupių, pažymint **Skambutis** langelį.

Vartotojų lange reikia pažymėti (žr. 5.9 "Vartotojų prieigos parametrai") Skambutis, nurodant srities numeri, kurį valdo vartotojas. Nurodyti Telefono numerį, kurio bus valdoma sritis.

**Pastaba:** Įjungus pogrupio nuotolinį valdymą, **Jungiklio** (**Keyswitch**) zonos veikimo režimas perrašomas į impulsinį.

## 5.14.2 PGM išėjimo valdymas

Skambučiu galima aktyvuoti Impulsas režimu nustatytą išėjimą arba invertuoti Lygis režimo būseną.

Skambučio valdymo įjungimas atliekamas pažymėjus **Skambutis** langelį PGM išėjimų nustatymuose žr. 5.13 "PGM išėjimų konfigūravimas".

## 5.15 Siųstuvų registracija

Programos meniu šakoje **Siųstuvai** pateikiamas įrenginių sąrašas, kurie gali būti prijungti prie **SP231** RS485 duomenų magistralės.

Prijungtą įrenginį (siųstuvą) **SP231** automatiškai atpažįsta ir įtraukia į sąrašą. Prijungus **SP231** prie **TrikdisConfig** nuskaitomi duomenys (paspausti mygtuką **Nuskaityti [F4]**), lange **Siųstuvai** bus atvaizduota informacija apie prijungtus siųstuvus.

- Norint pašalinti modulį iš sąrašo, Modulio tipas laukelyje yra pasirenkama Nenaudojamas.
- Po modulio pašalinimo pakeitimai turi būti įrašomi į centralę SP231. Tai atliekama paspaudus Įrašyti [F5] mygtuką.

| frikdisConfig 1.66.8 SP231_181 | 003135207 | *SP231                                  |               |             |                        |              | <u>_</u> | × |
|--------------------------------|-----------|-----------------------------------------|---------------|-------------|------------------------|--------------|----------|---|
| 🔅 Programa 🛛 🎤 Veiksmai        | DE P      | agalba                                  |               |             |                        |              |          |   |
|                                | Nuskaity  | ti [F4] [rašyti [F5]                    | Atverti [F8]  | Išsaugoti [ | F9]                    | Atsijungti   |          |   |
| Sistemos parinktys             | Slave     | Serijos Nr                              | Modulio tipas |             | Mikroprogramos versija | Tipas        |          |   |
| Vartotojai                     | 1         | 000000042949672                         | RFMOD2        |             | RFMOD2_011807041808    | Neapibrėžtas |          |   |
| Zonų įėjimai                   | 2         | 0000D88039E75367                        | E16T          |             | E16T_180921134218      | IP Module    |          |   |
| PGM išėjimai                   | 3         | 000000000000000000000000000000000000000 | Nenaudoiamas  | ۷           |                        |              |          |   |
| Dranažimai                     | 4         | 000000000000000000000000000000000000000 | Nenaudojamas  |             |                        |              |          |   |
| Franesimai                     | 5         | 000000000000000000000000000000000000000 | E16T          |             |                        |              |          |   |
| Klaviatūros, įėjimų plėtėjai   | 6         | 000000000000000000000000000000000000000 | W17U          |             |                        |              |          |   |
| Temperatūros jutikliai         | 7         | 0000000000000000                        | RFMOD2        |             |                        |              |          |   |
| RS485 moduliai                 | 8         | 0000000000000000                        | iO8           |             |                        |              |          |   |
| ļvykių aprašas                 |           |                                         | E14           |             |                        |              |          |   |

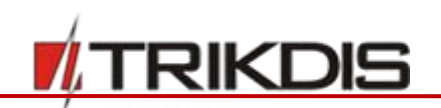

#### Siųstuvų registracijos parametrai

| Pavadinimas            | Aprašymas                      |
|------------------------|--------------------------------|
| Slave                  | Įrenginio adresas.             |
| Serijos Nr.            | Modulio registracijos numeris. |
| Modulio tipas          | Naudojamo modulio tipas.       |
| Mikroprogramos versija | Modulio programinė versija.    |
| Tipas                  | Modulio tipas.                 |

Programos *TrikdisConfig* lange **Pranešimai** skirtuke **Pranešimai į pultą** reikia nustatyti pagrindinį pranešimų kanalą į pultą **RS485 IP Module**. Nurodyti CSP IP adresą ir prievadą.

| Programa 🌮 Veiksmai                                                                    | 🛄 Pagalba                                         |                                                                             |                                                                       |                                                                             |  |
|----------------------------------------------------------------------------------------|---------------------------------------------------|-----------------------------------------------------------------------------|-----------------------------------------------------------------------|-----------------------------------------------------------------------------|--|
| Sistemos parinktys<br>Vartotojai                                                       | Nuskaityti [F4] [rašyti<br>Pranešimai į pultą P   | [F5]     Atverti [F8]     It       ROTEGUS paslauga     SMS pranešimai ir t | isaugoti [F9]<br>skambučiai vartotojams Pranešimo                     | Atsijungti<br>o tekstai SIM/GPRS nustatymai                                 |  |
| Zonų įejimai<br>PGM išėjimai                                                           | Pagrinums                                         | RS485 IP Modulis                                                            | Šifravimo raktas                                                      | •••••                                                                       |  |
| Pranešimai<br>Klaviatūros, jėjimų plėtėjai<br>Temperatūros jutikliai<br>RS485 moduliai | Nuotolinis IP<br>Nuotolinis portas                | 195.14.187.141<br>6001                                                      | Grįžti prie pagrindinio po<br>GPRS PING periodas<br>SMS PING periodas | 3 min<br>30 s<br>600 s                                                      |  |
| vykių aprašas                                                                          | Atsarginis                                        |                                                                             | TCP/UDP/IP nuostatos                                                  |                                                                             |  |
| Bevieliai jutikliai<br>Įvykių žurnalas<br>Mikroprograma<br>Įsiminti slaptažodį 🗌       | Nuotolinis IP<br>Nuotolinis portas<br>SMS numeris | Išjungta v<br>0                                                             | Protokolas<br>Pereiti prie atsarginio po<br>DNS1<br>DNS2              | TCP         *           3         bandymų           8.8.8.8         8.8.4.4 |  |
| Gamintojo reikšmės<br>Atkurti<br>IMEI/Unikalus ID:<br>868259025505218                  | Atsarginis 2<br>SMS numeris                       | •                                                                           |                                                                       |                                                                             |  |

Perėjus prie skirtuko **PROTEGUS paslauga** reikia pažymėti leidimą prisijungti **Leisti prisijungti** ir priskirti prieigos kodą **Prieigos kodą**.

| TrikdisConfig 1.66.8 SP231_181                         | 1003135207 *SP231 – 🗆                                                                                               | × |
|--------------------------------------------------------|----------------------------------------------------------------------------------------------------|---|
| 😫 Programa 🥜 Veiksmai                                  | 🕮 Pagalba                                                                                                    |   |
|                                                        | Nuskaityti [F4] [rašyti [F5] Atverti [F8] Išsaugoti [F9] Atsijungti                                                 |   |
| Sistemos parinktys<br>Vartotojai                       | Pranešimai į pultą PROTEGUS paslauga SMS pranešimai ir skambučiai vartotojams Pranešimo tekstai SIM/GPRS nustatymai |   |
| Zonų įėjimai                                           | PROTEGUS paslauga                                                                                                   |   |
| PGM išėjimai<br>Pranešimai                             | Leisti prisijungti<br>Prieigos kodas                                                                                |   |
| Klaviatūros, jējimų plėtėjai<br>Temperatūros jutikliai | Jei RS485 IP transmission modulis prijungtas, jis veikia kaip pagrindinis ryšio kanalas su Protegus Cloud service   |   |

*E16T* modulio konfigūravimas su *TrikdisConfig*. Prijungti *E16T* prie *TrikdisConfig* USB Mini-B kabelių. Lange **Sistemos parametrai** reikia nurodyti **Centralės modelį Trikdis SP231**. Nuspausti mygtuką **Įrašyti [F5]**, kad nustatymai būtų įrašyti į *E16T*.

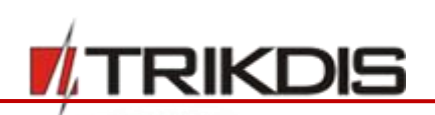

| 🖸 TrikdisConfig 1.66.8 E16T |                            |                          |                            | _          |     | ×        |
|-----------------------------|----------------------------|--------------------------|----------------------------|------------|-----|----------|
| 🔅 Programa 🛛 🎤 Veiksmai     | 💷 Apie programą            |                          |                            |            |     |          |
|                             | Skaityti [F4] [rašyti [F5] | Atverti [F8]             | Išsaugoti [F9]             | Atsijungti |     |          |
| Sistemos parametrai         | Pagrindinės                |                          | Prisijungimas              |            |     |          |
| Programos atnaujinimas      | Objekto numeris     E102   |                          | Administratoriaus koda     | S          |     |          |
|                             | Naudoti centralės obj. Nr  |                          | Instaliatoriaus kodas      | •••••      |     |          |
|                             | Testo periodas 🗹 1440      | min                      | Instaliuotojui leisti keis | ti         |     |          |
|                             | Centralės modelis Trikdi   | s SP231                  | Objekto numeris            |            |     |          |
|                             |                            |                          | Pranešimai                 | ✓          |     |          |
|                             | Ethernet parinktys         |                          | Ethernet parinktys         |            |     |          |
|                             | Vidinis MAC                | D88039E75367             | ļvykių aprašas             |            |     |          |
|                             | Naudoti DHCP               | $\checkmark$             |                            |            |     |          |
|                             | Vidinis IP                 | 192.168.1.118            |                            |            |     |          |
| leiminti elentažedi         | Potinklis                  | 255.255.255.0            |                            |            |     |          |
| Gamintojo parametrai        | Vartai                     | 0.0.0.0                  |                            |            |     |          |
| Atkurti                     | DNS 1                      | 8.8.8.8                  |                            |            |     |          |
|                             | DNS 2                      | 8.8.4.4                  |                            |            |     |          |
| Unikalus ID:                |                            |                          |                            |            |     |          |
| D88039E75367                |                            |                          |                            |            |     |          |
| Status: done E              | Device: E16T SN: 000004    | BL: E16T_boot_1v1 FW:E16 | 6T_180921134201 HW:        | State: HID | Adn | nin role |

*E16T* automatiškai nustatys TCP protokolą RS485 skaidrusis režimas.

| 📫 TrikdisConfig 1 | .66.8 E16T |                                                         |              |                | - 0                | × |
|-------------------|------------|---------------------------------------------------------|--------------|----------------|--------------------|---|
| 🗱 Programa        | 🎤 Veiksmai | 🕮 Apie programą                                         |              |                |                    |   |
| Sistemos para     | ametrai    | Skaityti [F4] [rašyti [F5]<br>CSP parametrai PROTEGUS s | Atverti [F8] | Išsaugoti [F9] | Atsijungti         |   |
| Programos at      | nauiinimas | Pagrindinis                                             |              | Nuostatos      |                    |   |
|                   |            | Įgalinti                                                |              | TCP protokolas | RS485 skaidrusis 🔻 |   |
|                   |            | Nuotolinis IP<br>Nuotolinis Prievadas                   | 0.0.0.0      | MCI adresas    | 2                  |   |
|                   |            | TCP ar UDP                                              | тср 💌        |                |                    |   |
|                   |            |                                                         |              |                |                    |   |

#### 5.16 Belaidžių jutiklių registracija

**SP231** gali dirbti su firmos Crow belaidžiais jutikliais, sirenomis, valdymo pulteliais naudojant **RFMOD2** modulį.

Prie centralės **SP231** prijungti **RFMOD2** modulį (žr. 4.9 RFMOD2 prijungimas ). Prijungtą **RFMOD2** įrenginį **SP231** automatiškai atpažįsta ir įtraukia į sąrašą. Prijungus **SP231** prie **TrikdisConfig** nuskaitomi duomenys (paspausti mygtuką **Nuskaityti [F4]**), lange **Siųstuvai** bus atvaizduota informacija apie prijungta **RFMOD2**.

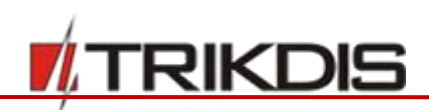

| TrikdisConfig 1.66.8 SP231_181 | 003135207 | *SP231                                  |                        |                        | _            | × |
|--------------------------------|-----------|-----------------------------------------|------------------------|------------------------|--------------|---|
| 🔅 Programa 🛛 🎤 Veiksmai        | 🕮 Pa      | agalba                                  |                        |                        |              |   |
|                                | Nuskaityt | ti [F4] [rašyti [F5]                    | Atverti [F8] Išsaugoti | [F9]                   | Atsijungti   |   |
| Sistemos parinktys             | Slave     | Seriios Nr                              | Modulio tinas          | Mikroprogramos versija | Tinas        |   |
| Vartotojai                     | 1         | 0000000042949672                        | RFMOD2                 | RFMOD2_011807041808    | Neapibrėžtas |   |
| Zonų įėjimai                   | 2         | 0000D88039E75367                        | E16T                   | E16T_180921134218      | IP Module    |   |
| PGM išėjimai                   | 3         | 000000000000000000000000000000000000000 | Nenaudojamas           |                        |              |   |
| Branočimaj                     | 4         | 000000000000000000000000000000000000000 | Nenaudojamas           |                        |              |   |
| Pranesimai                     | 5         | 000000000000000000000000000000000000000 | Nenaudojamas           |                        |              |   |
| Klaviatūros, įėjimų plėtėjai   | 6         | 000000000000000000000000000000000000000 | Nenaudojamas           |                        |              |   |
| Temperatūros jutikliai         | 7         | 000000000000000000000000000000000000000 | Nenaudojamas           |                        |              |   |
| RS485 moduliai                 | 8         | 000000000000000000000000000000000000000 | Nenaudojamas           |                        |              |   |

#### Atidaryti langą Sistemos parinktys ir pažymėti lauką RF ryšio įgalinimas. Nuspausti mygtuką Įrašyti [F5].

| TrikdisConfig 1.66.8 SP231_181 | 003135207 *SP231                                                                              | >                                           |
|--------------------------------|-----------------------------------------------------------------------------------------------|---------------------------------------------|
| 🔅 Programa 🛛 🎤 Veiksmai        | 📰 Pagalba                                                                                     |                                             |
| Sistemos parinktys             | Nuskaityti [F4] [rašyti [F5] Atverti [F8]<br>Pagrindiniai Sritys Grafikas Šventės Gedimai Adm | Išsaugoti [F9] Atsijungti                   |
| Vartotojai                     |                                                                                               |                                             |
| Zonų jėjimai                   | Sistemos parametrai                                                                           | Laiko parametrai                            |
| PGM išėjimai                   | Apsaugos lygmuo pagal Nebūtinas                                                               | Testo laikas 13:30 hh:mm                    |
| Pranešimai                     | EN-50131                                                                                      | Testo periodiškumas 1 Dienos -              |
| Klaviatūros, įėjimų plėtėjai   | Objekto numeris 0001 hex                                                                      | Laiko sinchronizavimas                      |
| Temperatūros jutikliai         |                                                                                               |                                             |
| RS485 moduliai                 | Baterijos krovimas 500 🌩 mA                                                                   | Nuckaituti modulio laika                    |
| Įvykių aprašas                 |                                                                                               | Muskaleyel modulo laing pasyel laing is rik |
| Bevieliai jutikliai            | Vartotojo kodo formatas 4 skaitmenys 💌                                                        | Klaviatūros parametrai                      |
| Įvykių žurnalas                | RF ryšys įgalintas                                                                            | Pléšimas Carcinic Klaviatūros 2 min         |
| Mikroprograma                  | In8 gaisro davikliams  prijungti                                                              | Greitoji Garsinis v Klaidingų kodų 0        |
| •                              | Durų varpelis 🗸                                                                               | skatcius                                    |
| Gamintojo reikšmės<br>Atkurti  | Išvalyti neišsiųstus                                                                          | Gaisras Garsinis 💌                          |
| MEL/Upikalus ID:               | Duress Code Enable                                                                            | Sistemos būsenos peržiūrai būtinas kodas    |

Atidaryti langą Bevieliai jutikliai ir nuspausti Atnaujinti būklę.

| 🕫 TrikdisConfig 1.66.8 SP231_1810 | 003135207 *SP  | 231                       |                 |         |            |        |                | -          | - | × |
|-----------------------------------|----------------|---------------------------|-----------------|---------|------------|--------|----------------|------------|---|---|
| 🔅 Programa 🛛 🎤 Veiksmai           | 🛄 Pagalb       | ba                        |                 |         |            |        |                |            |   |   |
|                                   | Nuskaityti [F4 | 4] [rašyti [F5]           | Atverti [F8     | B] Išs  | augoti [F9 | 1      |                | Atsijungti |   |   |
| Sistemos parinktys                | Bevieliai iu   | tikliai                   |                 |         |            |        |                |            |   |   |
| Vartotojai                        | Atnai          | uinti būkle               | Primokyti ju    | tiklius |            | Δt     | inauiinti RSSI |            |   |   |
| Zonų įėjimai                      |                | ajiner bannę              |                 |         |            |        |                |            |   |   |
| PGM išėjimai                      | Jutikliai      | Sirenos Pulteliai         |                 |         |            |        |                |            |   |   |
| Pranešimai                        |                |                           |                 |         |            |        |                |            |   |   |
| Klaviatūros, įėjimų plėtėjai      |                | Anaujinti registruotus    | įrenginius:     |         | lešl       | koti   |                |            |   |   |
| Temperatūros jutikliai            |                | Pridėti įrenginį (Serijos | s nr):          |         | Prio       | déti   |                |            |   |   |
| RS485 moduliai                    |                | Pašalinti įrenginį (Serij | os nr):         |         | Paša       | alinti |                |            |   |   |
| Įvykių aprašas                    |                |                           |                 |         |            |        |                |            |   |   |
| Bevieliai jutikliai               | Nr             | Serijos Nr                | Irenginio tipas | RSSI    | Testas     | Led    | Pet            |            |   |   |
| Įvykių žurnalas                   | 1              | 0000000                   |                 | N/A     | 0          |        |                |            |   |   |
| Mikroprograma                     | 2              | 0000000                   |                 | N/A     | 0          |        |                |            |   |   |

Bevielių jutiklių langas atsinaujins ir jame reikia nuspausti Primokyti jutiklius.

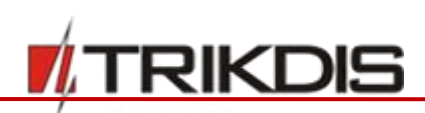

| 📫 TrikdisConfig 1.66.8 SP231_181 | 1003135207 *SF | 231                       |                 |          |             |        |                 | -          | × |
|----------------------------------|----------------|---------------------------|-----------------|----------|-------------|--------|-----------------|------------|---|
| 🔅 Programa 🛛 🎤 Veiksmai          | 🕮 Pagall       | ba                        |                 |          |             |        |                 |            |   |
|                                  | Nuskaityti [F  | 4] [rašyti [F5]           | Atverti [F      | B] Iš:   | saugoti [F9 | )]     |                 | Atsijungti |   |
| Sistemos parinktys               | Bevieliai iu   | tikliai                   |                 |          |             |        |                 |            |   |
| Vartotojai                       | Atna           | uiinti būkle              | Primokyti ju    | tiklius  | 7           |        | Atnaujinti RSSI |            |   |
| Zonų įėjimai                     | Acia           | ajine barre               | T intokyci ju   | circitas |             | _      | Addaginer Koor  |            |   |
| PGM išėjimai                     | Jutikliai      | Sirenos Pulteliai         |                 |          |             |        |                 |            |   |
| Pranešimai                       |                |                           |                 |          |             |        |                 |            |   |
| Klaviatūros, įėjimų plėtėjai     |                | Anaujinti registruotus    | įrenginius:     |          | leš         | koti   |                 |            |   |
| Temperatūros jutikliai           |                | Pridėti įrenginį (Serijo  | s nr):          |          | Pri         | dėti   |                 |            |   |
| RS485 moduliai                   |                | Pašalinti įrenginį (Serij | os nr):         |          | Paša        | alinti |                 |            |   |
| Įvykių aprašas                   |                |                           |                 |          |             |        |                 |            |   |
| Bevieliai jutikliai              | Nr             | Seriios Nr                | Irenginio tipas | RSSI     | Testas      | Led    | Pet             |            |   |
| Įvykių žurnalas                  | 1              | 0000000                   |                 | N/A      | 0           |        |                 |            |   |
| Mikroprograma                    | 2              | 0000000                   |                 | N/A      | 0           |        |                 |            |   |

#### Atsivers jutiklių Registravimo režimo langas.

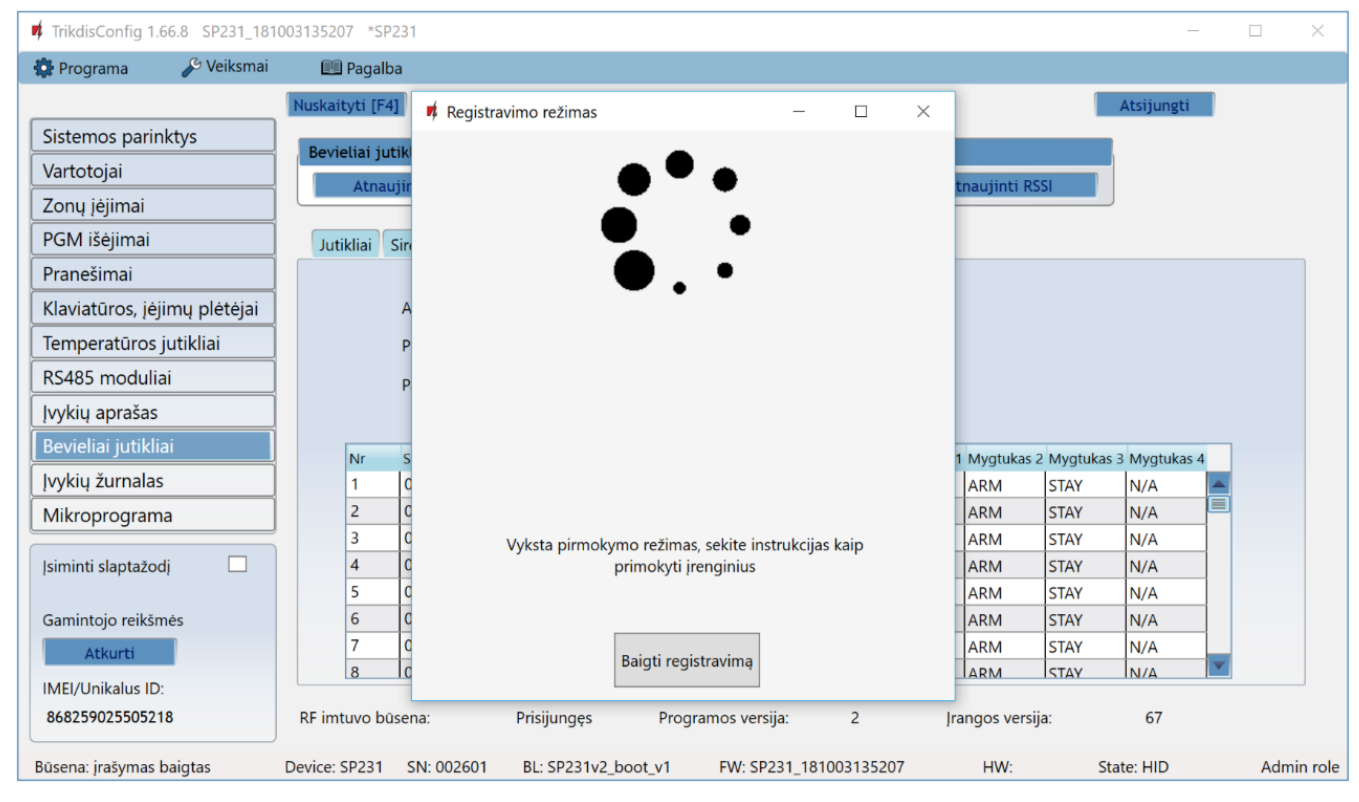

Belaidžių jutiklių registravimą galima atlikti visiems iš karto.

## 5.16.1 Belaidžių jutiklių registravimas

- 1. Centralė *SP231* turi būti jutiklių primokymo režime.
- 2. Įdėkite į belaidį jutiklį bateriją ir sulaukite, kol nustos mirksėti jutiklio LED indikatoriai.
- 3. Trumpam nuspauskite Tamperio mygtuką jutiklyje ir atleiskite.
- 4. Atleidus Tamperio mygtuką pasikeis jutiklio LED indikacija:
  - a. Indikatorius mirksi žaliai ir raudonai jutiklis sėkmingai prisiregistravo prie sistemos.
  - b. Indikatorius mirksi tik žaliai jutiklis nesugebėjo prisiregistruoti. Tuomet pakartokite registracijos procedūra iš naujo.
  - c. Indikatorius mirksi raudonai per žema baterijos įtampa (reikia pakeisti bateriją).

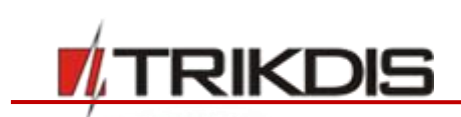

5. Priregistruotas jutiklis atsiranda lango **Registravimo režimas** sąraše. Registruojamo jutiklio serijos numeris turi sutapti su jutiklio serijos numeriu, kuris nurodytas programos lange **Registravimo režimas**.

| Programa          | 🔑 Veiksmai | 🛄 Pagal       | ba   |                                                                                  |                    |        |   |                 |      |                 |   |  |
|-------------------|------------|---------------|------|----------------------------------------------------------------------------------|--------------------|--------|---|-----------------|------|-----------------|---|--|
|                   |            | Nuskaityti [F | 4]   | Registravimo režimas                                                             | -                  |        | × |                 |      | Atsijungti      |   |  |
| stemos parinkt    | ys         | Revieliai i   | tik  |                                                                                  |                    |        |   | 4.              |      |                 |   |  |
| irtotojai         |            | Atos          |      | • •                                                                              | •                  |        |   | topujinti DS    | C1   |                 |   |  |
| onų įėjimai       |            | Aula          | ujii |                                                                                  |                    |        |   | ulaujilu Ko     | 51   |                 |   |  |
| M išėjimai        |            | Jutikliai     | Sin  | •                                                                                |                    |        |   |                 |      |                 |   |  |
| anešimai          |            |               |      | • •                                                                              |                    |        |   |                 |      |                 |   |  |
| aviatūros, įėjim  | ų plėtėjai |               | A    | •                                                                                | •                  |        |   |                 |      |                 |   |  |
| mperatūros jut    | tikliai    |               | Ρ    |                                                                                  |                    |        |   |                 |      |                 |   |  |
| 485 moduliai      |            |               | P    | Rasti RF irenginiai: Jutiklis ID: 1, U<br>Rasti RF irenginiai: Pultelis ID: 1, L | ID: 2082089        | ^      |   |                 |      |                 |   |  |
| /kių aprašas      |            |               |      | Rasti RF įrenginiai: Jutiklis ID: 2, U                                           | ID: 2022840        |        |   |                 |      |                 |   |  |
| vieliai jutikliai |            |               | -    | Rasti RF irenginiai: Pultelis ID: 2, U<br>Rasti RF irenginiai: Sirena ID: 1, U   | D: 1961404         |        |   | a barrahalara d |      | 7 Manufacture d |   |  |
| /kių žurnalas     |            | 1             |      |                                                                                  |                    | ~      |   |                 | STAY | N/A             | - |  |
| kroprograma       |            | 2             | C    |                                                                                  |                    |        |   | ARM             | STAY | N/A             |   |  |
| noprograma        |            | 3             | C    | Vyksta pirmokymo režimas                                                         | ekite instrukcijas | kaip   |   | ARM             | STAY | N/A             |   |  |
| ninti slaptažodį  |            | 4             | C    | primokyti jrer                                                                   | iginius            | i an p |   | ARM             | STAY | N/A             |   |  |
|                   |            | 5             | C    |                                                                                  |                    |        |   | ARM             | STAY | N/A             |   |  |
| mintojo reikšmės  | 5          | 6             | C    |                                                                                  |                    |        |   | ARM             | STAY | N/A             |   |  |
| Atkurti           |            | 7             | C    | Printi seriet                                                                    | autima a           |        |   | ARM             | STAY | N/A             |   |  |
| El/Unikalus ID:   |            | 8             | lc   | Baigu regisu                                                                     | aviną              |        |   | ARM             | STAY | N/A             |   |  |
| LI/ OTTIKUIUS ID. |            |               | _    |                                                                                  |                    |        | _ | 1               |      |                 |   |  |

- 6. Kad užbaigti jutiklių registravimą reikia nuspausti mygtuką Baigti registravimą.
- Programoje *TrikdisConfig* lange Bevieliai jutikliai > Jutikliai bus sąrašas priregistruotų belaidžių jutiklių. Lauke Serijos Nr. bus surašyti 7-ženkliai kodai, kurie turi sutapti su jutiklių kodais užrašytais ant korpuso nugaros arba ant plokštės.

| # TrikdisConfig 1.66.8 SP231_1810 | 003135207 *SP  | 231                     |                      |        |             |        |                    | _          | 3 |
|-----------------------------------|----------------|-------------------------|----------------------|--------|-------------|--------|--------------------|------------|---|
| 🔅 Programa 🛛 🎤 Veiksmai           | 💷 Pagalb       | а                       |                      |        |             |        |                    |            |   |
|                                   | Nuskaityti [F4 | ] [rašyti [F5]          | Atverti [F8          | i] Iš  | isaugoti [F | 9]     |                    | Atsijungti |   |
| Sistemos parinktys                | Revieliai jut  | rikliai                 |                      |        |             |        |                    |            |   |
| Vartotojai                        | Atnau          | ijinti būkle            | Primokyti jut        | ikline |             |        | Atoquijinti RSSI   |            |   |
| Zonų įėjimai                      | Auto           | June Parité             | . Timokyci ju        |        | _           |        | Activity in a Noor |            |   |
| PGM išėjimai                      | Jutikliai      | Sirenos Pulteliai       |                      |        |             |        |                    |            |   |
| Pranešimai                        |                |                         |                      |        |             |        |                    |            |   |
| Klaviatūros, įėjimų plėtėjai      |                | Anaujinti registruotu   | us įrenginius:       |        | le          | škoti  |                    |            |   |
| Temperatūros jutikliai            |                | Pridėti įrenginį (Serij | os nr):              |        | Pr          | idėti  |                    |            |   |
| RS485 moduliai                    |                | Pašalinti irengini (Se  | riios nr):           |        | Pak         | alinti |                    |            |   |
| Įvykių aprašas                    |                |                         |                      |        |             |        |                    |            |   |
| Bevieliai jutikliai               | Nic            | Coriios Nr              | Ironginio tipas      | DCCI   | Testas      | Lod    | Det                |            |   |
| Įvykių žurnalas                   | 1              | 2082089                 | Magnetinis kontaktas | N/A    | 7           |        | ret                |            |   |
| Mikroprograma                     | 2              | 2022840                 | PIR                  | N/A    | 7           | ~      | <b>I</b>           | =          |   |
|                                   | 3              | 0000000                 |                      | N/A    | 0           |        |                    | i i        |   |

8. Jutiklius būtina priskirti apsaugos centralės zonoms ir sritims (langas **Zonų įėjimai**). Atlikus pakeitimus nuspauskite **Įrašyti [F5]**.

**Pastaba:** Belaidžių jutiklių ištrynimas iš **SP231** atminties:

- 1. Prijunkite USB Mini-B prie **SP231**.
- 2. Paleiskite TrikdisConfig, nuspauskite mygtuką Nuskaityti [F4].

3

2

4

ß

₽А \*

 Programoje *TrikdisConfig*, lango Bevieliai jutikliai lauke Pašalinti įrenginį (Serijos Nr) nurodykite jutiklio serijos numerį, kuri reikia pašalinti iš sistemos, ir paspauskite mygtuką Pašalinti. Nuspauskite mygtuką Įrašyti [F5]. Belaidis jutiklis ištrintas iš SP231 atminties.

## 5.16.2 Belaidžio valdymo pultelio registravimas

1. Centralė **SP231** turi būti jutiklių primokymo režime.

SIKC

- 2. Pultelio 3 ir 4 mygtukus nuspausti kartu ir laikyti. Pradės mirksėti geltonai LED indikatorius po kelių sekundžių jis užges ir trumpam užsidegs žalias indikatorius.
- 3. Atleiskite mygtukus 3 ir 4. Valdymo pultelis prisiregistravo.
- Priregistruotas jutiklis atsiranda lango Registravimo režimas sąraše. Registruojamo pultelio serijos numeris turi sutapti su pultelio serijos numerių, kuris nurodytas programos lange Registravimo režimas.
- 5. Kad užbaigti pultelių registravimą reikia nuspausti mygtuką **Baigti registravimą**.
- 6. Programoje *TrikdisConfig* lange **Bevieliai jutikliai > Pulteliai** bus sąrašas

priregistruotų belaidžių pultelių. Lauke **Įrenginio tipas** turi atsirasti užrašas **Pultelis** ir lauke **Serijos Nr.** turi atsirasti 7-ženklis kodas, kuris turi sutapti su pultelio kodų užrašytu ant korpuso nugaros.

| 📫 TrikdisConfig 1 | .66.8 SP231_1810 | 003135207 *S  | P231                        |                 |              |            |          |             |            | -            |   | × |
|-------------------|------------------|---------------|-----------------------------|-----------------|--------------|------------|----------|-------------|------------|--------------|---|---|
| 🗱 Programa        | 🎤 Veiksmai       | 💷 Pagal       | ba                          |                 |              |            |          |             |            |              |   |   |
| Sistemos pari     | nktys            | Nuskaityti [F | 4] [rašyti [F5]<br>utikliai | Atvert          | i (F8) Išsau | ugoti [F9] |          |             |            | Atsijungti   |   |   |
| Zonų įėjimai      |                  | Atna          | ujinti būklę                | Primokyt        | i jutiklius  |            | A        | tnaujinti R | SSI        |              |   |   |
| PGM išėjimai      |                  | Jutikliai     | Sirenos Pulteliai           |                 |              |            |          |             |            |              |   |   |
| Pranešimai        |                  |               |                             |                 |              |            |          |             |            |              |   |   |
| Klaviatūros, įė   | ejimų plėtėjai   |               | Anaujinti registruo         | tus įrenginius: |              | leško      | ti       |             |            |              |   |   |
| Temperatūros      | ; jutikliai      |               | Pridėti įrenginį (Ser       | rijos nr):      |              | Pridė      | ti       |             |            |              |   |   |
| RS485 modul       | iai              |               | Pašalinti įrenginį (S       | erijos nr):     |              | Pašali     | nti      |             |            |              |   |   |
| Įvykių aprašas    | 5                |               |                             |                 |              |            |          |             |            |              |   |   |
| Bevieliai jutikl  | iai              | Nr            | Serijos numeris             | Jrenginio tipas | Vartotojas   | Sritis     | Mygtukas | 1 Mygtukas  | 2 Mygtukas | 3 Mygtukas 4 |   |   |
| Įvykių žurnala    | s                | 1             | 2424025                     | Pultelis        | USER 02      | 1          | DISARM   | ARM         | STAY       | PANIC        | - |   |
| Mikroprogram      | na               | 2             | 2123625                     | Pultelis        | USER 03      | 2          | DISARM   | ARM         | STAY       | N/A          |   |   |
|                   |                  | 3             | 0000000                     |                 | N/A          | N/A        | DISARM   | ARM         | STAY       | N/A          |   |   |

- 7. Lauke Vartotojas nurodykite vartotojo numerį.
- 8. Lauke Sritis nurodykite apsaugos signalizacijos sritį (kuria valdys (įjungs/išjungs) pultelis).
- 9. Galite pultelio klavišams 3 ir 4 priskirti papildomas funkcijas (ARM, DISARM, STAY, SLEEP, MEDICAL, FIRE, PGM1, ... PGMx).

10. Atlikus pakeitimus nuspauskite **[rašyti [F5]**.

- Pastaba: Belaidžio valdymo pultelio gamyklinių nustatymų atstatymas:
   1. Pultelyje paspaudžiami kartu 2 ir 3 mygtukai ir laikomi kol indikatorius pradės mirksėti žaliai ir raudonai.
  - 2. Užgesus indikatoriams galima atleisti mygtukus. Pultelio atmintis išvalyta.

#### 5.16.3 Belaidės sirenos registravimas

1. Centralė **SP231** turi būti jutiklių primokymo režime.

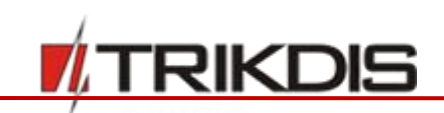

- 2. Nuimkite sirenos dangtį.
- 3. Prijunkite sirenos maitinimą.
- 4. Sirenos blykstė 30 sekundžių retai mirksės. Kai indikatorius nustos mirksėti, sirena pasiruošus registracijai.
- 5. Sirenos plokštėje nuspauskite mygtuką LEARN.
- 6. Blykstė pradės mirksėti.
- 7. Atleiskite mygtuką. Kai blykstė nustos mirksėti, sirena bus sėkmingai prisiregistravus.
- Priregistruota sirena atsiranda lango Registravimo režimas sąraše. Registruojamos sirenos serijos numeris turi sutapti su sirenos serijos numerių, kuris nurodytas programos lange Registravimo režimas.
- 9. Kad užbaigti sirenų registravimą reikia nuspausti mygtuką Baigti registravimą.
- Programoje *TrikdisConfig* langė Bevieliai jutikliai > Sirenos lauke Įrenginio tipas turi atsirasti užrašas Sirena ir lauke Serijos Nr. turi atsirasti 7-ženklis kodas, kuris turi sutapti su sirenos kodų užrašytu ant plokštės.

| 🗖 TrikdisConfig 1.66.8 SP231_1810 | 003135207 *SP23 | 1                        |                 |         |             |                 | _          | × |
|-----------------------------------|-----------------|--------------------------|-----------------|---------|-------------|-----------------|------------|---|
| 🔅 Programa 🛛 🎤 Veiksmai           | 💷 Pagalba       |                          |                 |         |             |                 |            |   |
|                                   | Nuskaityti [F4] | [rašyti [F5]             | Atverti [F      | 8] Išsi | augoti [F9] |                 | Atsijungti |   |
| Sistemos parinktys                | Revieliai iutik | liai                     |                 |         |             |                 |            |   |
| Vartotojai                        | Atnauji         | nti būkle                | Primokyti ju    | tiklius |             | Atnaujinti RSSI |            |   |
| Zonų įėjimai                      | Addagin         | ner bunne                | - Thinkyer Ju   | entras  |             | Achaojiner Köör |            |   |
| PGM išėjimai                      | Jutikliai Sir   | renos Pulteliai          |                 |         |             |                 |            |   |
| Pranešimai                        |                 |                          |                 |         |             |                 |            |   |
| Klaviatūros, įėjimų plėtėjai      | A               | anaujinti registruotus   | įrenginius:     |         | leškoti     |                 |            |   |
| Temperatūros jutikliai            | P               | ridėti įrenginį (Serijo  | s nr):          |         | Pridėti     |                 |            |   |
| RS485 moduliai                    | P               | ašalinti įrenginį (Serij | os nr):         |         | Pašalinti   |                 |            |   |
| Įvykių aprašas                    |                 |                          |                 |         |             |                 |            |   |
| Bevieliai jutikliai               | Nr S            | erijos Nr                | Jrenginio tipas | RSSI    |             |                 |            |   |
| Įvykių žurnalas                   | 1               | 1961404                  | Sirena          | N/A     | <b>A</b>    |                 |            |   |
| Mikroprograma                     | 2 (             | 000000                   |                 | N/A     |             |                 |            |   |
|                                   | 3 (             | 000000                   |                 | N/A     |             |                 |            |   |

#### 11. Paspauskite **[rašyti [F5]**.

Pastaba: Belaidės vidinės sirenos gamyklinių nustatymu atstatymas:

- 1. Nuimkite sirenos dangtį.
- 2. Atjunkite sirenos maitinimą.
- 3. Sirenos plokštėje nuspauskite LEARN mygtuką ir įjunkite maitinimą.
- 4. Laikykite LEARN mygtuką nuspausta kol sirenos blykstė nesumirksės 3 kartus.
- 5. Atleiskite mygtuką LEARN. Sirenos blykstė dar 30 sekundžių retai mirksės.
- 6. Blykstė nustos mirksėti. Belaidės lauko sirenos atstatyti gamykliniai nustatymai.

#### 5.16.4 Belaidės klaviatūros (FW2-ICON KP-8F) registravimas

- 1. Centralė SP231 turi būti jutiklių primokymo režime.
- 2. Įdėkite į klaviatūrą baterijas ir sulaukite, kol išgirsite garsinį signalą.
- 3. Nuspauskite bet kokį klaviatūros klavišą. Klaviatūros registracija baigta.
- Priregistruota beviele klaviatūra atsiranda lango Registravimo režimas sąraše. Registruojamos klaviatūros serijos numeris turi sutapti su klaviatūros serijos numeriu, kuris nurodytas programos lange Registravimo režimas.
- 5. Kad užbaigti sirenų registravimą reikia nuspausti mygtuką **Baigti registravimą**.

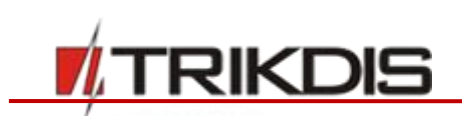

 Programoje *TrikdisConfig* langė Bevieliai jutikliai > Pulteliai lauke Įrenginio tipas turi atsirasti užrašas Pultelis ir lauke Serijos Nr. turi atsirasti 7-ženklis kodas, kuris turi sutapti su klaviatūros kodų užrašytu ant korpuso nugaros.

| TrikdisConfig 1.66.8 SP231_1810 | 003135207 *SP  | 231                       |                 |            |           |            |              |            | -          |   | × |
|---------------------------------|----------------|---------------------------|-----------------|------------|-----------|------------|--------------|------------|------------|---|---|
| 🔅 Programa 🛛 🔑 Veiksmai         | 🕅 Pagalb       | a                         |                 |            |           |            |              |            |            |   |   |
|                                 | Nuskaityti [F4 | ] [rašyti [F5]            | Atverti [F8     | ] Išsau    | goti [F9] |            |              | A          | Atsijungti |   |   |
| Sistemos parinktys              | Bevieliai iut  | tikliai                   |                 |            |           |            |              |            |            |   |   |
| Vartotojai                      | Atnau          | riinti būkle              | Primokyti jul   | riklius    |           | At         | nauiinti RSS | 1          |            |   |   |
| Zonų įėjimai                    | Activity       | June 199                  |                 |            |           |            |              |            |            |   |   |
| PGM išėjimai                    | Jutikliai      | Sirenos Pulteliai         |                 |            |           |            |              |            |            |   |   |
| Pranešimai                      |                |                           |                 |            |           |            |              |            |            |   |   |
| Klaviatūros, įėjimų plėtėjai    |                | Anaujinti registruotus    | įrenginius:     |            | leškoti   |            |              |            |            |   |   |
| Temperatūros jutikliai          |                | Pridėti įrenginį (Serijo  | s nr):          |            | Pridėti   |            |              |            |            |   |   |
| RS485 moduliai                  |                | Pašalinti įrenginį (Serij | os nr):         |            | Pašalint  | :í         |              |            |            |   |   |
| Įvykių aprašas                  |                |                           |                 |            |           |            |              |            |            |   |   |
| Bevieliai jutikliai             | Nr             | Serijos numeris           | Irenginio tipas | Vartotojas | Sritis    | Mygtukas 1 | Mygtukas 2   | Mygtukas 3 | Mygtukas 4 | 1 |   |
| Įvykių žurnalas                 | 1              | 2424025                   | Pultelis        | USER 02    | 1         | DISARM     | ARM          | STAY       | PANIC      |   |   |
| Mikroprograma                   | 2              | 2123625                   | Pultelis        | USER 03    | 2         | DISARM     | ARM          | STAY       | N/A        |   |   |
|                                 | 3              | 0000000                   |                 | N/A        | N/A       | DISARM     | ARM          | STAY       | N/A        |   |   |

- 7. Lauke Sritis nurodykite srities numerį ir lauke Vartotojas nurodykite vartotojo numerį.
- 8. Užbaigus visus nustatymus paspauskite [rašyti [F5].

Pastaba: Belaidės klaviatūros gamyklinių nustatymų atstatymas:

- 1. Nuspaudę [8] klavišą įstatykite bateriją.
- 2. Laikykite nuspausta [8] klavišą.
- 3. Po kelių sekundžių išgirsite garso signalą.
- 4. Atleiskite nuspausta klavišą. Administratoriaus kodas atstatytas į gamyklinį.
- 5. Klaviatūroje surinkite [C] [0000], užsidegs Rakto ženklas.
- 6. Abu **SOS** klavišus kartu nuspauskite ir palaikykite.
- 7. Išgirsite garso signalą. Klaviatūros pašvietimas užsidegs ir užges.
- 8. Dar karta išgirsite garso signalą. Klaviatūros pašvietimas užsidegs ir užges.
- 9. Atleiskite klavišus SOS. Atstatyti belaidės klaviatūros gamykliniai parametrai.

## 5.17 Klaviatūrų ir įėjimų išplėtėjų registracija

Programos meniu šakoje **Klaviatūros, įėjimų plėtėjai** pateikiami prie dvilaidės *YEL/GRN* (Y/G) duomenų magistralės prijungti ir centralės *SP231* užregistruoti plėtimo moduliai.

- Pirmą kartą prijungiami moduliai bus automatiškai atpažįstami ir įtraukiami į sąrašą.
- Norint ištrinti modulį, reikia pažymėti pasirinkto modulio eilutę ir spausti mygtuką **Pašalinti**.

| 📫 TrikdisConfig 1 | .66.8 SP231_181 | 0031352 | 07 *SP231      |                            |             |       |     |   |            | _ | × |
|-------------------|-----------------|---------|----------------|----------------------------|-------------|-------|-----|---|------------|---|---|
| 🏠 Programa        | 🔑 Veiksmai      |         | Pagalba        |                            |             |       |     |   |            |   |   |
|                   |                 | Nuskai  | tyti [F4] [raš | yti [F5] Atverti [F8] Išsa | augoti [F9] |       |     |   | Atsijungti |   |   |
| Sistemos parir    | nktys           | Nr      | Seriios Nr     | Irenginys                  |             | Zonos | PGM | 1 |            |   |   |
| Vartotojai 0      |                 | 0       | 00002601       | SP231 Control panel        |             | 8     | 5   |   | Pašalinti  |   |   |
| Zonų įėjimai      |                 | 1       | 120545D5       | Keypad K10V(H)             |             |       | 0   |   |            |   |   |
| PGM išėjimai      |                 | 2       | 1D003491       |                            |             | 0     | 0   |   |            |   |   |
|                   |                 | 3       | 340001C3       | CZ8 8-Zone Expansion       |             | 8     | 1   |   |            |   |   |
| Pranesimai 4 0    |                 | 0000000 |                |                            | 0           | 0     |     |   |            |   |   |
| Klaviatūros, įė   | jimų plėtėjai   | 5       | 0000000        |                            |             | 0     | 0   |   |            |   |   |

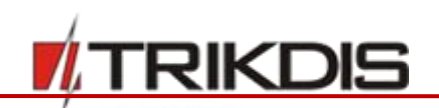

#### Klaviatūrų ir įėjimo išplėtėjų registracijos parametrai

| Pavadinimas | Aprašymas                                                 |
|-------------|-----------------------------------------------------------|
| Nr.         | Įrenginio eilės numeris                                   |
| Serijos Nr. | Centralės (ir kitu prijungtu įrenginių) serijinis numeris |
| Įrenginys   | Prijungtu įrenginių tipai                                 |
| Zonos       | Prijungtu įrenginių įėjimų skaičius                       |
| PGM         | Prijungtu įrenginių išėjimų skaičius                      |

## 5.18 Temperatūros matavimo pranešimų charakteristikų nustatymas

Programos meniu šakoje **Temperatūros jutikliai** nurodomi parametrai, reikalingi pranešimams apie temperatūros pokyčius perduoti.

Kai temperatūros jutikliai bus prijungti ir įjungtas maitinimas, centralė **SP231** automatiškai juos užregistruos.

| 🕫 TrikdisConfig 1.66.8 SP231_181 | 1003135 | 5207 *SP231      |                                         |      |            |        |           |              |     |                 | 1 <u>—</u> 1   |        | × |
|----------------------------------|---------|------------------|-----------------------------------------|------|------------|--------|-----------|--------------|-----|-----------------|----------------|--------|---|
| 🔅 Programa 🧳 Veiksmai            | 6       | 🛄 Pagalba        |                                         |      |            |        |           |              |     |                 |                |        |   |
|                                  | Nusk    | aityti [F4]      | [rašyti [F5]                            |      | Atverti [F | 8] Išs | augoti [f | -9]          |     |                 | Atsijungti     |        |   |
| Sistemos parinktys               | Nr      | Jutiklio pavadin | i Serijos numeris                       | Temp | Max °C     | Min °C | Hist      | Max          | Min | Max temp SMS    | Min temp SMS   | Užlaik |   |
| Vartotojai                       | 1       | Temp Sensor      | 000000000000000000000000000000000000000 | N/A  | 35         | 9      | 2         | -            | 1   | High Temp Alarm | Low Temp Alarm | 10     |   |
| Zonų įėjimai                     | 2       | Temp Sensor      | 000000000000000000000000000000000000000 | N/A  | 30         | 2      | 2         | <            | -   | High Temp Alarm | Low Temp Alarm | 10     |   |
| PGM išėjimai                     | 3       | Temp Sensor      | 000000000000000000000000000000000000000 | N/A  | 30         | 2      | 2         | ~            | ~   | High Temp Alarm | Low Temp Alarm | 10     |   |
|                                  | 4       | Temp Sensor -    | 000000000000000000000000000000000000000 | N/A  | 30         | 2      | 2         | -            | -   | High Temp Alarm | Low Temp Alarm | 10     |   |
| Pranešimai                       | 5       | Temp Sensor !    | 000000000000000000000000000000000000000 | N/A  | 30         | 2      | 2         | -            | 1   | High Temp Alarm | Low Temp Alarm | 10     |   |
| Klaviatūros, įėjimų plėtėjai     | 6       | Temp Sensor      | 000000000000000000000000000000000000000 | N/A  | 30         | 2      | 2         | -            | -   | High Temp Alarm | Low Temp Alarm | 10     |   |
| Temperatūros jutikliai           | 7       | Temp Sensor      | 000000000000000000000000000000000000000 | N/A  | 30         | 2      | 2         | $\checkmark$ | ~   | High Temp Alarm | Low Temp Alarm | 10     |   |
| PS485 moduliai                   | 8       | Temp Sensor      | 000000000000000000000000000000000000000 | N/A  | 30         | 2      | 2         | -            | -   | High Temp Alarm | Low Temp Alarm | 10     |   |
| K3405 moduliai                   | 9       | Temp Sensor !    | 000000000000000000000000000000000000000 | N/A  | 30         | 2      | 2         | $\checkmark$ | -   | High Temp Alarm | Low Temp Alarm | 10     |   |
| ļvykių aprašas                   | 10      | Temp Sensor      | 000000000000000000000000000000000000000 | N/A  | 30         | 2      | 2         | -            | 1   | High Temp Alarm | Low Temp Alarm | 10     |   |
| Bevieliai iutikliai              | _       |                  |                                         |      |            |        |           |              |     |                 |                |        |   |

#### Temperatūros jutiklių parametrai

| Pavadinimas     | Aprašymas                                                                                                    |                |
|-----------------|----------------------------------------------------------------------------------------------------|----------------|
| Nr.             | Jutiklio eilės numeris.                                                                                                    |                |
| Jutiklis        | Jutiklio pavadinimas.                                                                                                    |                |
| Serijos numeris | Jutiklio registracijos numeris. Numerius galima trinti (įrašant nulius) arba k<br>(keičiant jų tvarką). Norint pašalinti jutiklį, šiame laukelyje įrašykite 16 nuli | opijuoti<br>ų. |
| Тетр            | Jutikliu išmatuotos temperatūros reikšmė, °C.                                                                                                    |                |
| Max °C          | Maksimali leistina temperatūros reikšmė, kurią viršijus bus siunčiamas pra<br>Tam privalo būti pažymėta varnelė <b>Max.</b>                                         | nešimas.       |
| Min °C          | Minimali leistina temperatūros reikšmė, žemiau kurios bus siunčiamas pra<br>Tam privalo būti pažymėta varnelė <b>Min.</b>                                           | nešimas.       |
| Hist            | Nurodomas temperatūros histerezės dydis.                                                                                                    |                |
| Max             | Įgalinti maksimalios temperatūros pranešimus                                                                                                    |                |
| Min             | Įgalinti minimalios temperatūros pranešimus                                                                                                    |                |
| Max temp. SMS   | Įvedamas tekstas, kuris bus matomas SMS žinutėje viršijus nurodytą temp                                                                                             | eratūrą.       |
| www.trikdis.com | 53 Lapkrit                                                                                                    | is, 2018 m.    |

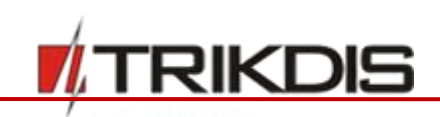

| Pavadinimas   | Aprašymas                                                                                |
|---------------|------------------------------------------------------------------------------------------|
| Min temp. SMS | Įvedamas tekstas, kuris bus matomas SMS žinutėje esant temperatūrai žemiau<br>nurodytos. |
| Užlaikymas    | Temperatūros jutiklio reakcijos laikas                                                   |

## 5.19 Įvykių pranešimų nustatymas

Programos meniu šakoje **Įvykių aprašas** pateikti kiti – ne zonų – įvykiai, kuriems įvykus, centralė adresatams sius pranešimus nurodytais Contact ID kodais ir nustatytu tekstu.

| 📫 TrikdisConfig 1.66.8 SP | 231_181 | 003135 | 5207 *SP231                      |            |                     |                      |                | _            |       | ×    |
|---------------------------|---------|--------|----------------------------------|------------|---------------------|----------------------|----------------|--------------|-------|------|
| 🔅 Programa 🛛 🎤 Ve         | eiksmai | E      | 🔟 Pagalba                        |            |                     |                      |                |              |       |      |
|                           |         | Nusk   | aityti [F4] [rašyti [F5]         | Atvert     | i [F8]              | Išsaugoti [F9]       | Atsijung       | ti           |       |      |
| Sistemos parinktys        |         |        |                                  |            |                     |                      |                |              |       |      |
| Vartatajaj                |         | Nr     | Jvykio pavadinimas               | CID kodas  | Igalinti            | SMS pranešimas       |                |              |       |      |
| vartotojai                |         | 1      | Medicinos pagalba                | 100        |                     | Medical              |                | -            |       |      |
| Zonų įėjimai              |         | 2      | Gaisras                          | 110        | ~                   | Fire                 |                |              |       |      |
| PGM išėjimai              |         | 3      | ļsilaužimas                      | 120        | ✓                   | Panic                |                |              |       |      |
| Dronožinosi               |         | 4      | Duress Code Alarm                | 121        |                     | Duress Code Alarm    |                |              |       |      |
| Pranesimai                |         | 5      | Jutiklio tamperis                | 144        | ✓                   | Sensor Tamper        |                |              |       |      |
| Klaviatūros, įėjimų plė   | ėtėjai  | 6      | Aukšta temperatūra               | 158        | ✓                   | High temp            |                | =            |       |      |
| Temperatūros jutikliai    |         | 7      | Žema temperatūra                 | 159        | ✓                   | Low temp             |                |              |       |      |
| RS485 moduliai            |         | 8      | AC dingimas                      | 301        | <ul><li>✓</li></ul> | AC Failure           |                |              |       |      |
|                           |         | 9      | AC atsistatymas                  | 301        | ✓                   | AC Restore           |                |              |       |      |
| Įvykių aprašas            |         | 10     | Žema baterijos įtampa            | 302        | ✓                   | Low Battery          |                |              |       |      |
| Bevieliai jutikliai       |         | 11     | Baterijos atsistatymas           | 302        | $\checkmark$        | Battery Restore      |                |              |       |      |
| lvykių žurnalas           |         | 12     | Sistemos perkrovimas             | 305        | <ul><li>✓</li></ul> | System Reset         |                |              |       |      |
| Milennen                  |         | 13     | Baterijos tikrinimo problema     | 309        | ✓                   | Battery Test Failure |                |              |       |      |
| Mikroprograma             |         | 14     | Néra/Sugedusi baterija           | 311        | ✓                   | Battery Missing/Dead |                |              |       |      |
| lsiminti slantažodi       |         | 15     | Maitinimo srovės ribojimas       | 312        | $\checkmark$        | Aux Current Limit    |                |              |       |      |
| isining subtazool         | _       | 16     | Neprijungta sirena               | 321        | ✓                   | Bell Absent          |                |              |       |      |
| Comintoio reikčmės        |         | 17     | Sirenos atsistatymas             | 321        | $\checkmark$        | Bell Restore         |                |              |       |      |
| Gamintojo reiksmes        |         | 18     | Sirenos maitinimo problema       | 321        | ✓                   | Bell Power           |                |              |       |      |
| Atkurti                   |         | 19     | Magistralės modulio gedimas      | 333        | -                   | Exp Mod failure      |                |              |       |      |
| IMEI/Unikalus ID:         |         | 20     | Magistralės modulio atsistatymas | 333        | ✓                   | Exp Mod restore      |                |              |       |      |
| 868259025505218           |         | 21     | Bevielio ryšio slopinimas        | 344        | ✓                   | RF Receiver Jam Det. |                |              |       |      |
|                           |         | 22     | Ryšio sutrikimai                 | 350        |                     | Communication troubl |                | $\mathbf{v}$ |       |      |
| Būsena: skaitymas baigtas |         | Device | e: SP231 SN: 002601 BL: SP231    | v2_boot_v1 | FW: S               | 231_181003135207     | HW: State: HID |              | Admin | role |

#### Įvykių pranešimų parametrai

| Pavadinimas        | Aprašymas                                              |
|--------------------|--------------------------------------------------------|
| Nr.                | Pranešimo eilės numeris.                               |
| Įvykio pavadinimas | Įvykio (pranešimo) pavadinimas.                        |
| CID kodas          | Pranešimo Contact ID kodas.                            |
| Įgalinti           | Pažymėjus varnele nurodytas pranešimas bus siunčiamas. |
| SMS pranešimas     | Įvedamas tekstas, kuris bus matomas SMS žinutėje.      |

## 5.20 Įvykių žurnalas

Programos meniu šakoje **Įvykių žurnalas** galima gauti informaciją apie įvykius, kuriuos užfiksavo centralė. Įvykiai registruojami pagal vidinio laikrodžio datą ir laiką. Atminties talpa ne mažesnė kaip 2000 paskutinių pranešimų. Įvykių saugojimo laikas nepriklauso nuo centralės maitinimo ir akumuliatoriaus. Atjungus maitinimą įvykiai saugomi daugiau nei 10 metų.

Įvykiai iš centralės nuskaitomi paspaudus **Nuskaityti log** mygtuką. Įvykių trynimas vyksta paspaudus **Išvalyti log** mygtuką.

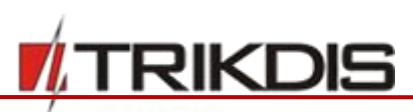

| 🕈 Programa 🧳 Veiksmai        | 🛄 Pagal       | ba                |                     |                                                   |    |   |  |
|------------------------------|---------------|-------------------|---------------------|---------------------------------------------------|----|---|--|
|                              | Nuskaityti [F | 4] [rašyti [F5]   | Atverti [F8]        | Išsaugoti [F9] Atsijung                           | ti |   |  |
| Sistemos parinktys           | Nuclaituti    | lěvaluti          |                     |                                                   |    |   |  |
| Vartotojai                   | Huskarcyci    | israyer           |                     |                                                   |    |   |  |
| Zonų jėjimai                 | Jvykio Nr.    | CID kodas         | Laikas              | Jvykio pavadinimas                                |    |   |  |
| PCM ičojimaj                 | 1927          | 0001:1:311:00:000 | 2018-11-16 15:50:45 | Battery Missing/Dead.                             | -  |   |  |
| r Givi isejimai              | 1926          | 0001:3:333:00:003 | 2018-11-16 15:48:45 | Expansion module failure Restore. YG bus module 3 | -  | = |  |
| Pranešimai                   | 1925          | 0001:1:305:00:000 | 2018-11-16 15:48:40 | System reset.                                     |    |   |  |
| Klaviatūros, jėjimų plėtėjai | 1924          | 0001:1:312:00:000 | 2018-11-16 15:47:25 | Power Supply Overcurrent.                         |    |   |  |
| Temperatūros iutikliai       | 1923          | 0001:1:321:00:000 | 2018-11-16 15:47:25 | Bell 1 trouble.                                   |    |   |  |
|                              | 1922          | 0001:1:333:00:002 | 2018-11-16 15:36:12 | Expansion module failure. YG bus module 2         |    |   |  |
| RS485 moduliai               | 1921          | 0001:1:333:00:001 | 2018-11-16 15:36:12 | Expansion module failure. YG bus module 1         |    |   |  |
| lvykių aprašas               | 1920          | 0001:1:302:00:000 | 2018-11-16 15:35:27 | Low system battery.                               |    |   |  |
| Bevieliai jutikliai          | 1919          | 0001:1:311:00:000 | 2018-11-16 15:33:17 | Battery Missing/Dead.                             |    |   |  |
| hadrin žumalas               | 1918          | 0001:1:305:00:000 | 2018-11-16 15:31:13 | System reset.                                     |    |   |  |
| ivykių zurnaias              | 1917          | 0001:1:627:00:000 | 2018-11-16 15:31:10 | Program mode entry.                               |    |   |  |
| Mikroprograma                | 1916          | 0001:1:305:00:000 | 2018-11-16 15:30:40 | System reset.                                     |    |   |  |
|                              | 1915          | 0001:1:627:00:000 | 2018-11-16 15:30:38 | Program mode entry.                               |    |   |  |
| siminti slaptažodj           | 1914          | 0001:1:305:00:000 | 2018-11-16 15:29:42 | System reset.                                     |    |   |  |
|                              | 1913          | 0001:1:627:00:000 | 2018-11-16 15:29:40 | Program mode entry.                               |    |   |  |
| Gamintojo reikšmės           | 1912          | 0001:1:381:08:009 | 2018-11-16 15:04:48 | Loss of RF zone supervision. Partition 8, Zone 9  |    |   |  |
| Atkurti                      | 1911          | 0001:1:381:08:00A | 2018-11-16 15:04:48 | Loss of RF zone supervision. Partition 8, Zone 10 |    |   |  |
| IMEI/Unikalus ID:            | 1910          | 0001:1:333:00:002 | 2018-11-16 14:43:55 | Expansion module failure. YG bus module 2         |    |   |  |
| 868259025505218              | 1909          | 0001:1:333:00:001 | 2018-11-16 14:43:55 | Expansion module failure. YG bus module 1         |    |   |  |
|                              | 1000          | 0001.1.202.00.000 | 2010 11 16 14.42.10 | Low system batten                                 |    |   |  |

#### Įvykių žurnalo parametrai

| Pavadinimas        | Aprašymas                                                             |
|--------------------|-----------------------------------------------------------------------|
| Įvykio Nr.         | Įvykių eilės numeris.                                                 |
| CID kodas          | Objekto numeris ir užregistruoto įvykio pranešimas Contact ID kodu.   |
| Laikas             | Įvykio data ir laikas.                                                |
| Įvykio pavadinimas | Įvykio pranešimo tekstas, kuris buvo nurodytas SMS žinučių siuntimui. |

#### 5.21 Centralės veikimo programos atnaujinimas

Paleidus programą **TrikdisConfig**, ir prijungus centralė USB kabeliu arba prisijungus prie jos nuotoliniu būdu, esant naujesnei veikimo programos versijai, bus automatiškai pasiūlyta atsinaujinti esamą veikimo programą.

**Pastaba:** Jeigu kompiuteryje yra įdiegta antivirusinė programa, automatinis siūlymas atsinaujinti veikimo programą gali būti blokuojamas. Tokiu atveju reikia atitinkamai sukonfigūruoti antivirusinę programą.

Programos meniu šakoje Mikroprograma galima atnaujinti (pakeisti) centralės programinę versiją.

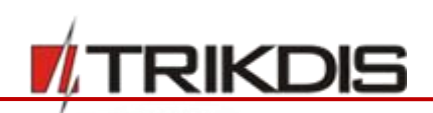

| # TrikdisConfig 1.66.8 SP231_181                                                                                                    | 003135207 *SP231                                                                                                    |  | × |
|----------------------------------------------------------------------------------------------------|----------------------------------------------------------------------------------------------------|--|---|
| 😫 Programa 🛛 🎤 Veiksmai                                                                                                    | 🕮 Pagalba                                                                                                    |  |   |
|                                                                                                    | Nuskaityti [F4] [rašyti [F5] Atverti [F8] Išsaugoti [F9] Atsijungti                                                                                                    |  |   |
| Sistemos parinktys<br>Vartotojai<br>Zonų įėjimai<br>PGM išėjimai<br>Pranešimai<br>Klaviatūros, įėjimų plėtėjai<br>Temperatūros jutikliai<br>RS485 moduliai<br>Įvykių aprašas<br>Bevieliai jutikliai<br>Įvykių žurnalas<br>Mikroprograma | Programos atnaujinimas Parametrų bylai išsaugoti Mikroprogramos atnaujinimo failas O:\PROGRAMOS_SOFT\Firmware\SP231\SP231v2_181003135207.enc Atverti failą Spauskite "[kelti [F12]' Išsaugoti nustatymus [kelti [F12]] |  |   |

#### Norint tai atlikti:

- 1) Iš svetainės <u>www.trikdis.com</u> parsisiųskite naujausią konfigūravimo programos **TrikdisConfig** versiją.
- 2) Prijunkite centralę **SP231** prie kompiuterio.
- 3) Atverkite parametrų nustatymo programos *TrikdisConfig* meniu šaką Mikroprograma.
- Paspauskite mygtuką Atverti failą ir pažymėkite SP231\_xxxxxx.enc bylą., kur xxxxxx atnaujinimo failo versija.
- Jei reikalinga išsaugoti anksčiau suvestus duomenis, pažymėkite langelį Išsaugoti nustatymus.
- 5) Centralės programinės versijos pakeitimui pradėti paspauskite mygtuką Mikroprogramos atnaujinimas [F12].
- Centralės programinei versijai pasikeitus, visi centralės parametrai pasikeis į gamyklinius (jei nebuvo pažymėtas langelis lšsaugoti nustatymus).

## 6 Programavimas ir valdymas SMS žinutėmis

SMS žinutėmis galima valdyti signalizaciją ir keisti dalį centralės parametrų. Visus centralės parametrus galima keisti tik **TrikdisConfig** programa.

Norint SMS žinute pakeisti pageidaujamą centralės parametrą, reikia išsiųsti tokios sintaksės SMS pranešimą:

#### PSW[Slaptažodis] tarpas [Komandos kodas] tarpas [Komandos turinys]

 Pastaba: Būtinai pakeiskite gamyklos nustatytą pirminį (123456) nuotolinio prisijungimo kodą į tik Jums žinomą, pvz., į 111111, išsiųsdami tokį SMS pranešimą:
 PSW123456 98 111111

SMS pranešimai turi būti pradedami didžiosiomis PSW raidėmis ir centralėje įrašytu šešių skaičių nuotolio prisijungimo slaptažodžiu.

Lentelėje simbolis "\_" žymi tarpo simbolį SMS pranešimo tekste.

SMS pranešimą, atsakymą į užklausą, centralė išsiųs į tą telefoną, iš kurio buvo gauta užklausa.

| SMS komandos tekstas               | Aprašymas                                                                         |                    |
|------------------------------------|-----------------------------------------------------------------------------------|--------------------|
| CFGxxxxxx _ 01 _ CCCC # PPPPPPPP # | Įvesti vartotojo telefono numerį. Koma<br>išsiųsti iš bet kokio telefono numerio. | anda galima        |
| www.trikdis.com                    | 56                                                                                | Lapkritis, 2018 m. |

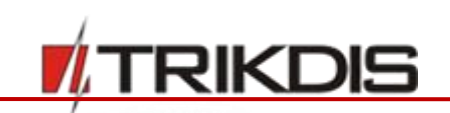

| SMS komandos tekstas                         | Aprašymas                                                                                                    |
|----------------------------------------------|----------------------------------------------------------------------------------------------------|
|                                              | 01 – dviženklis komandos numeris, CCCC – vartotojo<br>klaviatūros kodas, PPPPPPPP – vartotojo telefono                                                                                                    |
|                                              | Pavyzdys įvedant telefono numerį vartotojui, kurio<br>klaviatūros kodas 1234":                                                                                                    |
|                                              | CFG123456 01 1234#+37061111111#                                                                                                    |
| PSWxxxxxx _ 10 _ AAA.AAA.AAA.AAA#PPPP#       | Nustatyti pirmą IP adresą ir prievado numerį.<br>AAA.AAA.AAA.AAA – IP adresas                                                                                                    |
|                                              | PPPP – Prievado (angl. Port) numeris                                                                                                    |
| PSWxxxxxx _ 11 _ AAA.AAA.AAA.AAA#PPPP#       | Nustatyti antrą IP adresą ir prievado numerį.<br>AAA.AAA.AAA.AAA – IP adresas<br>PPPP – Prievado (angl. Port) numeris                                                                                                    |
| PSWxxxxxx _ 12 _<br>APN#LOGIN#PASS#ENC#PING# | Nustatyti SIM 1 kortelės prisijungimo prie GSM<br>operatoriaus tinklo nustatymus. Ir bendrus tinklo<br>nustatymus.                                                                                                    |
|                                              | <ul> <li>APN – prieigos pavadinimas (iki 50 simb.) ,</li> <li>LOGIN – vartotojo vardas (iki 29 simb.),</li> <li>PASS – vartotojo slaptažodis (iki 29 simb),</li> <li>ENC – duomenų šifravimo raktas (6 simb.),</li> <li>PING – pranešimų siuntimo intervalas (10 – 65000).</li> <li>Po kiekvienos reikšmės įveskite pabaigos ženklą #,</li> </ul> |
|                                              | Pvz.;PSWXXXXXX 12 APN#LOGIN#PASS#123456#180#<br>Jei operatorius nereikalauja nurodyti APN vartotojo<br>vardo LOGIN ir slaptažodžio PASS, tai SMS žinutė<br>turėtų atrodyti taip:<br>PSWxxxxxx 12 APN###123456#180#                                                                                                    |
| PSWxxxxxx _ 13 _ APN#LOGIN2#PASS2#           | Nustatyti SIM 2 kortelės prisijungimo prie GSM<br>operatoriaus tinklo nustatymus.<br>APN – prieigos pavadinimas (iki 50 simb.),<br>LOGIN – vartotojo vardas (iki 29 simb.),                                                                                                    |
|                                              | PASS2 – vartotojo slaptažodis (iki 29 simb),                                                                                                    |
| PSWxxxxxx _ 50 _ N                           | N-tojo PGM išėjimo būseną pakeisti į priešingą, jei jis<br>nustatytas į "Remote Control".<br>N reikšmės: 1, 2, 3, 4, 5.                                                                                                    |
| PSWxxxxxx _ 5N _ 0                           | N-tojo PGM išėjimo būseną pakeisti į OFF, jei jis<br>nustatytas "Remote Control".<br>N reikšmės: 1, 2, 3, 4, 5.                                                                                                    |
| PSWxxxxxx_5N_1                               | N-tojo PGM išėjimo būseną pakeisti į ON, jei jis<br>nustatytas "Remote Control".<br>N reikšmės: 1, 2, 3, 4, 5.                                                                                                    |
| PSWxxxxxx _ 57 _ N#ST                        | N - PGM išėjimo numeris. N reikšmės: 1,2,3,4,5, 32.<br>ST – išėjimo būseną pakeisti į įjungta, jei ST reikšmė 1.<br>Išėjimo būseną pakeisti į išjungta, jei ST reikšmė 0.                                                                                                    |
| PSWxxxxxx _ 58_PGM#TIME                      | Įjungiamas pulsinis PGM išėjimo suveikimas,<br>nurodytam laikui. Taip pat, nurodytas laikas perrašo<br>buvusį laiką centralės nustatymuose.                                                                                                    |

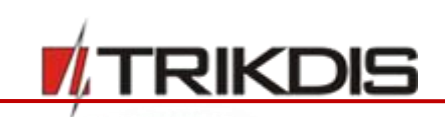

| SMS komandos tekstas               | Aprašymas                                                   |
|------------------------------------|-------------------------------------------------------------|
|                                    | PGM – PGM išėjimo numeris.                                  |
|                                    | TIME – laikas sekundėmis iki 999999.                        |
| PSWxxxxxx _ 59                     | Paleisti veikti iš naujo (angl. reset) dvilaidžius dūmų     |
|                                    | jutiklius, kurie prijungti prie įėjimo ZN8.                 |
| PSWxxxxxx _ 60 _ P # S             | Įjungti pageidaujamą pogrupio, kurio numeris P (1-8),       |
|                                    | saugojimo režimą:                                           |
|                                    | S reikšmės:                                                 |
|                                    | skaičius 0 – keisti į Disarm, 1 – į ARM, 2 – į SLEEP, 3 – į |
|                                    | STAY.                                                       |
| PSWxxxxxx _ 80_NN_S                | Jjungti BYPASS režimą zonai, kurios numeris NN.             |
|                                    | NN reikšmės: zonos numeris 01 – 32.                         |
|                                    | S reikšmės: skaičius 1 – BYPASS jjungti, o 0 – BYPASS       |
|                                    | išjungti.                                                   |
| PSWxxxxxx _ 94 _ N                 | Įjungti prisijungimą prie viešojo serverio                  |
|                                    | N reikšmės: 1 – įjungti, 0 – išjungti.                      |
| PSWxxxxxx _ 96 _ yyyy/mm/dd#hh:mm# | Nustatyti centralės datą ir laiką.                          |
|                                    | yyyy – metai, mm – mėnuo, dd – diena, hh – valanda,         |
|                                    | mm – minutės.                                               |
| PSWxxxxxx _ 97 _ 1                 | Atsiųsti SMS pranešimą su visų temperatūros jutiklių        |
|                                    | reikšmėmis.                                                 |
| PSWxxxxxx _ 97 _ 2                 | Atsiųsti SMS pranešimą su pogrupių esamu jjungtu            |
|                                    | sergėjimo režimu (DISARM, ARM, STAY, SLEEP).                |
| PSWxxxxxx _ 97 _ 3                 | Atsiųsti SMS pranešimą apie PGM išėjimų būsenas.            |
| PSWxxxxxx _ 97 _ 4                 | Atsiųsti SMS pranešimą apie zonų būsenas ir                 |
|                                    | maitinimo būklę.                                            |
| PSWxxxxxx _ 97 _ 5                 | Atsiųsti SMS pranešimą apie GSM lauko stiprumą,             |
|                                    | modemo IMEI numerį ir centralės programinės                 |
|                                    | įrangos versiją.                                            |
| PSWxxxxxx _ 98 _ ZZZZZZ            | Nustatyti naują šešių skaičių centralės valdymo SMS         |
|                                    | žinutėmis kodą.                                             |
|                                    | ZZZZZZ - naujasis kodas                                     |
| PSWxxxxxx _ 99                     | Paleisti centralę veikti iš naujo.                          |

## 7 Nuotolinis valdymas

## 7.1 Valdymas per Protegus debesiją

Su **Protegus** vartotojai galės valdyti savo signalizaciją nuotoliniu būdu. Jie taip pat matys sistemos būseną ir gaus pranešimus apie sistemos įvykius.

1. Parsisiųskite ir paleiskite *Protegus* programėlę arba naudokite versiją naršyklėje <u>www.protegus.eu/login.</u>

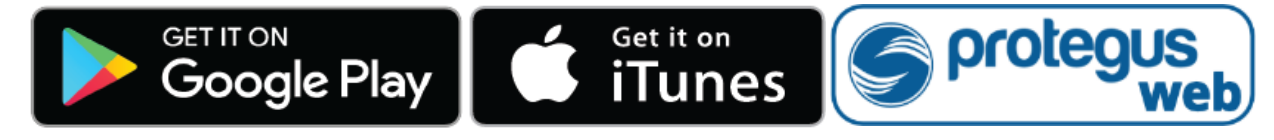

2. Prisijunkite savo vartotojo vardu ir slaptažodžiu arba registruokitės ir susikurkite naują paskyrą.

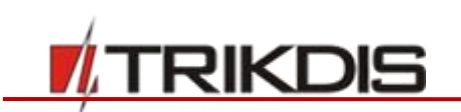

3. Paspauskite **Pridėti sistemą** ir įveskite **SP231** IMEI/Inikalus ID numerį, kurį rasite ant gaminio arba pakuotės lipduko.

| Pridėti sistemą |                                                                                                    |                                                   |
|-----------------|----------------------------------------------------------------------------------------------------|---------------------------------------------------|
| Unikalus ID *   | Įveskyte IMEI numerį. Jį gal<br>- ant pakuotės;<br>- ant komunikatoriaus korpu<br>- programoje TrikdisConfig, | lite rasti:<br>.so nugarėlės;<br>kaip Unikalų ID. |
| Toliau          |                                                                                                    |                                                   |

SVARBU: Pridėjimo prie Protegus metu SP231 turi būti:

- 1. Įstatyta aktyvuota SIM kortelė ir įvestas arba išjungtas PIN kodas;
- 2. Jjungta Protegus servisas paslauga;
- 3. Jjungtas maitinimas ("PWR" LED mirksi žaliai);
- 4. Prisiregistravęs prie tinklo ("NET1" LED šviečia žaliai ir mirksi geltonai).

| TrikdisConfig 1.66.8 SP231_181                         | 003135207 *SP231 — 🗆                                                                                                | × |
|--------------------------------------------------------|----------------------------------------------------------------------------------------------------|---|
| 🔅 Programa 🧳 Veiksmai                                  | 🕮 Pagalba                                                                                                    |   |
|                                                        | Nuskaityti [F4] [rašyti [F5] Atverti [F8] Išsaugoti [F9] Atsijungti                                                 |   |
| Vartotojai                                             | Pranešimai į pultą PROTEGUS paslauga SMS pranešimai ir skambučiai vartotojams Pranešimo tekstai SIM/GPRS nustatymai |   |
| Zonų įėjimai                                           | PROTEGUS paslauga                                                                                                   |   |
| PGM išėjimai<br>Pranešimai                             | Leisti prisijungti Prieigos kodas                                                                                   |   |
| Klaviatūros, jėjimų plėtėjai<br>Temperatūros jutikliai | Jei RS485 IP transmission modulis prijungtas, jis veikia kaip pagrindinis ryšio kanalas su Protegus Cloud service   |   |

#### Su Protegus programėle vartotojas galės:

- Gauti įvykių pranešimus. Programėlė visus gautus įvykių pranešimus saugos įvykių pranešimų registre;
- 2. Matyti esamą įjungtą/išjungta apsaugos signalizacijos būseną ir keisti ją;
- 3. Jjungtų ar išjungtų SP231 PGM išėjimus, kai nustatyta funkcija "Nuotolinis valdymas";
- 4. Pakviesti kitus vartotojus norimomis teisėmis prižiūrėti ir valdyti sistemą.